# User's Guide

# PLC 2050/2250/2500 Purification Systems

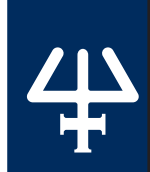

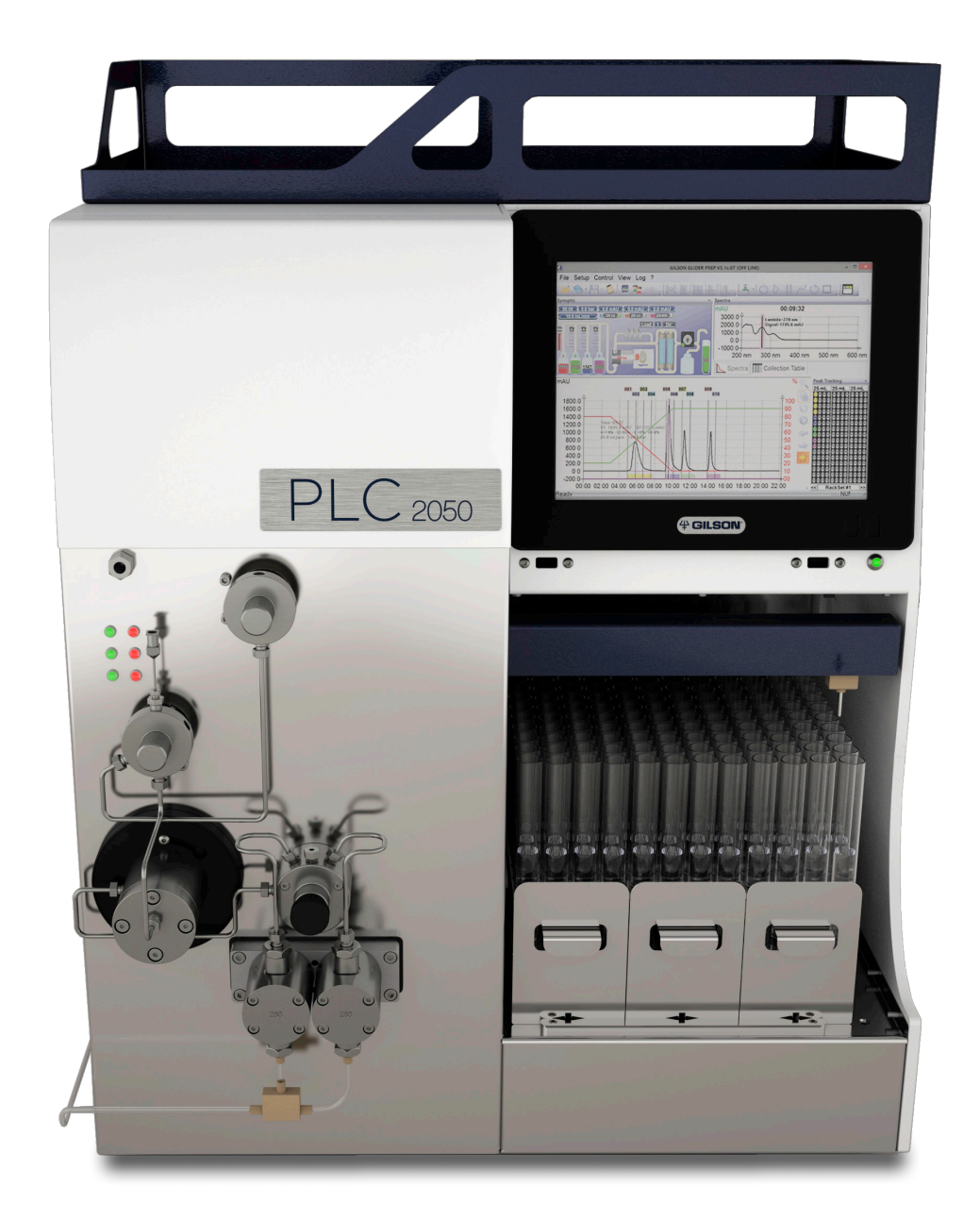

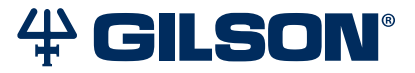

#### Trademarks

All product and company names are trademarks<sup>™</sup> or registered<sup>®</sup> trademarks of their respective holders. Use of the trademark(s) in this document does not imply any affiliation with or endorsements by the trademark holder(s).

# TABLE OF CONTENTS

## Safety | 7

Electronic and Hazard Symbols | 8

- Safety Notices | 9 Chemical Hazards | 9
- Electrical Hazards | 9
- Flammable Solvents | 9

Lifting | 9

- Replacement Parts | 10
- Signs of Damage | 10
- Site Requirements | 10

Spacing | 10

Storage and Movement | 10

## CHAPTER 1 | Introduction | 11

Description | 12 Unpack | 15 Customer Service | 19 Terms and Abbreviations | 20 Technical Specifications | 21 Detailed Description | 25

## CHAPTER 2 | Installation | 35

Place the Solvent Bottle Tray | 36 Plumbing Connections | 36 Column Setup | 41 Install the Racks | 43 Install the Stylus | 44 Make the Power Connection | 44 Install Aftermarket Options | 46

## CHAPTER 3 | Operation | 51

Start Up | 52 Prime the Pump | 53 Loop Injection with Automatic Valve | 54 Loop Injection with Manual Valve | 55 Power Down | 57

## CHAPTER 4 | Maintenance | 59

Helpful Hints | 60 Maintenance Schedule | 61 Replace a Pump Seal | 62 Clean the Pump Pistons | 67 Replace the Mixing Chamber Piston | 68 Test and Repair the UV-VIS Detector | 69

## CHAPTER 5 | Troubleshooting | 71

Troubleshooting Table | 72 Repair and Return Policies | 77

## APPENDIX A | Warranty | 79

General | 79 Limited Warranty | 80

## APPENDIX B | Replacement Parts and Accessories | 81

## APPENDIX C | Materials | 89

Liquid Contact Materials | 89

## APPENDIX D | PLC with Autosampler Configuration | 93

Unpack and Place the System | 94 Plumb the Instruments | 94 Connect the Transfer Tubing | 94 Make the Communication and Power Connections | 94 Install the Racks | 94 Control Software | 94 Installation | 95 Plumbing Connections | 96 Transfer Tubing Connection | 98 Rear Panel Connections | 98 Operational Description of VERITY® 4020 Single Syringe Pump | 101

## APPENDIX E | PLC with MS Detector Configuration | 103

Unpack and Place the System | 104 Control Software | 104 Installation | 104 Electrical and Gas Connections | 106 Plumbing Connections | 110 Start Up | 111

## APPENDIX F | PLC with Integrated ELSD Configuration | 113

Technical Specifications | 114 Description | 115 Make the Rear Panel Connections | 116 Install the Nebulizer and Nebulization Chamber | 119 Front Panel Connections | 120 Install the Chamber Shield | 122 Operation | 122 Split Flow Rates and Ratios | 125 Maintenance | 126 Troubleshooting | 127 Clean the Nebulizer | 128 Decontaminate the Nebulizer | 129

PLC 2050/2250/2500 PURIFICATION SYSTEMS | USER'S GUIDE

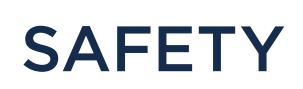

Read this chapter before installing and operating the instrument.

Only trained technical personnel in a laboratory environment may use the instrument for non-medical, liquid handling purposes. For safe and correct use of the instrument, operating and service personnel must follow all instructions contained in this guide when installing, cleaning, and maintaining the instrument. All safety precautions must be observed during all phases of operation, service, and repair of the instrument.

Failure to comply with these precautions or with warnings described in the user's guide violates safety standards of design, manufacture, and intended use of the instrument. Gilson assumes no liability for customers failing to comply with these requirements.

The instrument has been certified to safety standards required in Canada, Europe, and the United States. Refer to the rear panel label on the instrument and the *Declaration of Conformity* document for the current standards to which the instrument has been found compliant.

Read all documentation and safety information for accessories, peripherals, and other instruments that may be used with this instrument before operating the system.

## **Electronic and Hazard Symbols**

The following electronic and hazard symbols may appear on the instrument or in this document:

| SYMBOL                                                                                                    | EXPLANATION                                      |
|----------------------------------------------------------------------------------------------------|--------------------------------------------------|
|                                                                                                    | Direct Current                                   |
| $\sim$                                                                                                    | Alternating Current                              |
|                                                                                                    | Protective Conductor Terminal                    |
|                                                                                                    | Electrical Power ON                              |
| 0                                                                                                    | Electrical power OFF                             |
| !                                                                                                    | Caution                                          |
| 4                                                                                                    | Caution, Risk of Electric Shock                  |
| A Contraction of the second second se | Caution, Ultraviolet Light, Risk of UV Radiation |
| <b>N</b>                                                                                                    | Caution, Two Person Lift Required                |
|                                                                                                    | Warning, Corrosive Chemical                      |
|                                                                                                    | Caution, Hot Surface                             |

Ŧ

## **Safety Notices**

The following safety notices may appear in this document:

| <b>WARNING</b> | Indicates a potentially hazardous situation which, if not avoided, may result in personal injury.          |
|----------------|----------------------------------------------------------------------------------------------------|
|                |                                                                                                    |
|                | Indicates a potentially hazardous situation which, if not avoided, may result in minor or moderate injury. |
|                |                                                                                                    |
| NOTICE         | Indicates a potentially hazardous situation which, if not avoided, may result in equipment damage.         |

## **Chemical Hazards**

Any chemicals used for analysis should be handled according to good laboratory practice (GLP). They should also be stored, used, and disposed of in accordance with the manufacturer's specifications, as well as local and national regulations. Potentially hazardous chemicals can be used with the instrument. Use care when handling chemicals and wear appropriate personal protective equipment (PPE), such as safety glasses, gloves, etc.

The responsible individual must ensure that personnel are not exposed to hazardous levels of toxic substances as outlined in the Material Safety Data Sheets (MSDSs), or any documentation provided by local governing bodies such as The Health Protection Agency (United Kingdom) or The Occupational Safety and Health Administration (United States).

## **Electrical Hazards**

Unless specifically instructed, do not remove any protective covers. Detach all sources of voltage from the instrument before the service, repair, or exchange of parts.

Use only the grounded AC cord provided. Ungrounded power cords can result in electrical shock and serious personal injury. Faulty or frayed power cords must be immediately replaced with one of the same type and rating. When it is necessary to use a non-original power cord, make sure the replacement cord adheres to following specifications and local building safety codes: 1) European Union Model; Connector A: Male, Type E or F (Schuko), 16A; Connector B: Female, IEC320/C13, 10A; 250 V~, H05VV-F 3G1.0 mm<sup>2</sup> and 2) United States and Canadian Model; Connector A: Male Type, NEMA 15-5, 15A; Connector B: Female, IEC320/C13, 10A; 250 V~, MOSVV-F 3G1.0 mm<sup>2</sup> and 2) United States and Canadian Model; Connector A: Male Type, NEMA 15-5, 15A; Connector B: Female, IEC320/C13, 10A; 250 V~, MOSVV-F 3G1.0 mm<sup>2</sup> and 2) United States and Canadian Model; Connector A: Male Type, NEMA 15-5, 15A; Connector B: Female, IEC320/C13, 10A; 250 V~, MOSVV-F 3G1.0 mm<sup>2</sup> and 2) United States and Canadian Model; Connector A: Male Type, NEMA 15-5, 15A; Connector B: Female, IEC320/C13, 10A; 250 V~, MOSVV-F 3G1.0 mm<sup>2</sup> and 2) United States and Canadian Model; Connector A: Male Type, NEMA 15-5, 15A; Connector B: Female, IEC320/C13, 10A; 125 V~, SVT 3x18 AWG.

NOTICE

Use only approved fuses with the specified current rating. The instrument must be operated within the voltage specified on the right panel of the instrument.

## **Flammable Solvents**

Secure all flammable solvents. The temperature of liquids inside the system must be 25°C (77°F) below the lowest flame temperature of any solvents used.

## Lifting

The instrument exceeds the weight one person can lift safely. Two or more people are required to lift the instrument safely. Always lift the instrument from the base and follow any unpacking instructions provided with the instrument.

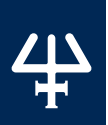

## **Replacement Parts**

Be sure to use only replacement parts mentioned in this user's guide.

### **Signs of Damage**

Do not attempt to use the instrument if there are visible signs of damage.

## **Site Requirements**

Do not operate the instrument if site conditions are not within specifications. Refer to **Technical Specifications** on page 21 for more details.

## Spacing

Allow sufficient spacing around the system for proper cooling and for the connection of power cords, plumbing, injection pump, liquid handler, external detectors, or any other peripherals.

## **Storage and Movement**

Run a clean solvent through the fluid path before storing the instrument. Do not leave buffer in the system, as it may cause blockages and damage the seals. Rinse the fluid path and prevent the liquids from flowing out by inlets and outlets before moving the instrument. Chapter 1

# INTRODUCTION

#### IN THIS CHAPTER

- Description | 12
- Unpack | 15
- Customer Service | 19
- Terms and Abbreviations | 20
- Technical Specifications | 21
- Detailed Description | 25

## Description

PLC 2050/2250/2500 Purification Systems are designed for preparative liquid chromatography (PLC) to aspirate mobile phase solvents, form gradients, inject liquid samples, and provide solutions for a preparative column for high performance liquid chromatography (HPLC), centrifugal partition chromatography (CPC), or counter-current chromatography (CCC) applications. A built-in detector measures the absorbance and sends the chromatogram to the on-board control software, Gilson Glider Prep (GGP) Software. Fractions are collected with the integrated fraction collector.

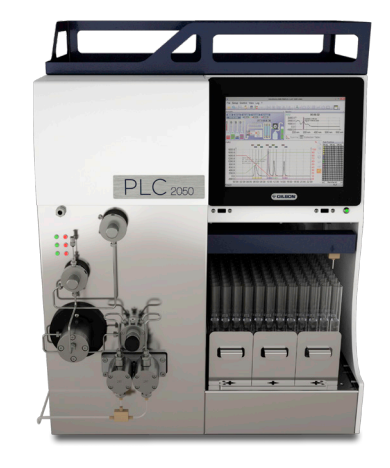

Figure 1 PLC 2050 Purification System with Standalone Column Holder

## **Standard Components**

The following diagrams provide a general description of the PLC Purification System with standard components.

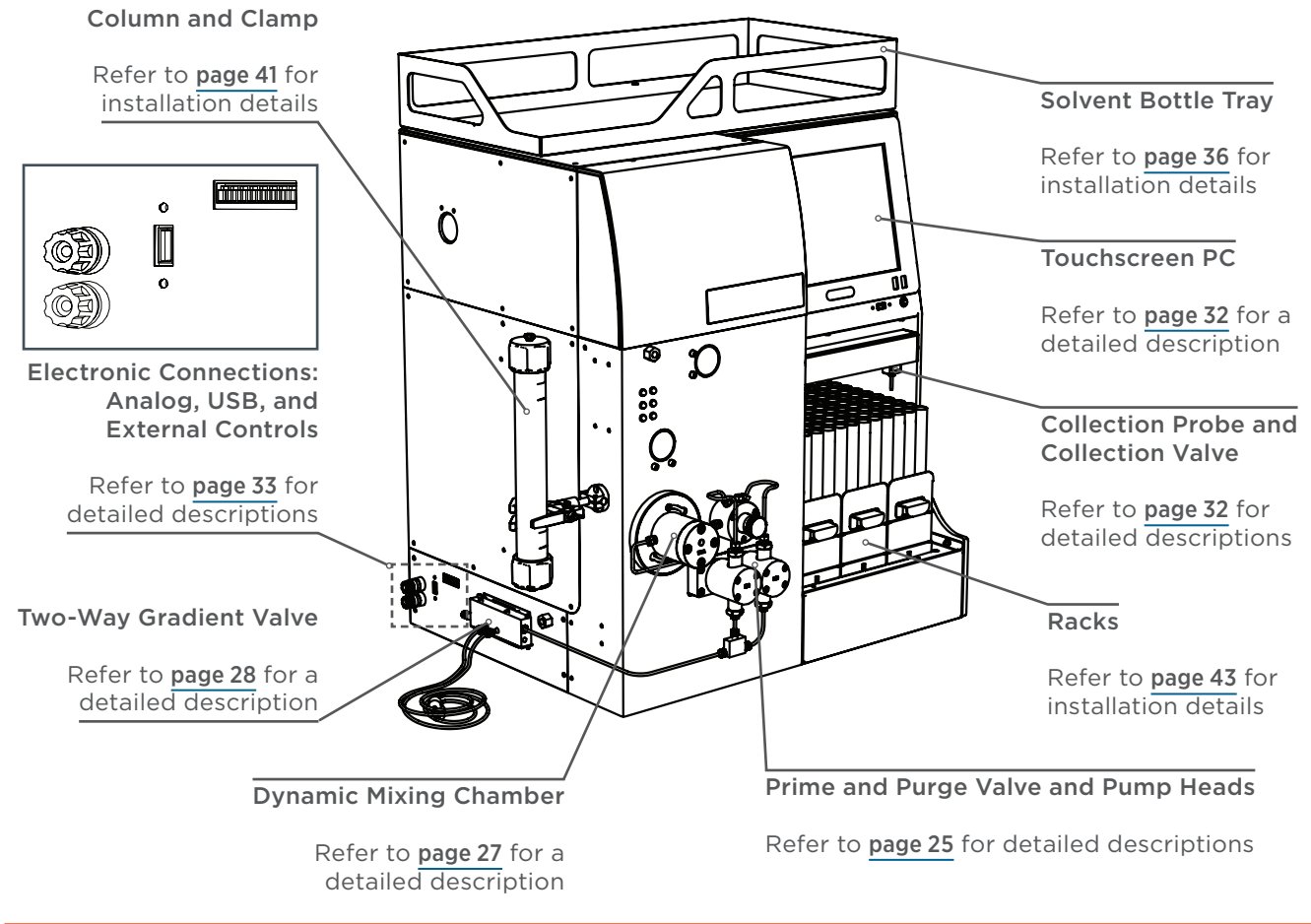

#### Figure 2

Standard Components for the PLC Purification System (Left and Front View)

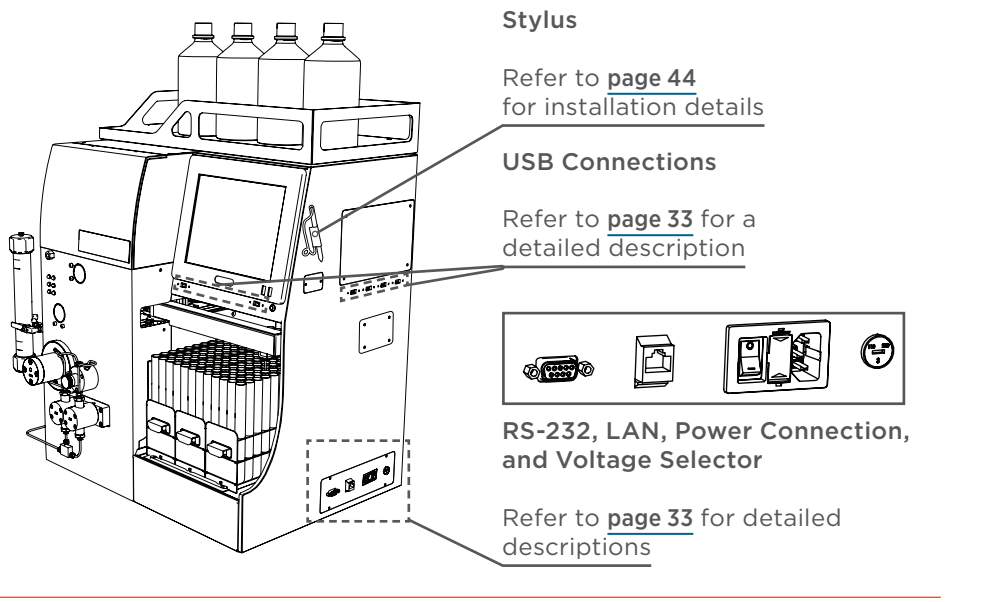

#### Figure 3

Standard Components for the PLC Purification System (Right and Front View)

#### **Optional Components**

The following diagrams provide a general description of the PLC Purification System with optional components.

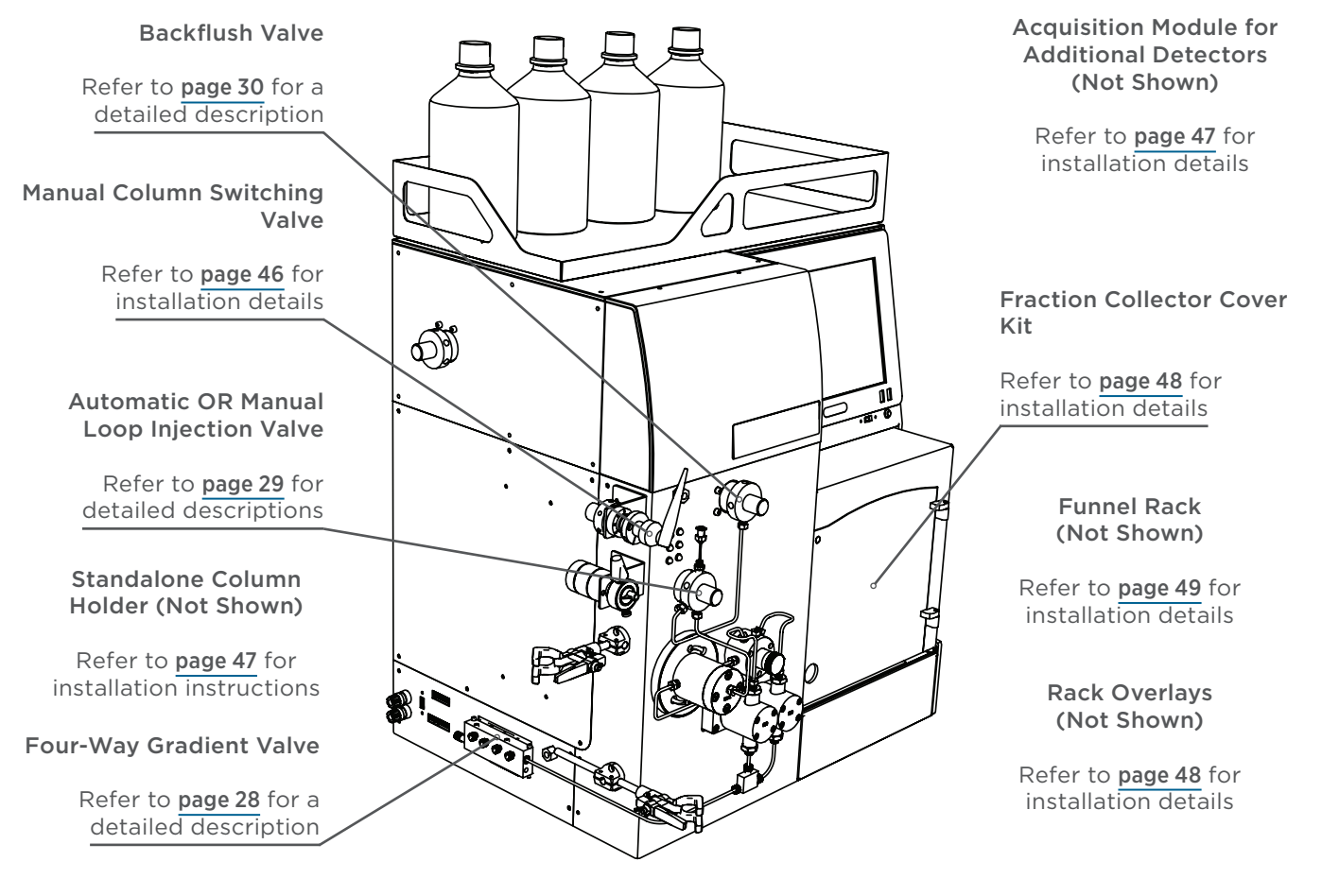

#### Figure 4

Optional Components for the PLC Purification System (Left and Front View)

## **GX-241 Liquid Handler Configuration**

PLC Purification Systems can be configured with a GX-241 Liquid Handler and VERITY® 4020 Single Syringe Pump for automated sample injections.

#### GX-241 LIQUID HANDLER

The optional GX-241 Liquid Handler is a compact X/Y/Z instrument designed for automating general liquid handling procedures. For more information, refer to the *GX-241 Liquid Handler User's Guide.* 

#### VERITY® 4020 SINGLE SYRINGE PUMP

The required VERITY 4020 Single Syringe Pump is equipped with a user-selectable, small- or large-capacity syringe, allowing for a wide range of liquid transfers up to 25 mL in a single stroke. The syringe pump enables automatic, unattended injections on PLC Purification Systems, allowing users to purify more compounds with less manual interaction. For more information, refer to the VERITY® 4X20 Syringe Pumps User's Guide.

### **MS Detector Configuration**

The optional VERITY<sup>®</sup> 1910 MS Detector with MiDas<sup>™</sup> pump is a complete, compact, and fully packaged solution for mass spectrometry (MS) purification that employs micro-engineering, including spraychip<sup>®</sup>, vac chip<sup>™</sup>, and ionchip<sup>®</sup> technologies. For more information, refer to the *VERITY<sup>®</sup>* 1910 MS Detector User's Guide and the *MiDas<sup>™</sup>* User's Guide.

### **Other Configurations**

PLC Purification Systems can be configured with an external injection pump for high volume injections and additional detectors, such as an evaporative light scattering detector (ELSD). All these optional devices can be controlled with GGP Software.

## Unpack

Upon receipt of the instrument, inspect the exterior of all shipping cartons. All cartons should arrive unopened and undamaged. If examination reveals that damage has occurred in shipment, notify the carrier, and Gilson immediately. Refer to Customer Service on page 19.

#### 

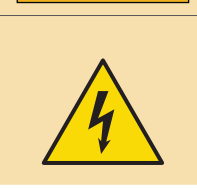

Do not plug in the instrument if any damage is detected. Powering the instrument in a damaged state may result in serious injury and may damage internal components of the instrument.

PLC Purification Systems are delivered with major components already assembled. Keep the original container and packing assembly in case the instrument must be returned to the factory.

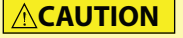

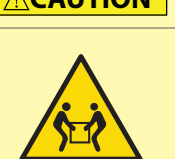

A PLC Purification System weighs approximately 65 kg (143 lbs.) and an additional 10 kg (22 lbs.) with packaging. The system is too heavy to be lifted or moved by one person safely. To avoid personal injury and for general safety, if moving or lifting the system, always get another person to assist you. Always follow local health and safety regulations.

Do not attempt to lift the instrument from a valve. Always grip it from its base.

To unpack the instrument:

- 1. Open the box.
- 2. Remove the carton of accessories.
- 3. Remove the packing material.
- 4. Lift the unit out of the box and place it at suitable location, such as a lab bench or cart.

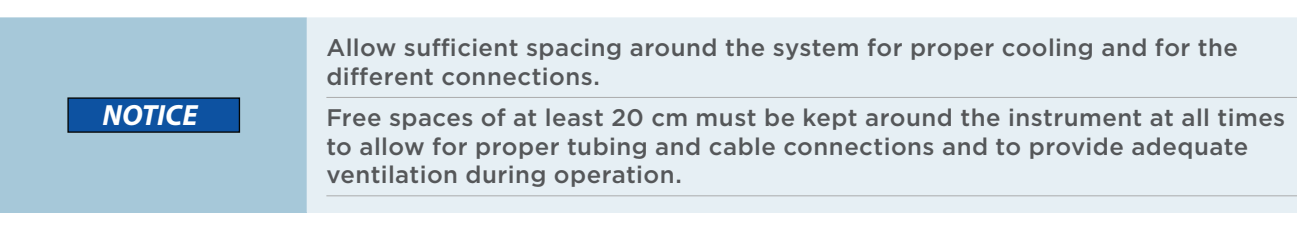

5. Verify that all components from the **Unpacking List on page 16** are included.

## **Unpacking List**

The following items are considered standard equipment and are provided with the PLC Purification Systems. For detailed descriptions and part numbers, refer to **Replacement Parts and Accessories on page 81**.

#### STANDARD EQUIPMENT

#### PLC 2050 and PLC 2250

- Inlet/suction, 1/8" (OD), 2.4 mm (ID), 2 m (qty. 2)
  - ETFE or PTFE with a 20 cm spring at one end and an SS ballast at the other, and with colored cable ties for identification
  - PEEK nuts and ETFE ferrules for 1/8" tubing
- Waste outlet, 1/8" (OD), 1.6 mm (ID), 2 m (qty. 1)
  - ETFE or PTFE with an SS ballast at one end
  - SS fitting and PEEK nut and ETFE ferrule for 1/8" tubing

#### PLC 2500

- Inlet/suction, 3/16" (OD), 1/8" (ID), 2 m (qty. 2)
  - $\circ$   $\,$  PFA with an SS ballast at one end with colored cable ties for identification
  - PEEK nuts and ETFE ferrules for 3/16" tubing
- Waste outlet, 1/8" (OD), 2.4 mm (ID), 2 m (qty. 1)
  - ETFE or PTFE with an SS ballast at one end
  - SS fitting and PEEK nut and ETFE ferrule for 1/8" tubing

#### All PLC Purification Systems

- Additional collection probes (qty. 2)
  - ETFE Luer Male-to-1/4"-28 (TPI) Male
  - SS probe for 150 mm tubes (6.5 cm)
- Cleaning discs fittings (qty. 2)
  - PEEK nuts and ETFE ferrules for 1/8" tubing
- Column connections
  - SS or PEEK tubing, 1 m, 1/8" or 1/16" (OD), 2.1 or 1 or 0.75 mm (ID) for column inlet
  - ETFE or PTFE tubing, 1 m, 1/8" or 1/16" (OD), 1.6 or 1 mm (ID) for column outlet
  - SS fittings for 1/8" or 1/16" tubing (qty. 4)
- Column clamp (qty. 1)
  - For columns up to 40 mm (OD)
  - 3 mm Allen wrench
- Detector test cell for service (qty. 1)
- Gradient valve to pump heads tubing assembly (qty. 1)
  - ETFE or PTFE, 1/8" (OD), 2.4 mm (ID) with springs
  - $\circ~$  PEEK nuts and ETFE ferrules for 1/8" tubing
  - Tee union

- Positioning guide for placing short racks (qty. 1)
- Power cord, based on destination country (qty. 1)
- Purge valve outlet, 1.5 m (qty. 1)
  - $\circ~$  ETFE or PTFE, 1/8" (OD), 1.6 mm (ID) with an SS ballast at one end
  - SS fitting and PEEK nut and ETFE ferrule for 1/8" tubing
- Racks (qty. 3)
  - $\circ~$  SS, 18 x 150/80 mm for 18 mm diameter tubes
- Sample loop fittings, unless the sample loop is already supplied (qty. 2)
- Solvent bottle tray (qty. 1)
- Stylus (qty. 1)
  - Adhesive holder
  - M3 fixing screw
- USB drive (qty. 1)
  - Documentation
  - Control software installation file

#### Documentation

- PLC 2050/2250/2500 Purification Systems User's Guide
- Gilson Glider Prep (GGP) Software User's Guide
- UV-VIS Detector Service Guide

#### OPTIONAL ACCESSORIES

#### **Factory Installed**

- Backflush valve, automatic (qty. 1)
  - $\circ~$  4-way, 2-position electric value for 1/8" tubing, special screws, and cable
  - Control module, power supply, bracket, and cables
  - $\circ$   $\,$  Tubing kit, 1 mm (ID) (PLC 2050) or 2.1 mm (ID) (PLC 2250 and PLC 2500)  $\,$
- Column switching valve, automatic (qty. 1)
  - $\circ~$  6-way, 2-position electric valve for 1/8" tubing, special screws, and cable
  - $\circ$   $\,$  Control module, power supply, bracket, and cables
  - $\circ$   $\,$  Tubing kit 1 mm (ID) (PLC 2050) or 2.1 mm (ID) (PLC 2250 and PLC 2500)  $\,$

UNPACK

- Integrated ELS Detector
  - SEDEX FP<sup>™</sup> nebulizer
  - Glassware nebulization chamber
  - Chamber shield
  - Accessory kit:
  - Splitter tubing (PEEK), 1/16" (OD), 0.005" (ID), 35 cm, with PEEK fittings, and PEEK union 10-32
    - ▶ Gas tube (PA), 6mm (OD), 3 m
    - ▶ Gas tube (PU), 4 mm (OD), 23 cm
    - Drain tube assembly (including SS fitting and PTFE seal)
    - 2 adjustable releasable clips for black exhaust tube
  - $\circ~$  Gas regulator with 5  $\mu m$  filter (ordered separately):
    - Manometer
    - ► Fittings
    - Set of two side mounting brackets
- Loop injection valve, automatic (qty. 1)
  - $\circ$   $\,$  6-way, 2-position electric valve for 1/8" tubing, special screws, and cable
  - Control module, power supply, bracket, and cables
  - $\circ$   $\,$  Tubing kit 1 mm (ID) (PLC 2050) or 2.1 mm (ID) (PLC 2250 and PLC 2500)  $\,$
- Quaternary gradient system 1/8" (PLC 2050 and PLC 2250) or 3/16" (PLC 2500) (qty. 1)
  - 4-way gradient valve
  - Inlet/suction tubing with fittings (qty. 4)

### Aftermarket Options

- Acquisition module for external detectors (qty. 1)
  - USB cable (qty. 1)
  - $\circ$  USB drive with drivers and installation procedure (qty. 1)
- Loop injection valve, manual (qty. 1)
  - 6-way, 2-position manual valve for 1/8" tubing, and bracket
  - Tubing kit 1 mm (ID) (PLC 2050) or 2.1 mm (ID) (PLC 2250 and PLC 2500)
  - Hardware and installation procedure
  - Accessory kit
    - Large-bore syringe needle (qty. 1)
    - ► Needle port cleaner (qty. 1)
    - Allen wrenches (qty. 2)
    - Open-end spanner, 1/4"—5/16" (qty. 1)
    - Operating instructions (qty. 1)

- Fraction collector cover kit (qty. 1)
  - $\circ$   $\;$  Cover with hinges and transparent door  $\;$
  - Outlet adaptor
  - Clamp ring
  - Installation procedure
- Funnel rack with holder, 16 outlets (qty. 1)
  - Tubing with fittings, FEP, 1.5m, 1/4" (OD), 4.75 mm (ID) (qty. 16)
  - Installation procedure
- Manual column switching valve (qty. 1)
  - $\circ~$  6-way, 2-position manual valve for 1/8" tubing and bracket
  - $\circ$   $\,$  Tubing kit, 1 mm (ID) (PLC 2050) or 2.1 mm (ID) (PLC 2250 and PLC 2500)  $\,$
- Standalone column holder for LC and flash columns (qty. 1)
  - ETFE or PTFE tubing kit 1/8" (OD)
- VERITY 4020 Syringe Pump with GX-241 Liquid Handler (qty. 1)
- VERITY 1910 MS Detector System (qty. 1)
  - VERITY 1910 MS Detector
  - MiDas Pump

## **Customer Service**

Gilson, Inc. and its worldwide network of authorized representatives provide customers with the following types of assistance: sales, technical support, applications, and instrument repair.

If you need assistance, please contact your local Gilson representative. Specific contact information can be found at **www.gilson.com**. To help us serve you quickly and efficiently, please refer to **Before Calling Us on page 77**.

## **Terms and Abbreviations**

| ACRONYM | DESCRIPTION                                 | ACRONYM | DESCRIPTION                               |
|---------|---------------------------------------------|---------|-------------------------------------------|
| AC      | Alternating current                         | LAN     | Local area network                        |
| СРС     | Centrifugal partition chromatography        | MS      | Mass spectrometry                         |
| CCC     | Counter-current chromatography              | NC      | Normally closed                           |
| CMOS    | Complementary metal-oxide-<br>semiconductor | NO      | Normally open                             |
| DAD     | Diode array detector                        | OD      | Outer diameter                            |
| DMF     | Dimethylformamide                           | PC      | Personal computer                         |
| DMSO    | Dimethyl sulfoxide                          | PCTFE   | Polychlorotrifluoroethylen                |
| ELSD    | Evaporative light scattering detector       | PEEK    | Polyether ether ketone                    |
| EMC     | Electromagnetic compatibility               | PFA     | Perfluoroalkoxy alkane                    |
| EPI     | Equipment de protection individuelle        | PLC     | Preparative liquid chromatography         |
| ETFE    | Ethylene tetrafluoroethylene                | PPE     | Personal protective equipment             |
| FCC     | Federal Communications Commission           | PTFE    | Polytetrafluoroethylene                   |
| FEB     | Fluorinated ethylene propylene              | RSD     | Repeatability standard deviation          |
| GGP     | Gilson Glider Prep                          | SS      | Stainless steel                           |
| GFP     | Graphite fiber-reinforced PTFE              | TPI     | Threads per inch                          |
| GLP     | Good laboratory practice                    | USB     | Universal serial bus                      |
| HPLC    | High performance liquid<br>chromatography   | UV      | Ultraviolet                               |
| ID      | Inner diameter                              | UV-VIS  | Ultraviolet-visible                       |
| IPA     | Isopropyl alcohol                           | WEEE    | Waste electrical and electronic equipment |

4

## **Technical Specifications**

Please be aware of the following before operating the instrument.

#### NOTICE

Changes or modifications to the instrument not expressly approved by Gilson could void the factory-authorized warranty.

This instrument complies with part 15 of the Federal Communications Commission (FCC) rules. Operation is subject to the following two conditions: (1) this instrument may not cause harmful interference, and (2) this instrument must accept any interference received, including interference that may cause undesired operation.

Shielded cables must be used with the instrument to ensure compliance with the FCC Class A limits.

| SPECIFICATION      | DEFINITION                                                                                                    |
|--------------------|----------------------------------------------------------------------------------------------------|
|                    | Several rack options available. Refer to <b>Fraction Collector on page 84</b> in the <b>Replacement Parts and Accessories</b> appendix.                                    |
| Collection Options | Rack overlays for easy tube identification (optional). Refer to <b>Install the Rack Overlays on page 48</b> .                                                              |
| Collection Options | Funnel rack with 16 outlets for large and variable collection volume in external high-capacity containers (optional). Refer to <b>Install the Funnel Rack on page 49</b> . |
|                    | Fraction collector cover kit (optional).<br>Install the Fraction Collector Cover Kit on page 48.                                                                           |
|                    | Built-in column clamp (standard). 40 mm maximum (OD) for columns. Refer to <b>Column Setup on page 41</b> .                                                                |
| Column Holder      | Additional standalone holder for flash columns. 400 mm maximum height. 115 mm maximum diameter.                                                                            |
|                    | Analog signal input: Two contacts +/- (-1 V ; and +1V, use of 10-bit A/D converter)                                                                                        |
| Contact Control    | Two inputs (contact closure, CMOS open drain): Start In and Stop In (5 V <del>…</del> maximum)                                                                             |
|                    | Two outputs (static relay contacts): Start Out and Stop Out (5 V 🛲 maximum)                                                                                                |
| Control            | Via touchscreen PC with GGP software. Refer to the Gilson Glider Prep (GGP) Software User's Guide.                                                                         |

#### PLC 2050/2250/2500 Purification Systems

CONTINUED ON PAGE 22

#### PLC 2050/2250/2500 Purification Systems

| SPECIFICATION            | DEFINITION                                                                                                    |                                                                                                    |  |  |
|--------------------------|----------------------------------------------------------------------------------------------------|----------------------------------------------------------------------------------------------------|--|--|
| Detection                | UV monochromator single wavelength detector, 254 nm by default (standard)<br>UV monochromator dual wavelength detector, 254/280 nm by default (optional)<br>UV detector, 4-wavelength DAD, 200–400 nm (optional)<br>UV-VIS detector, 4-wavelength DAD, 200–600 nm (optional)<br>UV-VIS detector, 4-wavelength DAD, 200–800 nm (optional)<br>VV-VIS detector, 4-wavelength DAD, 200–800 nm (optional)<br>VERITY 1910 MS Detector (optional). Refer to the<br>PLC with MS Detector Configuration appendix.<br>Standalone or built-in evaporative light scattering detector (ELSD) (optional). Refer<br>to the PLC with Integrated ELSD Configuration appendix. |                                                                                                    |  |  |
| Dimensions (W x D x H)   | 62 x 59 x 66 cm (24.4 x 23.2 x                                                                                                    | 26 in.)                                                                                                    |  |  |
| Electrical Protection    | General: Delayed action fuses 6.3A H 250 V~, T-type (qty. 2)<br>24 V — and 5 V —: Delayed action fuses with different ratings, L 250 V~, T-type                                                                                                    |                                                                                                    |  |  |
|                          | SPECIFICATION                                                                                                    | DEFINITION                                                                                                    |  |  |
|                          | Environment                                                                                                    | Indoor use only                                                                                                    |  |  |
|                          | Altitude                                                                                                    | Up to 2000 m                                                                                                    |  |  |
| Environmental Conditions | Temperature Range                                                                                                    | 5°C to 40°C (41°F to 104°F)                                                                                           |  |  |
|                          | Humidity                                                                                                    | Maximum relative humidity 80% for temperatures<br>up to 31°C, decreasing linearly to 50% relative<br>humidity at 40°C |  |  |
|                          | USB ports                                                                                                    |                                                                                                    |  |  |
| External Ports           | Serial port RS-232 (COM4)                                                                                                    |                                                                                                    |  |  |
|                          | LAN port                                                                                                    |                                                                                                    |  |  |
| Gradient Former          | Binary (standard)   Quaternary (optional)   Linear response from 2% to 98%                                                                                                    |                                                                                                    |  |  |
|                          | Automatic loop injection valve (optional). Refer to<br>Loop Injection Valve Options on page 29.<br>Manual loop injection valve (optional). Refer to                                                                                                    |                                                                                                    |  |  |
| Injection Options        | Loop Injection Valve Options on page 29.                                                                                                    |                                                                                                    |  |  |
|                          | Additional injection pump (optional).                                                                                                    |                                                                                                    |  |  |
|                          | Additional GX-241 Liquid Handler (optional). Refer to the <b>PLC with Autosampler Configuration</b> appendix.                                                                                                    |                                                                                                    |  |  |

CONTINUED ON PAGE 23

4

#### PLC 2050/2250/2500 Purification Systems

| SPECIFICATION                  | DEFINITION                                                                                                    |                                                                                       |                                          |  |
|--------------------------------|----------------------------------------------------------------------------------------------------|---------------------------------------------------------------------------------------|------------------------------------------|--|
|                                | DESCRIPTION                                                                                                    |                                                                                       | MATERIAL                                 |  |
|                                | Gradient valve (gradient former) and collection valve                                                                                                    |                                                                                       | PEEK and Kalrez®                         |  |
|                                | Shut-off valve for<br>automatic injection valve                                                                                                    |                                                                                       | PTFE                                     |  |
|                                | Manual injection va                                                                                                    | lve                                                                                   | 316 SS and PEEK                          |  |
|                                | Pump heads, check<br>purge valve holder,                                                                                                    | valve housing,<br>and ballasts                                                        | 316L SS                                  |  |
| *Refer to Materials on page 89 | Mixing chamber                                                                                                    |                                                                                       | 316L SS and PTFE                         |  |
| for more information.          | Pump piston seals                                                                                                    |                                                                                       | GFP and Hastelloy C                      |  |
|                                | Pump pistons                                                                                                    |                                                                                       | Zirconium oxide                          |  |
|                                | Pump check valves                                                                                                    |                                                                                       | PCTFE, ruby, and sapphire                |  |
|                                | Purge valve                                                                                                    |                                                                                       | Ketron® CA30 PEEK and Kalrez®            |  |
|                                | Tubing, fittings, sample loops, and unions                                                                                                    |                                                                                       | 316 SS<br>PEEK, ETFE, PTFE, PFA, and FEP |  |
|                                | UV detector cell                                                                                                    |                                                                                       | Fused silica, PTFE, and 316 SS           |  |
|                                | Three racks, 18 x 150/180 mm tubes (long)                                                                                                    |                                                                                       |                                          |  |
| Racks                          | Several rack options (long or short) available. Refer to<br>Fraction Collector on page 84 in the Replacement Parts and Accessories<br>appendix for a complete listing. |                                                                                       |                                          |  |
|                                | It is possible to combine different rack models.                                                                                                    |                                                                                       |                                          |  |
|                                | SPECIFICATION                                                                                                    | DESCRIPTION                                                                           |                                          |  |
|                                | Line Voltage                                                                                                    | 110-120 / 220-240 V~                                                                  |                                          |  |
|                                | Line Frequency                                                                                                    | 50/60 Hz                                                                              |                                          |  |
| Power Requirements             | Wattage                                                                                                    | 450 W maximum                                                                         |                                          |  |
|                                | Distribution                                                                                                    | TT or TN power system only<br>Transient overvoltages Category II<br>Class 1 equipment |                                          |  |

H.

CONTINUED ON PAGE 24

#### PLC 2050/2250/2500 Purification Systems

| SPECIFICATION                                                 | DEFINITION                                                                                                    |                                                    |  |  |
|---------------------------------------------------------------|----------------------------------------------------------------------------------------------------|----------------------------------------------------|--|--|
|                                                               | PLC 2050                                                                                                    | 50 mL/min (1 to 50 mL/min)<br>300 bar (4351 psi)   |  |  |
| Pump<br>Flow rate<br>(minimum to maximum)<br>Maximum pressure | PLC 2250                                                                                                    | 250 mL/min (5 to 250 mL/min)<br>230 bar (3336 psi) |  |  |
|                                                               | PLC 2500                                                                                                    | 500 mL/min (10 to 500 mL/min)                      |  |  |
|                                                               |                                                                                                    | 110 bar (1595 psi)                                 |  |  |
| Pump Flow Rate<br>Performance                                 | Accuracy: 2% (with $H_2O$ degassed at 20°C)<br>Repeatability: Better than 0.5% RSD                                                                                                    |                                                    |  |  |
| Safety and Compliance                                         | The instrument has been certified to safety standards specified for Canada, Europe,<br>and the United States. Refer to the instrument rear panel label and the Declaration<br>of Conformity document for the current standards to which the instrument has<br>been found compliant. |                                                    |  |  |
| Storago                                                       | 320 GB of hard memory                                                                                                    |                                                    |  |  |
| Storage                                                       | Up to 32 methods in control software memory                                                                                                    |                                                    |  |  |
| Value Options                                                 | Automatic backflush valve (optional)                                                                                                    |                                                    |  |  |
|                                                               | Manual column switching valve (optional)                                                                                                    |                                                    |  |  |
| Weight                                                        | 65 kg (143 lbs.)                                                                                                    |                                                    |  |  |

4

Purge

Valve

Pump Heads

## **Detailed Description**

## Two-Head Pump and Purge Valve

Cam

The two-head pump can deliver mobile phases at flow rates up to 500 mL/min (depending on model) with low residual pulsation. PLC Purification Systems utilize high performance, dual piston, reciprocal pumps. The pump generates suction through a system of pulleys, belts, and a stepper motor, which drives the cams and pistons. For plumbing connections, refer to the table on <u>page 26</u>.

A manual valve at the outlet (black knurled knob) allows users to easily purge or prime the pump; the valve is associated with a pressure transducer, which monitors the pressure in the system.

Cleaning

Discs

Figure 5 Interior View of Pump

Pulley

Belt

**Figure 7** Component and Connection Diagram for the Pump Heads and Prime/Purge Valve

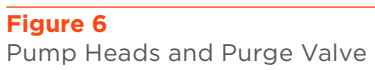

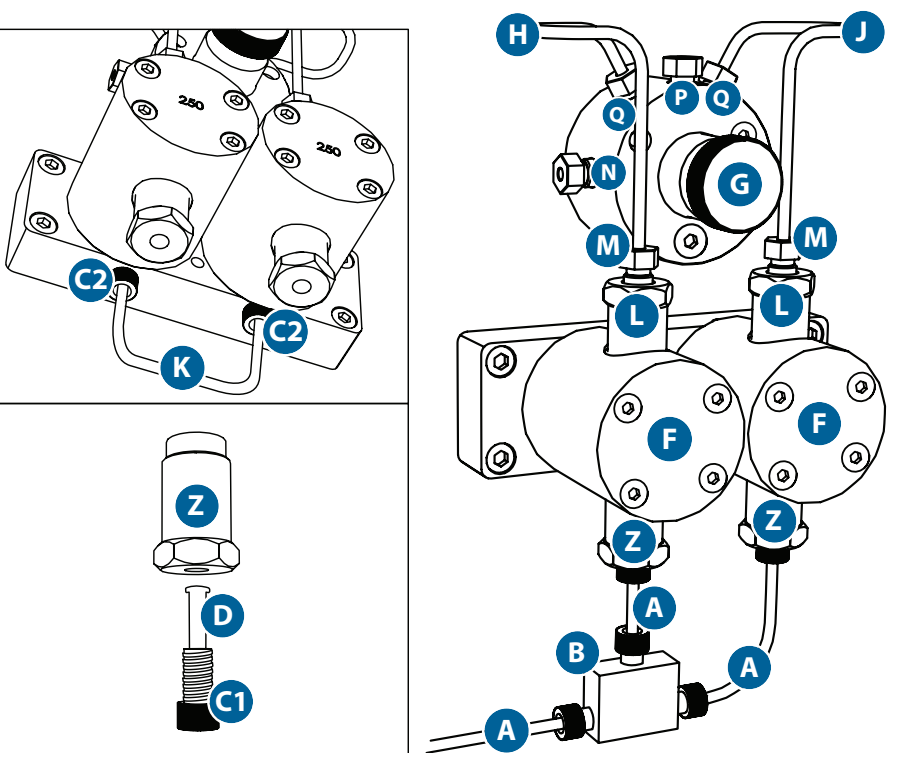

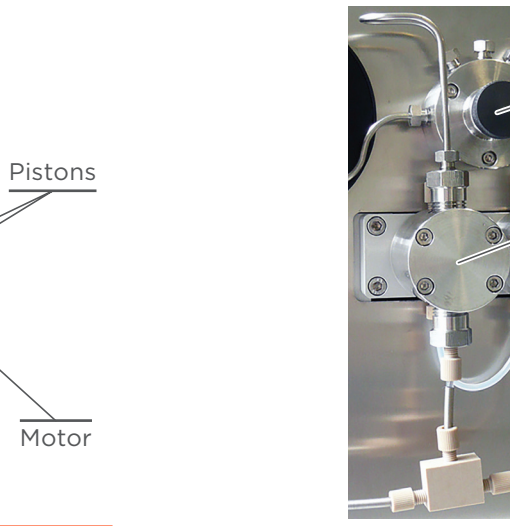

#### Pump and Purge Valve Components and Connections

| COMPONENT | DESCRIPTION                                                                                                    | COMPONENT | DESCRIPTION                                                                                                    |
|-----------|----------------------------------------------------------------------------------------------------|-----------|----------------------------------------------------------------------------------------------------|
| A         | ETFE or PTFE tubing, 1/8" (OD),<br>2.4 mm (ID) with springs<br>(PN 21040137) for PLC 2050 and<br>PLC 2250<br>PFA tubing, 3/16" (OD), 1/8" (ID)<br>(PN 21040139) for PLC 2500 | J         | SS, preformed tubing, 1/8" (OD),<br>1 mm (ID) (PN 21040121) for PLC 2050<br>SS, preformed tubing, 1/8" (OD),<br>2.1 mm (ID) (PN 21040117) for PLC 2250<br>and PLC 2500 |
| В         | PEEK tee union, 1/4"-28, 2.4 mm<br>bore (PN 21040201) for PLC 2050<br>and PLC 2250<br>PEEK Y assembly, 5/16"-24 to 10-32<br>(PN 4957515) for PLC 2500                        | К         | ETFE junction tubing for cleaning discs                                                                                                    |
| C1        | PEEK nuts<br>Long for 1/8" tubing (PN 21040195<br>for PLC 2050 and PLC 2250)<br>Standard for 3/16" tubing<br>(PN 49040132 for PLC 2500)                                      | L         | Outlet check valve housings<br>Check valves (PN 21040103)                                                                                                    |
| C2        | PEEK short nuts for 1/8" tubing<br>(PN 21040194)                                                                                                    | М         | SS nut for 1/8" tubing (PN 21040199)<br>SS ferrule for 1/8" tubing<br>(PN 21040200)                                                                                    |
| D         | ETFE ferrules<br>1/8" tubing (PN 21040193) for<br>PLC 2050 and PLC 2250<br>3/16" tubing (PN 490410133N) for<br>PLC 2500                                                      | N         | Outlet                                                                                                    |
| F         | Pump heads                                                                                                    | Ρ         | Purge valve outlet (waste)<br>Purge valve outlet tubing<br>(PN 21040168)                                                                                               |
| G         | Prime and purge valve                                                                                                    | Q         | Pump head outlets                                                                                                    |
| Н         | SS, preformed tubing, 1/8" (OD),<br>1 mm (ID) (PN 21040122) for<br>PLC 2050<br>SS, preformed tubing, 1/8" (OD),<br>2.1 mm (ID) (PN 21040118) for<br>PLC 2250 and PLC 2500    | Z         | Inlet check valve housings<br>Check valves (PN 21040103)                                                                                                    |

A

### **Dynamic Mixing Chamber**

Located at the outlet of the pump, the dynamic mixing chamber utilizes a motor-driven magnetic agitator to thoroughly mix solvents and ensure smooth gradients at high flow rates.

Mixing volume depends on pump model installed:

- 4 mL for a 50 mL/min pump (PLC 2050)
- 12 mL for a 250 mL/min pump (PLC 2250)
- 16 mL for a 500 mL/min pump (PLC 2500)

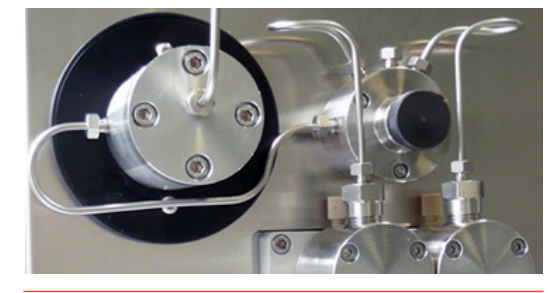

Figure 8 Dynamic Mixing Chamber

The volume can be modified by replacing the chamber piston. Refer to **Replace the Mixing Chamber Piston on page 68**. Refer to the diagram below for components and connections to the dynamic mixing chamber.

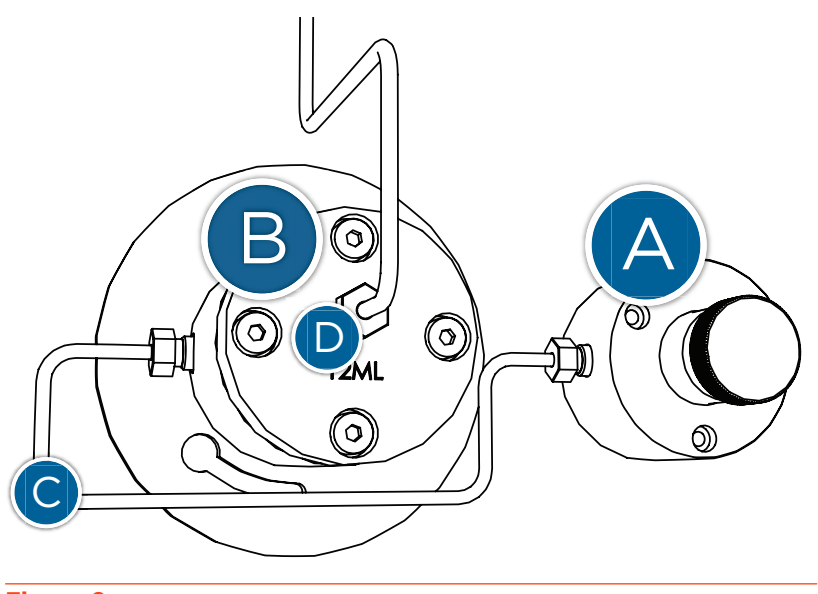

**Figure 9** Component and Connection Diagram for the Mixing Chamber

#### **Dynamic Mixing Chamber Components and Standard Connections**

| COMPONENT | DESCRIPTION            | COMPONENT | DESCRIPTION                                                                                |
|-----------|------------------------|-----------|--------------------------------------------------------------------------------------------|
| A         | Prime and purge valve  | С         | SS, preformed tubing, 1/8" (OD), 1 mm<br>(ID) (PN 21040123) for PLC 2050                   |
|           |                        |           | SS, preformed tubing, 1/8" (OD), 2.1 mm<br>(ID) (PN 21040119) for PLC 2250 and<br>PLC 2500 |
| В         | Dynamic mixing chamber | D         | SS nut for 1/8" tubing (PN 21040199)<br>SS ferrule for 1/8" tubing (PN 21040200)           |
| В         | Dynamic mixing chamber | D         | SS nut for 1/8" tubing (PN 210-<br>SS ferrule for 1/8" tubing (PN 2                        |

### Two- or Four-Way Gradient Valve

A two- (standard) or four-way (optional) low pressure valve, located on the left side of the instrument, permits users to perform binary or quaternary elution gradients. The low pressure valve accommodates up to four solvents. The binary gradient valve (PN 21040143 for PLC 2050 and PLC 2250; PN 21040144 for PLC 2500) comes standard with PLC 2050/2250/2500 Purification Systems. The optional quaternary gradient valve

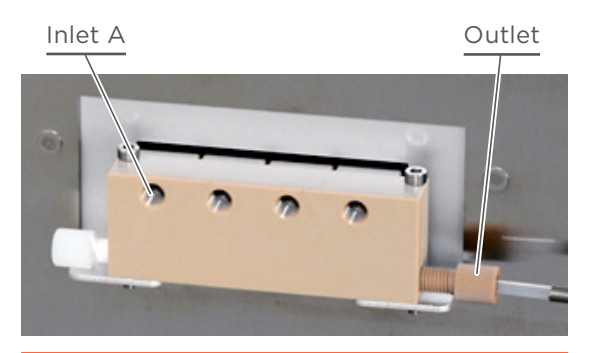

**Figure 10** 4-Way Gradient Valve

(PN 21040145 for PLC 2050 and PLC 2250; PN 21040175 for PLC 2500) is also available. For plumbing connections, refer to **Gradient Valve to Pump Heads on page 39**.

| Dilidry dia Quaternary Low Pressure valves |                                |             |                                |  |
|--------------------------------------------|--------------------------------|-------------|--------------------------------|--|
| PART NUMBER                                | BINARY VALVES                  | PART NUMBER | QUATERNARY VALVES              |  |
| 21040143                                   | 1/8" with cable, PLC 2050/2250 | 21040145    | 1/8" with cable, PLC 2050/2250 |  |
| 21040144                                   | 3/16" with cable, PLC 2500     | 21040175    | 3/16" with cable, PLC 2500     |  |

#### Binary and Quaternary Low Pressure Valves

#### INLET TUBING

Inlet tubing connects the gradient valve to the solvent reservoirs. Use the two (standard) or four (optional) inlet lines supplied. Each inlet line has a fitting and spring on one end and an SS ballast on the other end.

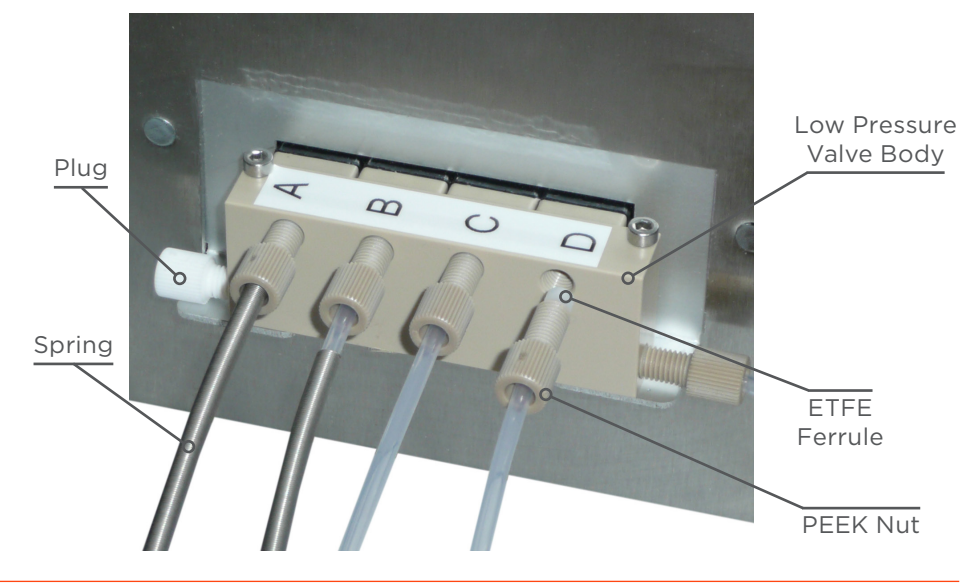

Figure 11 Inlet Tubing Connections

## **Loop Injection Valve Options**

#### AUTOMATIC LOOP INJECTION VALVE

The six-way automatic loop injection valve allows users to load a sample into the sample loop while the system is running. The sample can be automatically injected into the column by switching the valve via the control software.

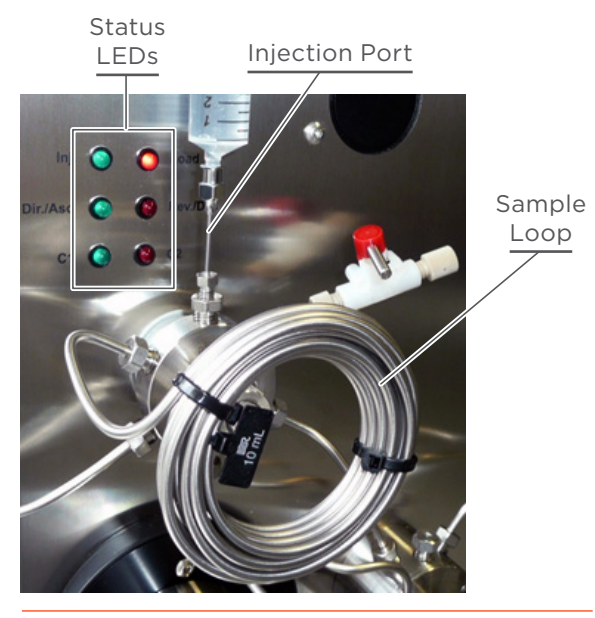

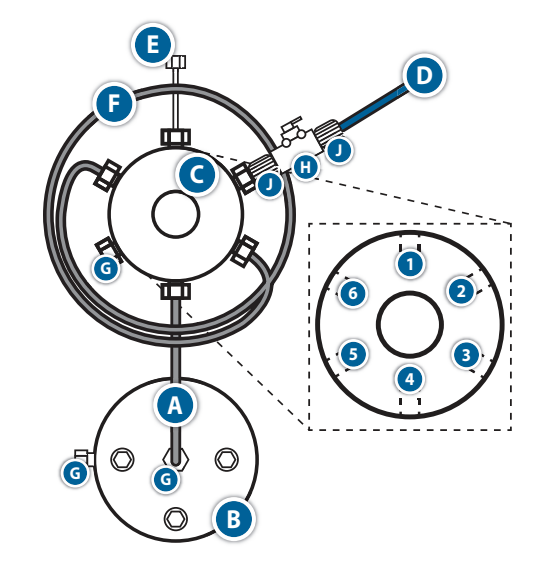

#### Figure 13

Component and Connection Diagram for the Automatic Loop Injection Valve

Figure 12 Automatic Loop Injection Valve

| COMPONENT | DESCRIPTION                                                                                                    | COMPONENT | DESCRIPTION                                                                                                    |
|-----------|----------------------------------------------------------------------------------------------------|-----------|----------------------------------------------------------------------------------------------------|
| A         | SS, preformed tubing, 1/8" (OD),<br>1 mm (ID) (PN 21040124) for PLC 2050<br>SS, preformed tubing, 1/8" (OD),<br>2.1 mm (ID) (PN 21040120) for PLC 2250<br>and PLC 2500 | F         | Sample loop, preformed SS,<br>1/8" (OD), 2.1 mm (ID). Refer to<br><u>Sample Loops on page 85</u> for<br>a complete listing. |
| В         | Dynamic mixing chamber                                                                                                    | G         | SS nut for 1/8" tubing<br>(PN 21040199)<br>SS ferrule for 1/8" tubing<br>(PN 21040200)                                      |
| С         | Automatic loop injection valve                                                                                                    | Н         | Shut-off valve, PLC, 1/8"<br>(PN 21040172                                                                                   |
| D         | Shut-off valve outlet tubing, 1/8" (OD),<br>1.6 mm (ID) (PN 21040169)                                                                                                  | J         | PEEK short nuts for 1/8" tubing<br>(PN 21040194)<br>ETFE ferrules for 1/8" tubing<br>(PN 21040193)                          |
| E         | Injection port (PN 21040163)                                                                                                    |           |                                                                                                    |

### Automatic Loop Injection Valve Components and Connections

#### MANUAL LOOP INJECTION VALVE

Mounted on the left side of the system, the six-way manual loop injection valve allows users to load a sample into the sample loop while the system is running. The sample can be manually injected into the column by switching the valve.

Sample Loop

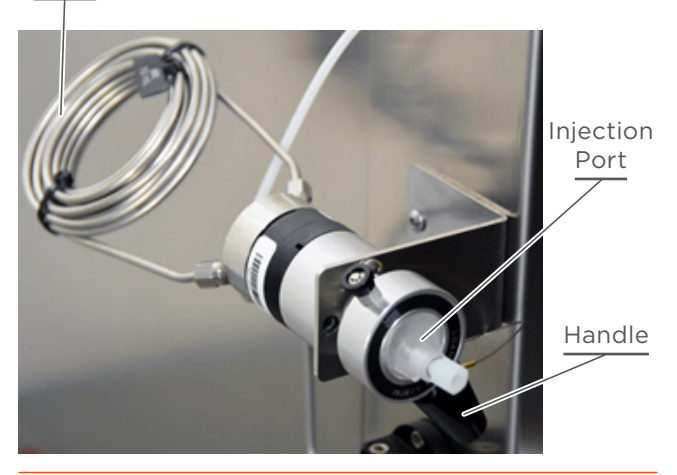

Figure 14 Manual Loop Injection Valve

#### BACKFLUSH VALVE

The four-way automatic backflush valve allows users to change the pumping direction (elution mode) into the connected column at any time while the system is running:

- Direct 'Dir' / Reverse 'Rev', for a HPLC column
- Ascending 'Asc' / Descending 'Dsc', for a CPC column

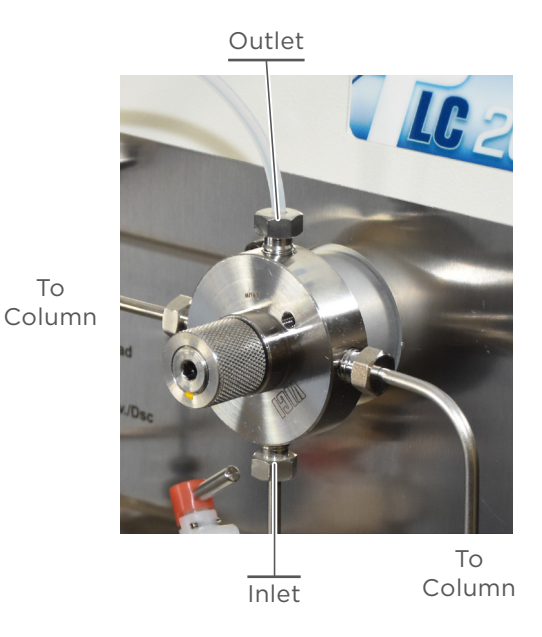

Figure 15 Backflush Valve

#### **UV Detector**

The standard UV detector is equipped with a deuterium lamp and monochromator to monitor desired wavelength. The optional DAD (UV or UV-VIS) models monitor a large range of wavelengths. With DAD, the control software can acquire signals issued from four different wavelengths simultaneously. In addition, a continuous scan allows the acquisition of a full spectrum, which is displayed on the main screen.

#### UV AND UV-VIS DAD OPTIONS

- UV, monochromator, 254 nm by default (standard)
- UV, dual wavelength, 254/280 nm by default (optional)
- UV detector, four-wavelength; DAD, 200-400 nm (optional)
- UV-VIS detector, four-wavelength; DAD, 200–600 nm (optional)
- UV-VIS detector, 4-wavelength; DAD, 200-800 nm (optional)

## **Fraction Collector**

After detection of the signal (chromatogram), the results obtained at the outlet of the column (peaks) can be directed to tubes in racks. A three-way collection valve (PN 21040152) located on the dispense arm allows users to direct fractions to collection tubes or to waste.

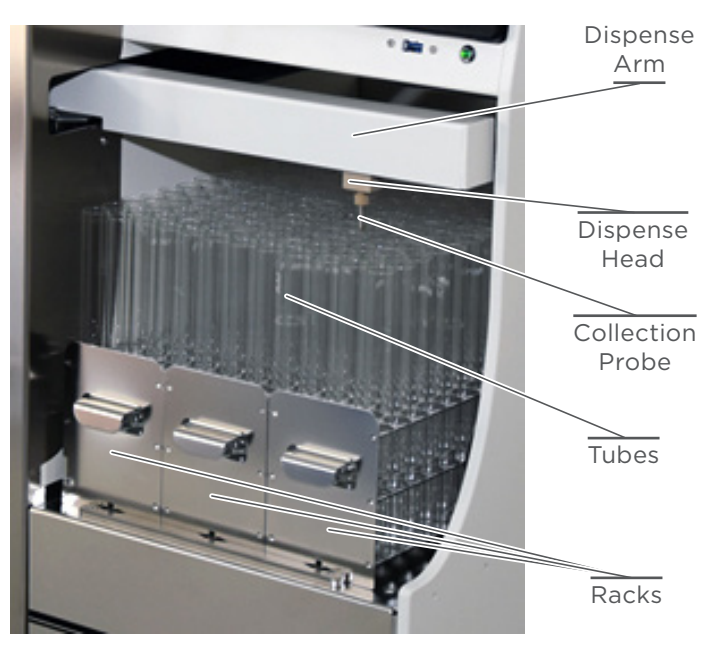

Figure 16 Fraction Collector with Standard Racks

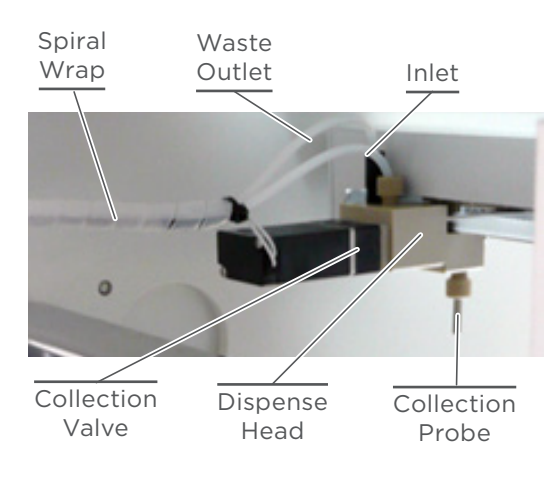

Figure 17 3-Way Collection Valve

#### **COLLECTION PROBES**

Different models of collection probes can be connected to the dispense head of the fraction collector. The installed probe is SS, 35 mm (PN 21040159). A second probe, SS, 65 mm is supplied to collect fractions in 150 mm high tubes. An additional probe is available, which is shorter, but with a smaller outlet diameter for a fine and accurate dispense.

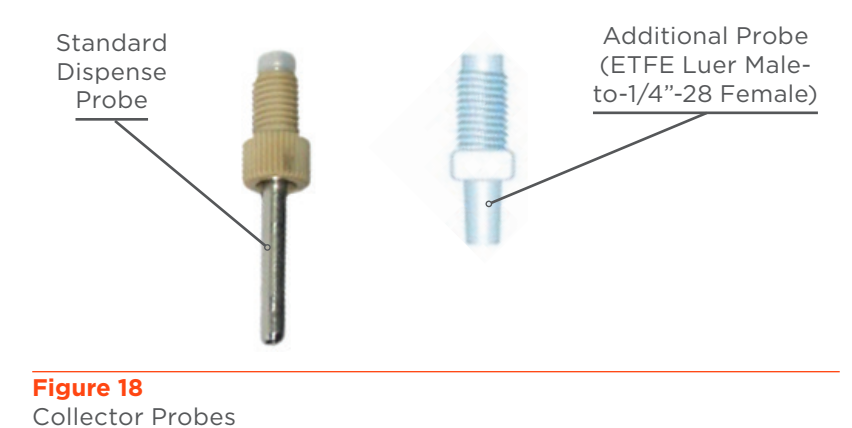

#### **Back Pressure Regulator**

An in-line back pressure regulator 20 psi (1.4 bar) (PN 49041121) is mounted on the collector inlet tubing to prevent air bubbles in the detector flow cell.

#### Racks

The integrated collector is provided with three SS racks (standard, PN 21040019) designed for 18 mm diameter tubes, accommodating up to 192 tubes and a maximum volume of 6.1 L. Refer to **Fraction Collector on page 84** for a complete list of rack options.

#### **Touchscreen PC**

The system is controlled by a touchscreen PC, which allows the user to create methods and run the instrument. Seven USB ports are available, two in the front of the system, below the screen, four on the right side, and one more on the left side of the instrument. USB cables and all other external connections should not exceed two meters (6.5 ft.).

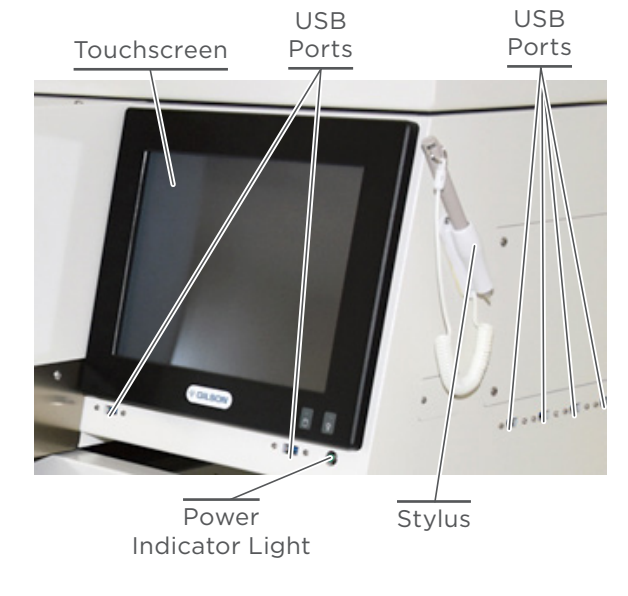

Figure 19 Touchscreen PC

### **External Connections**

Additional external connectors, such as an RS-232 serial communication port (COM4), LAN port, analog signal input, and input/output ports can be used to connect external devices to the system.

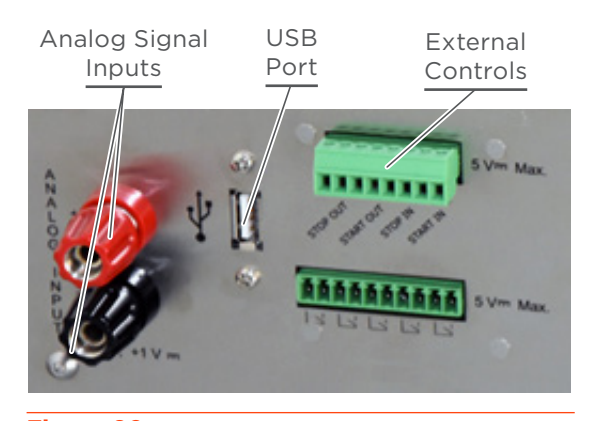

Figure 20 Analog Inputs, USB Port, and I/O Ports (Left Side)

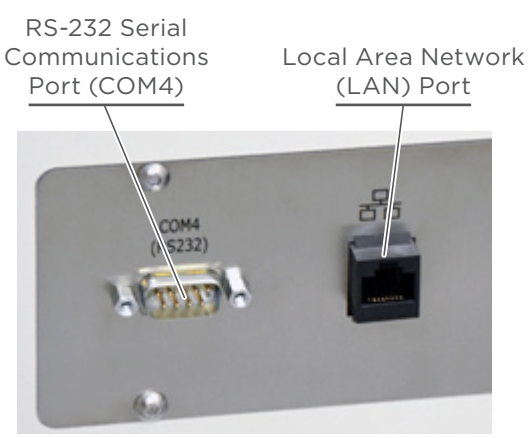

Figure 21 RS-232 and LAN Ports (Right Side)

#### RS-232 (COM4) PORT

The RS-232 port can be used to control an external device via serial communication with GGP Software, such as a CPC column, the GX-241 Liquid Handler, or an additional detector.

#### **USB PORTS**

The USB ports can be used to connect any USB peripherals (keyboard, mouse, USB stick, printer, etc.) or optional acquisition module for additional detectors, or to control the VERITY 4020 Syringe Pump.

#### LAN PORTS

The LAN port can be used to control the VERITY 1910 MS Detector, or to make direct data transfer to a private server.

#### ANALOG SIGNAL INPUTS

The analog input connectors (red +, black -) can be used for signal acquisition of additional detectors (-1  $V_{m}$ ; +1 $V_{m}$ ). A 10-bit A/D converter on an electronic board allows to convert the analog signal to digital signal for the plotting in the GGP Software.

#### EXTERNAL CONTROLS

The inputs 'Start In' and 'Stop In' can be used to start or stop the pump via a pulse (with 10 mA current limitation) or a closure of a NO/NC contact (O>C) coming from an external device (max. 5 V<sub>m</sub>). The outputs are static relay contacts (max. 5 V<sub>m</sub>). 'Start Out' induces a short closure of a contact NO/NC (Open>Close) at each starting of the pump (Run/Resume). 'Stop Out' induces a short closure of a contact NO/NC at each stop of the pump (Stop/Pause).

Chapter 2

# INSTALLATION

#### IN THIS CHAPTER

- Place the Solvent Bottle Tray | 36
- Plumbing Connections | 36
- Column Setup | 41
- Install the Racks | 43
- Install the Stylus | 44
- Make the Power Connection | 44
- Install Aftermarket Options | 46

A PLC Purification System and its components should be set up and installed in the following order. Complete instructions for each step are included in this chapter.

## Place the Solvent Bottle Tray

Place the solvent bottle tray on top of the system. Gripped feet allow it to stay in place. It is designed to minimize leakage risks and avoid bottle falls.

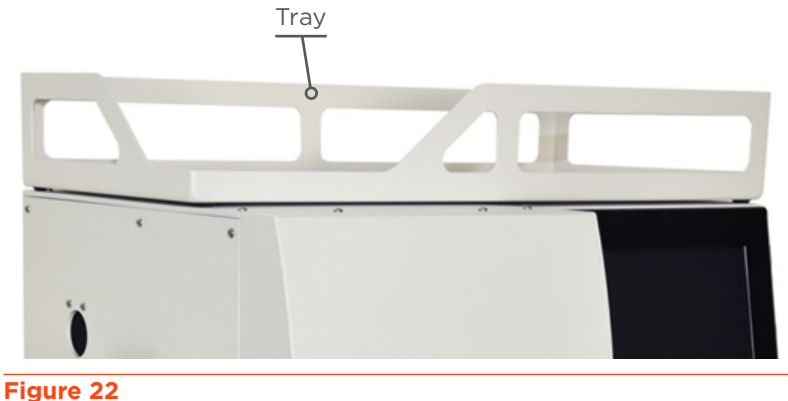

Figure 22 Solvent Tray

## **Plumbing Connections**

## Inlet Tubing

Inlet tubing connects the gradient valve to the solvent reservoirs. Use the two (standard) or four (optional) inlet lines supplied. Take care not to kink the inlet tubing. Each inlet line has a fitting and spring on one end and an SS ballast on the other end.

For each inlet line, place the ETFE ferrule into the PEEK body of the gradient valve and screw on the PEEK nut, finger tight, and slide the spring to place its end in the knurled part of the PEEK nut. Springs are used to prevent the tubes from bending. Colored cable ties are provided to easily identify the tubing (A=red, B=green, C=blue, and D=yellow).

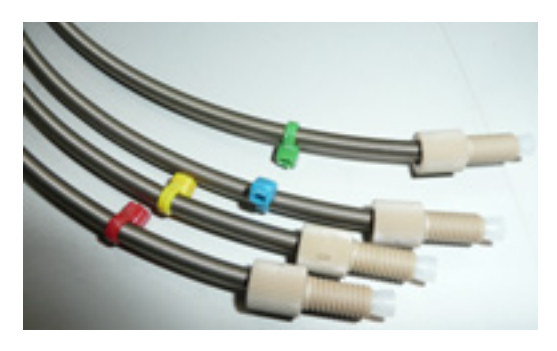

Figure 23 Springs and Colored Cable Ties

Put the ends of the tubing with ballasts into the appropriate solvent reservoirs.

An adjustable, releasable clip on the left side of the system allows users to properly guide the tubing into the bottles positioned on the solvent tray atop the system.

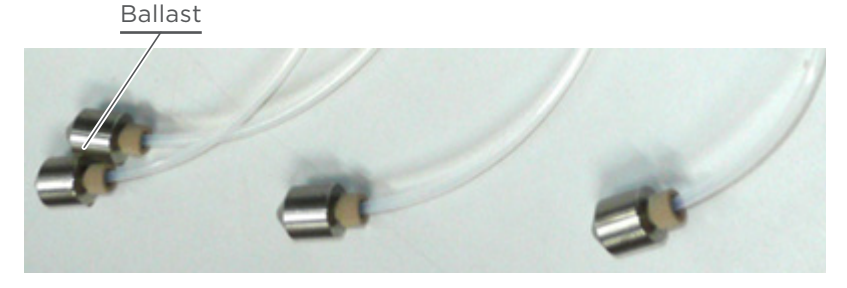

Figure 24 Inlet Tubing Ballasts

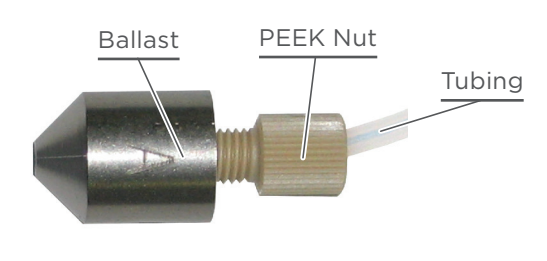

Figure 25 Close Up of Ballast and Fitting
### TUBING CONNECTIONS AND COMPONENTS DIAGRAM

Refer to the following diagram and table before connecting the inlet tubing.

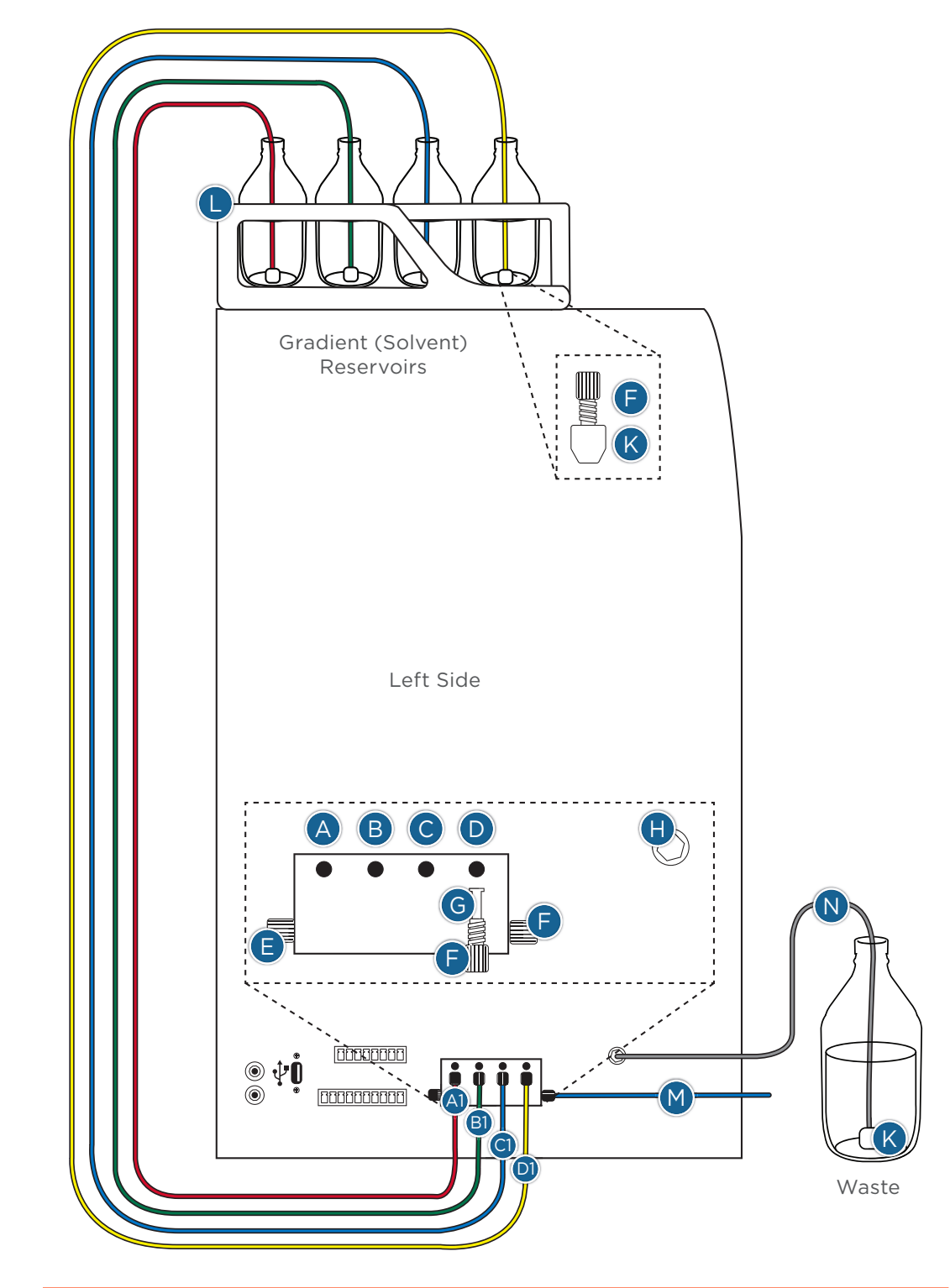

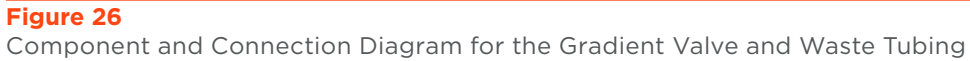

# 4

# PLACE THE SOLVENT BOTTLE TRAY

### **Gradient Valve Components and Connections**

| COMPONENT          | DESCRIPTION                                                                                                    | COMPONENT | DESCRIPTION                                                                                                    |
|--------------------|----------------------------------------------------------------------------------------------------|-----------|----------------------------------------------------------------------------------------------------|
| A, B, C, and D     | Gradient valve ports<br>• Binary (standard)<br>• Quaternary (optional)                                                                                                    | Н         | Waste outlet bulkhead union for<br>1/8″ (OD) tubing (PN 21040164)                                                                                                    |
| A1, B1, C1, and D1 | <ul> <li>Solvent inlet tubing assembly</li> <li>Binary (qty. 2)</li> <li>Quaternary (qty. 4)</li> <li>ETFE or PTFE tubing, 1/8" (OD),<br/>2.4 mm (ID) with a 20 cm spring,<br/>PEEK nut, and ETFE ferrule (PN<br/>21040101) for PLC 2050 and PLC<br/>2250</li> <li>PFA tubing, 3/16" (OD), 1/8" (ID)<br/>with PEEK nut, and ETFE ferrule<br/>(PN 21040102) for PLC 2500</li> </ul> | К         | SS ballast                                                                                                    |
| E                  | Plug<br>• PN 49041019 for PLC 2050 and<br>PLC 2250<br>• PN 21040196 for PLC 2500                                                                                                    | L         | Solvent bottle tray                                                                                                    |
| F                  | PEEK nut<br>• PN 21040194 (short) and<br>PN 21040195 (long) for PLC 2050<br>and PLC 2250<br>• PN 49040132 for PLC 2500                                                                                                    | М         | <ul> <li>Gradient valve to pump heads<br/>tubing assembly</li> <li>ETFE or PTFE tubing, 1/8" (OD),<br/>2.4 mm (ID) with springs, PEEK<br/>nuts, ETFE ferrules, and tee union<br/>for PLC 2050 and PLC 2250</li> <li>PFA tubing, 3/16" (OD), 1/8" (ID)<br/>with PEEK nuts, ETFE ferrules,<br/>and Y assembly for PLC 2500</li> </ul> |
| G                  | ETFE ferrule<br>• PN 21040193 for PLC 2050 and<br>PLC 2250<br>• PN 490410133N for PLC 2500)                                                                                                    | N         | <ul> <li>Waste outlet tubing assembly</li> <li>ETFE or PTFE tubing, 1/8" (OD),<br/>1.6 mm (ID) with SS nut and<br/>ferrule (PN 21040115) for PLC<br/>2050 and PLC 2250</li> <li>ETFE or PTFE tubing, 1/8"<br/>(OD), 2.4 mm (ID) with SS nut<br/>and ferrule (PN 21040116) for<br/>PLC 2500 Purification System</li> </ul>           |

# CONNECT THE GRADIENT VALVE TO PUMP HEADS

### **Gradient Valve to Pump Heads**

The gradient value to pump heads tubing assembly connects the gradient value outlet to the two pump heads via a tee union. The tubing is equipped with protective springs. Take care not to kink the tubing.

To make the connections:

- 1. Screw two PEEK nuts into the check valve housings beneath the pump heads without fully tightening them.
- 2. Screw the PEEK nut into the gradient valve outlet on the left side of the PLC Purification System.
- 3. Finger-tighten the three fittings, and then ensure that the three fittings on the tee union are fully tightened.

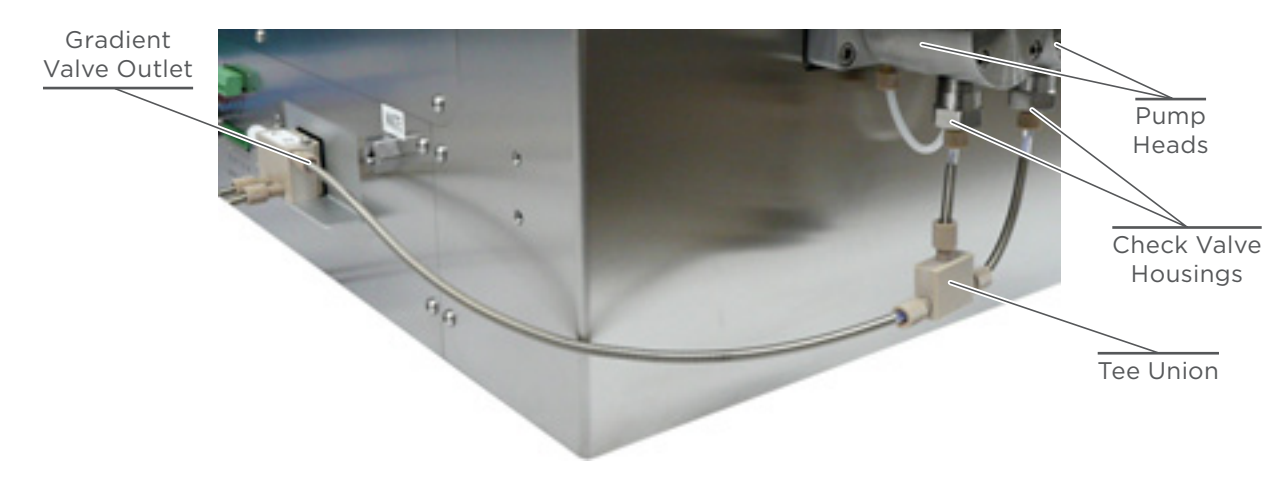

Figure 27

Gradient Valve to Pump Heads Connections

### Waste Outlet Tubing

The waste tubing (PN 21040115 for PLC 2050 and PLC 2250; PN 21040116 for PLC 2500) connects the waste outlet to a waste reservoir. There is an SS fitting at one end and an SS ballast on the other end.

Connect the tubing to the SS bulkhead union labeled 'Waste', located on the left side of the system. Tighten the SS nut with a 3/8" spanner, and then place the other end in suitable waste receptacle.

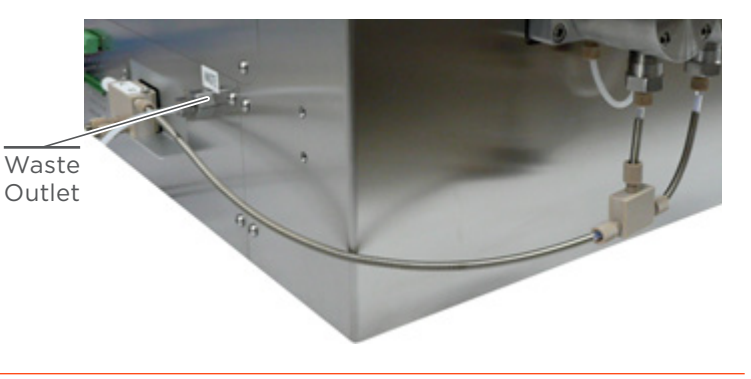

Figure 28 Waste Outlet

### **Purge Valve Outlet Tubing**

The purge valve outlet tubing (PN 21040168) connects the pump valve outlet to a waste reservoir. There is an SS fitting at one end and an SS ballast on the other end.

Connect the tubing to the purge valve outlet, tighten the SS nut with a 3/8" spanner, and then place the other end into suitable waste receptacle.

Purge Valve Outlet

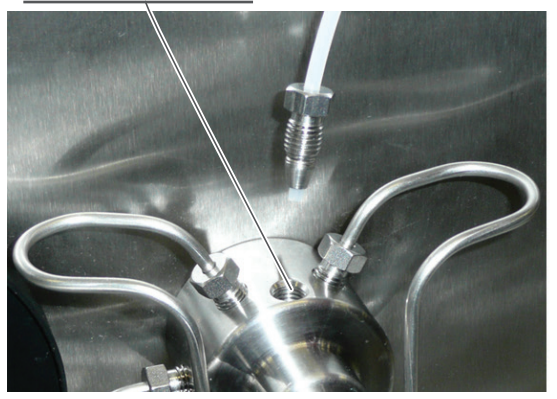

Purge Tubing

**Figure 29** Purge Valve Outlet

### Sample Loop

NOTE

Most PLC Purification Systems come with the sample loop pre-installed at the factory; however, for custom orders, please follow the instructions below.

To make the sample loop connection:

- Connect a sample loop to Port 3 and Port 6 of the automatic loop injection valve.
- Connect a sample loop to Port 1 and Port 4 of the manual loop injection valve. The manual loop injection valve is mounted on a bracket on the left side of the system.

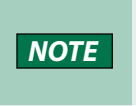

The sample loop must be equipped with SS nuts for 1/8" tubing (5/16"-24 UNF model) and SS ferrules for 1/8" tubing. Use a 3/8" or 5/16" spanner to tighten the nuts and properly crimp the ferrules.

### **Injection Valve Waste Outlet**

NOTE

Used only for the automatic loop injection valve.

The injection valve waste outlet (PN 21040169) tubing connects the waste outlet of the injection valve to a waste reservoir. There is a fitting at one end and an SS ballast on the other end. Connect the tubing to the shut-off valve outlet and finger-tighten the PEEK nut. The shut-off valve is connected to the port 2 of the automatic loop injection valve.

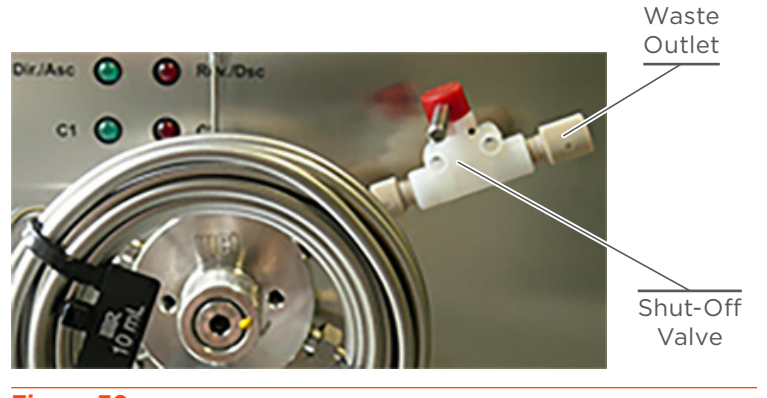

Figure 30 Injection Valve Waste Outlet

### **Column Setup**

A wide range of columns can be used with PLC Purification Systems, including normal or reverse phase columns and those with an overall external diameter up to 40 mm. The device used to install the column is a clamp with vinyl coating. The clamp is mounted on the black holder on the left side of the system.

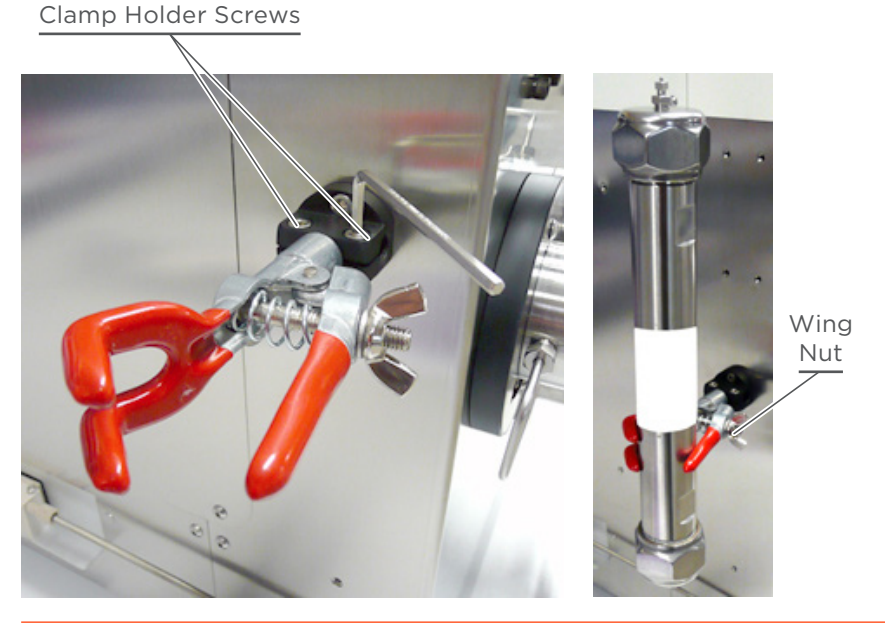

Figure 31 Column Positioning

To install the clamp:

- Slide the rod horizontally into the black holder. Tighten the two cylindrical-head screws with the 3 mm Allen wrench supplied.
- 2. To install the column, loosen the wing nut, and then slide the column inside the clamp. Securely tighten the clamp.
- 3. Connect the column inlet to the loop injection valve outlet (manual or automatic).
  - Port 5 for the automatic loop injection valve
  - Port 3 for the manual loop injection valve
- 4. Connect the column outlet to the bulkhead union detector Inlet.

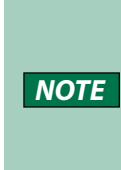

If additional valves are installed, such as the automatic backflush valve (PN 21040005 for PLC 2050; PN 21040006 for PLC 2250 and PLC 2500) or manual column switching valve (PN 21040013 for PLC 2050; PN 21040014 for PLC 2250 and 2500), proceed as indicated on the system.

5. Use a 3/8" spanner to tighten the nuts and crimp the ferrules.

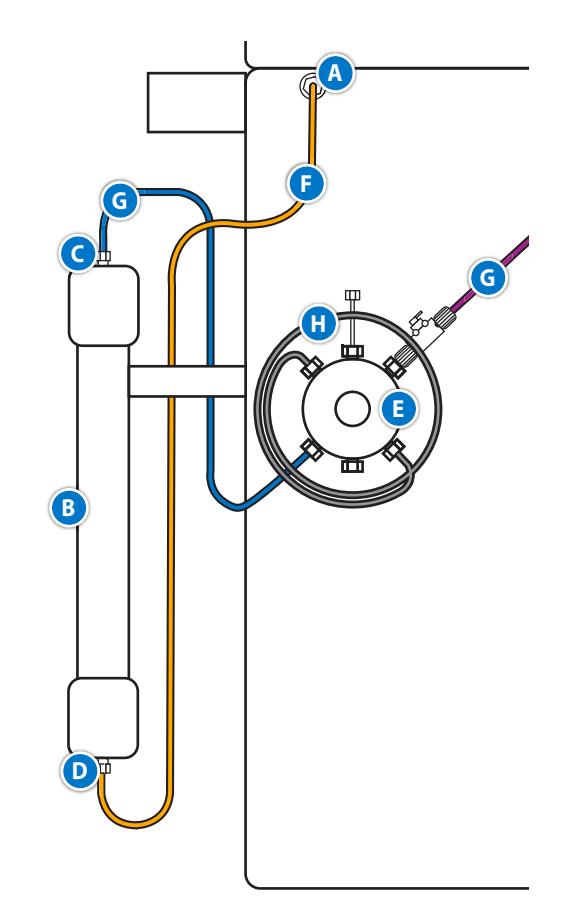

Figure 32 Column Connections to Automatic Loop Injection Valve

| COMPONENT | DESCRIPTION                   | COMPONENT | DESCRIPTION                                                                       |
|-----------|-------------------------------|-----------|-----------------------------------------------------------------------------------|
| А         | Bulkhead union detector inlet | E         | Automatic loop injection valve                                                    |
| В         | Column                        | F         | Column tubing, from column outlet<br>to bulkhead union detector inlet             |
| С         | Column outlet/inlet           | G         | Column tubing, from automatic<br>loop injection valve (Port 5) to<br>column inlet |
| D         | Column outlet/inlet           | Н         | Sample loop                                                                       |

### Column Connections to the Automatic Loop Injection Valve

### **Install the Racks**

PLC 2050/2250/2500 Purification Systems accommodate three racks. The standard, supplied rack set (PN 21040019) consists of three SS racks with 192 tubes, 180 mm high with a total collection volume of 6.1 L.

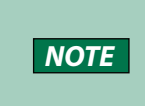

Remove the black cable tie which holds the collector arm during transport by manually loosening it. Keep this cable tie, it is reusable.

To install the racks:

- 1. Place the tubes in the rack holes, and then place the racks on the collector plate.
- Locate the middle slot in the rear of the rack. Slide the slot over the back positioning guide mounted on the collector plate.

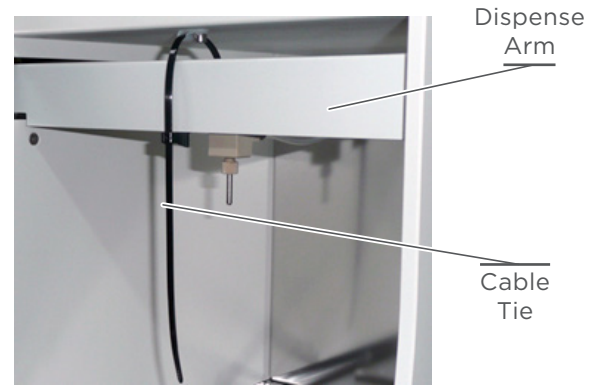

Figure 33 Collector Arm Cable Tie

3. Fit the middle slot on the front of the rack over the positioning guide in front of the collector plate.

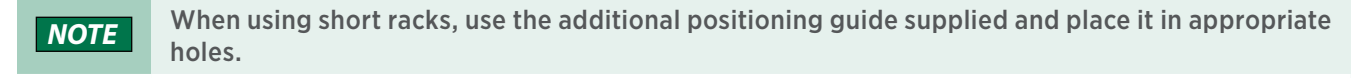

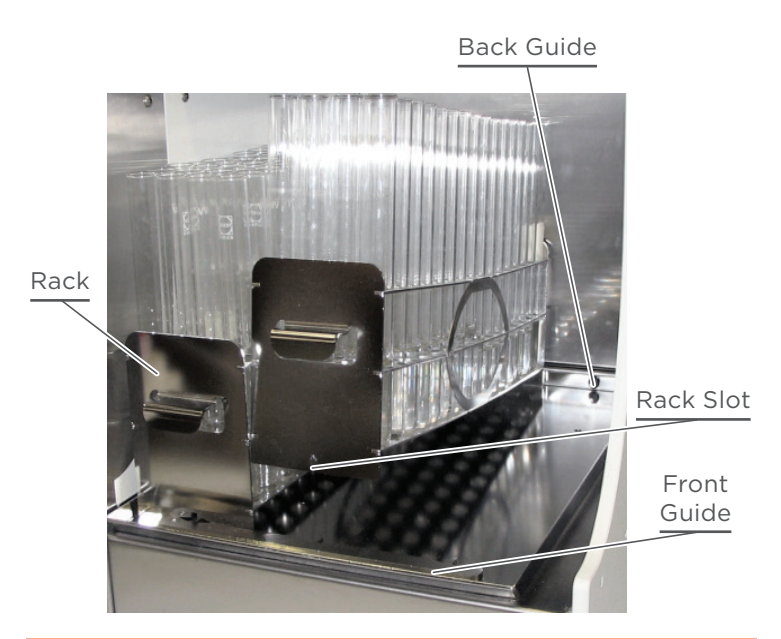

Figure 34 Rack Installation

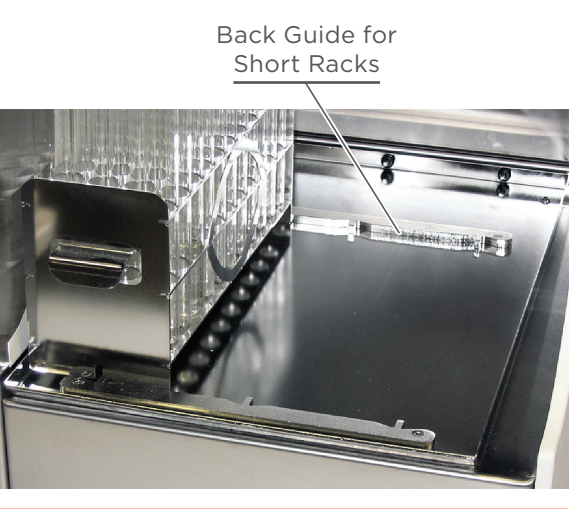

Figure 35 Short Racks Guide

pplied otal

### **Install the Stylus**

Use the stylus to control the integrated software on the touchscreen PC. A fixed holder is provided for the stylus and its extendable cord. The stylus holder is installed with the supplied screw on the right side of the PLC Purification System through the threaded hole.

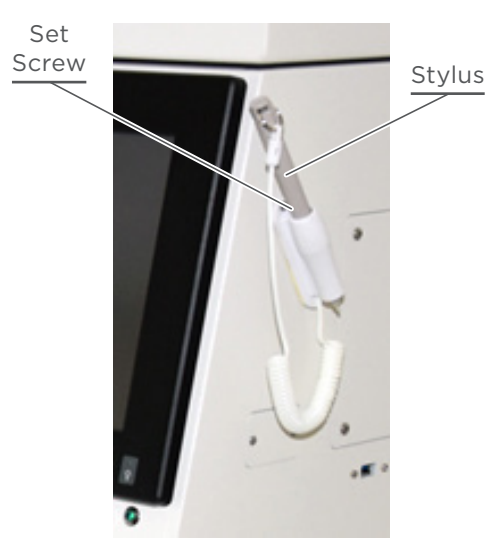

Figure 36 Stylus and Holder

### Make the Power Connection

The PLC Purification System is supplied with the appropriate fuses and is ready to operate at the line voltage of the destination country. A voltage selector located near the power receptacle allows users to adjust the input voltage of the system. Check that the position of the voltage selector corresponds to the voltage of the mains.

To make the power connection, plug in the AC power cord into the power receptacle located on the right side of the instrument. Then make the connection between the system and the AC power source.

- 110-120 / 220-240 V~, 50/60 Hz, 450 W (maximum)
- General fuses: T 6.3A H 250 V~ (qty. 2)

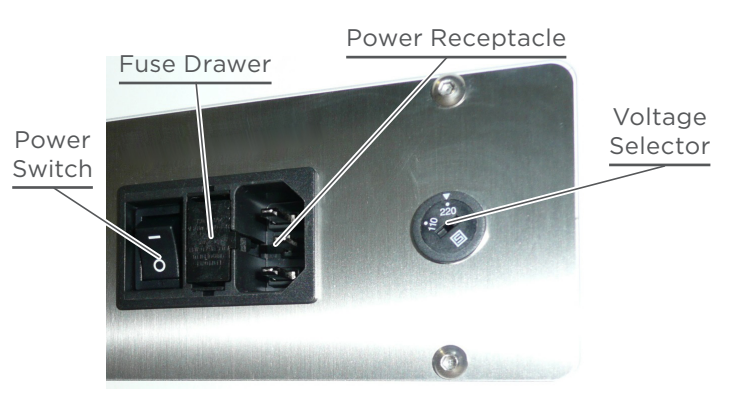

Figure 37 Power Switch and Voltage Selector

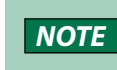

| indicates that the electrical power is switched on; O indicates that the electrical power is switched off.

### Safety Warnings

| NOTICE | When installing or operating the instrument, you must ensure that there is sufficient space<br>to the right side of the instrument to unplug the power cord.<br>Never use any cabling not supplied or recommended by Gilson. Use of unspecified cabling<br>may lead to improper operation or failure to comply with safety or EMC regulations.                                                     |
|--------|----------------------------------------------------------------------------------------------------|
|        |                                                                                                    |
|        | When operating the system, it must be possible to disconnect it from mains supply at any time. In the event of an emergency, the power connector of the instrument must be easily accessible and removable.                                                                                                    |
| 4      | The system must never be operated from a power outlet that has no ground connection.<br>The absence of a ground connection can lead to electric shock or short circuit.                                                                                                    |
|        | The system is designed for use with liquids; however, liquid contact with external equipment may lead to the risk of electric shock or short circuit. Ensure that fluid connections are not close to ancillary equipment and are checked for leaks prior to use. In the event of a leak, any ancillary equipment not designed for use with liquids must be turned off until the liquid is removed. |

A

### **Install Aftermarket Options**

### Install the Manual Column Switching Valve

The manual column switching valve (PN 21040013 for PLC 2050; PN 21040014 for PLC 2250 and PLC 2500) connects two columns to a single flow path; e.g., a column installed on the standard column clamp and an additional column. Secure the additional column with a second column clamp or use a standalone column holder (PN 21040015).

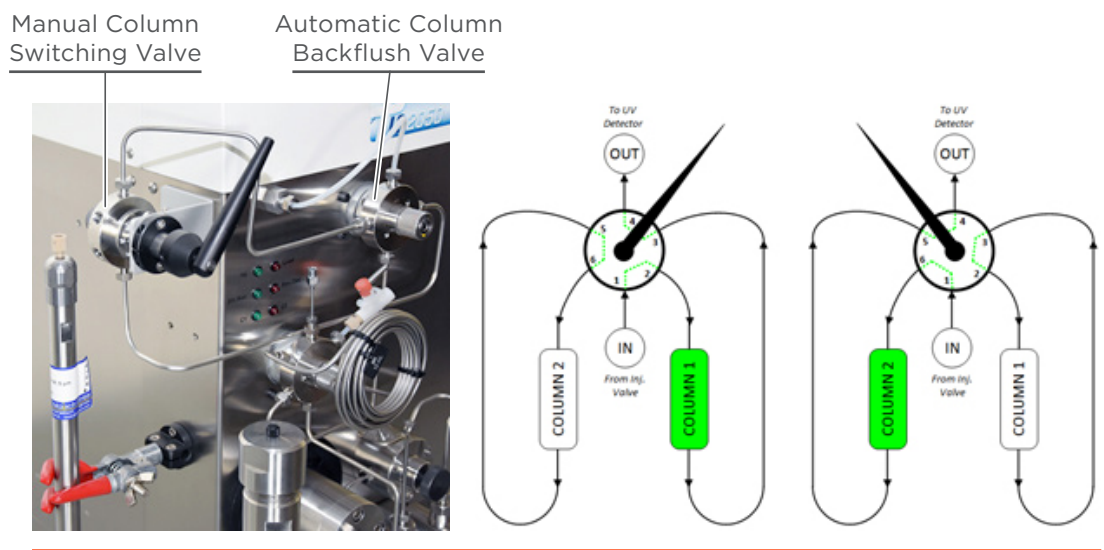

**Figure 38** Column Switching Valve with Flow Diagrams

To install and plumb the manual column switching valve:

- 1. Secure the manual column switching valve (already mounted on its bracket) to the two dedicated holes located on the left side of the PLC Purification System with the two domed-head screws supplied with a 3 mm Allen wrench.
- 2. Connect the manual column switching valve inlet (Port 1) to the loop injection valve outlet.
- 3. Connect the column switching valve outlet (Port 4) to the bulkhead union detector inlet.
- 4. Connect the columns inlets to the column switching valve:
  - To Port 2 for the Column 1 inlet
  - To Port 6 for the Column 2 inlet
- 5. Connect the columns outlets to the column switching valve:
  - To Port 3 for the Column 1 outlet
  - To Port 5 for the Column 2 outlet
- 6. Use a 3/8" spanner to tighten the nuts and properly crimp the ferrules.
- 7. Switch the manual switching valve to the right to direct flow to the Column 1. Switch the valve to the left to direct flow to Column 2.

NOTICE

Do not switch the manual column switching valve while the pump is running as internal damage may occur due to a sudden overpressure.

# INSTALL AFTERMARKET OPTIONS

### Install the Standalone Column Holder for LC Columns

When flash chromatography columns are used with the system, use the standalone column holder (PN 21040015) for LC Columns. It is equipped with low-pressure Luer connections and fittings for easy injection on top of the column. The maximum overall external diameter is 115 mm and the maximum overall height is 400 mm.

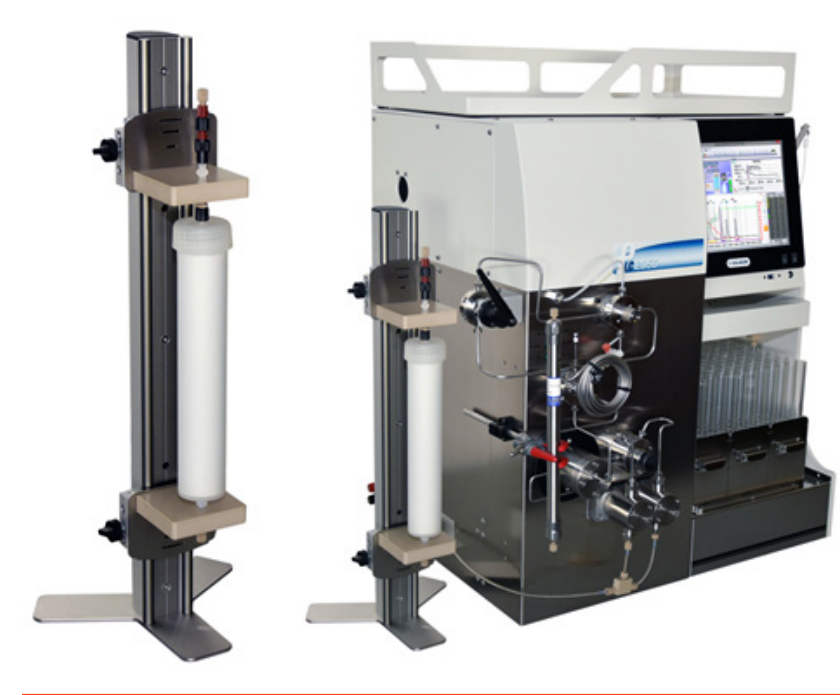

Figure 39 Standalone Column Holder

### Install the Acquisition Module for Additional Detectors

The system is equipped with a built-in analog input to acquire the signal from an additional detector. To improve the quality of the external detection and increase the number of signals acquired, the acquisition module for additional detectors can be used. It allows users to plot more precise curves and acquire up to four signals simultaneously with GGP Software.

Follow the procedure supplied with the module to install the requested drivers, connect it to the system (via a USB port), and then to the analog output(s) of external detector(s).

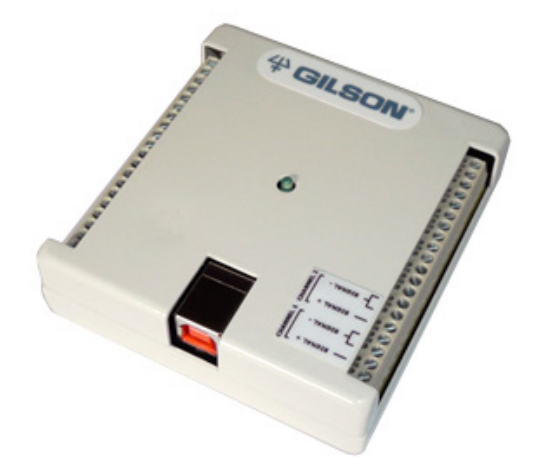

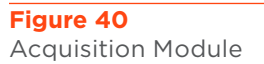

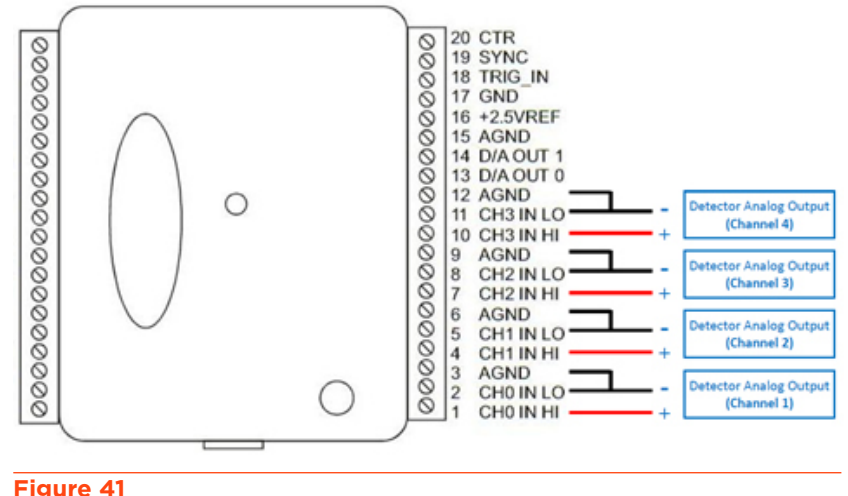

Acquisition Module Connections

### Install the Fraction Collector Cover Kit

This option can be mounted on PLC Purification Systems placed outside of a fume hood to allow the extraction of fraction collector vapors. The transparent door is secured with a magnet. An adaptor, located on the right side of the PLC Purification System, is used to affix a pipe (not supplied) with a metallic clamp. The pipe should then be connected to an external air extractor.

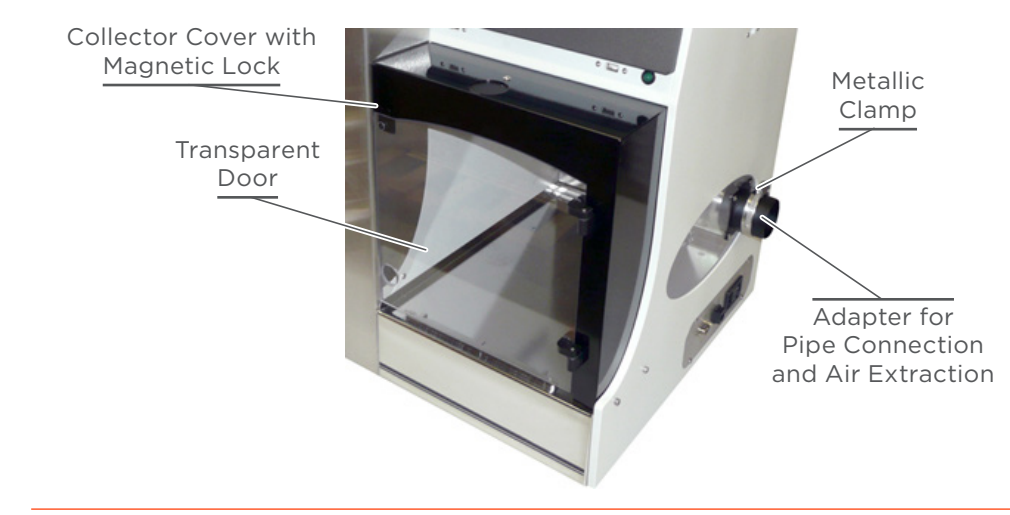

Figure 42 Fraction Collector Cover

### Install the Rack Overlays

Rack overlays for 18/16 mm tubes and 13/12 mm tubes are designed for glass tubes identification. They correspond to the default collection probe trajectory called 'Alternating Vertical' in the GGP software.

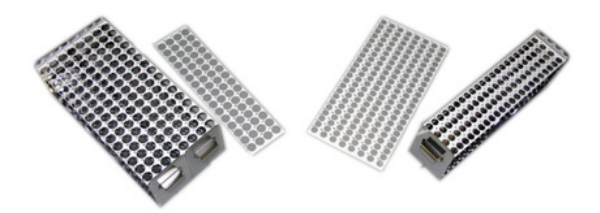

The characters inscribed on the front correspond to number order, whereas those on the back are related to the physical position of tubes in the rack (n° of rack + n° of tubes in the rack).

Figure 43 Collector Racks with Overlays

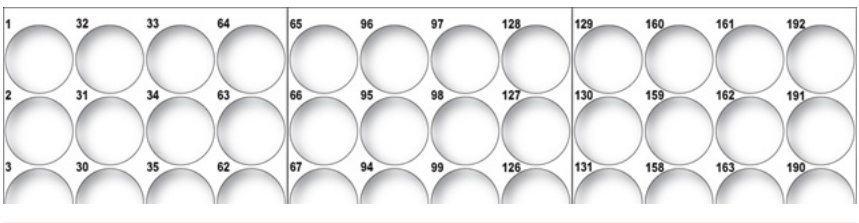

**Figure 44** Overlays for Racks 18 mm Tubes (Front Side Numbering)

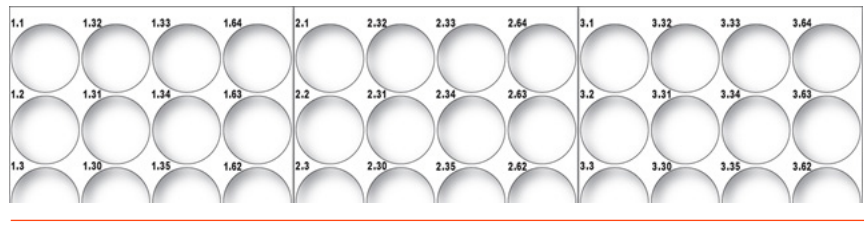

**Figure 45** Overlays for Racks 18 mm Tubes (Back Side Numbering)

### **Install the Funnel Rack**

The 16-outlet funnel rack accommodates large and variable collection volume in external high-capacity containers. The funnel rack is installed directly on the collector tray in front of

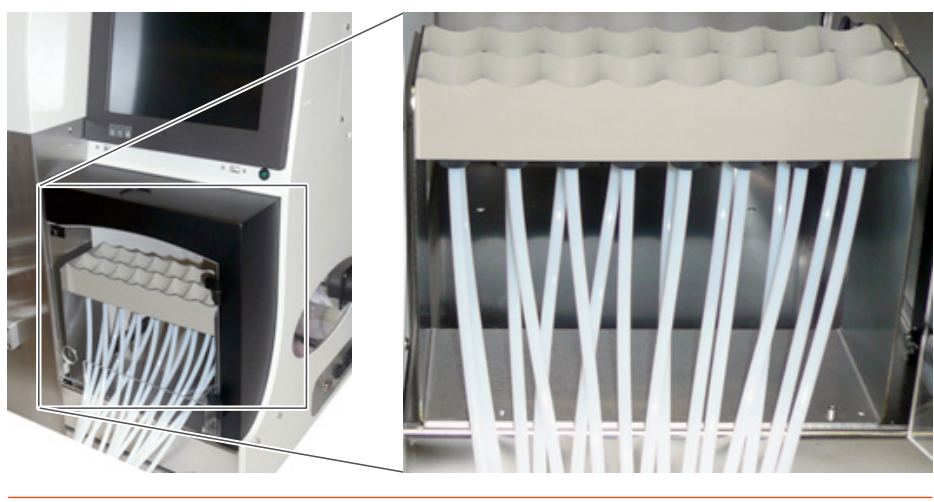

**Figure 46** Funnel Rack

the system and replaces the standard racks.

To install the funnel rack:

- 1. Use a 2.5 mm Allen wrench to remove the two cylindrical-head screws from the front positioning guide.
- 2. Remove the front positioning guide from the tray.
- 3. Place the funnel rack on the tray and fix it with the two cylindrical-head screws previously removed. Tighten the two screws with the 2.5 mm Allen wrench.
- 4. Connect the 16 outlet tubing and securely tighten the black nuts.

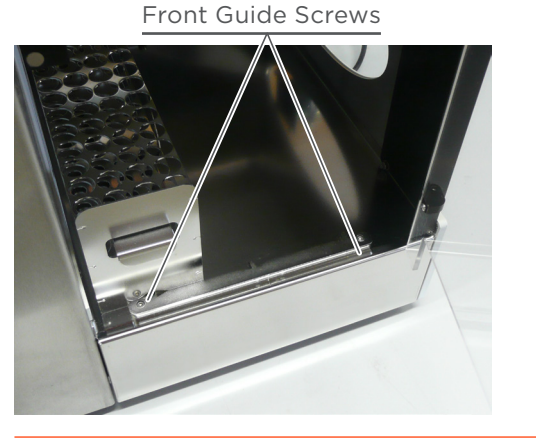

Figure 47 Funnel Rack Installation

Front Guide Screws

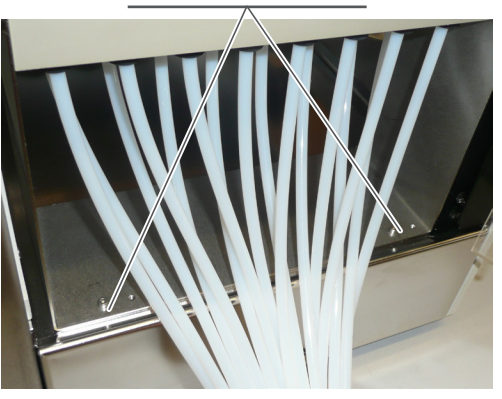

Chapter 3

# OPERATION

### IN THIS CHAPTER

- Start Up | 52
- Prime the Pump | 53
- Loop Injection with Automatic Valve | 54
- Loop Injection with Manual Valve | 55
- Power Down | 57

### Start Up

To start the PLC Purification System:

- 1. Turn on power to the instrument, using the switch on the side panel (Refer to <u>External Connections on page 33</u>).
  - The power indicator light below the touchscreen on the front panel illuminates.
  - The automatic valve(s) status LEDs on the front panel illuminates according to the position of the valve(s).
  - The system initializes as the fraction collector arm goes to home position.
  - The PC starts as the green 'Power Indicator' light on the screen frame illuminates, and the red 'Hard Drive Activity' light flashes to indicate that the storage device is being used.
  - The screen switches on and displays the Microsoft® Windows® logo. After one minute, the Windows desktop appears.
- 2. Wait for Gilson Glider Prep Software (GGP) to load.
  - The software user interface opens and communication is established with devices.
  - The automatic valve(s) switch to suitable positions.
  - The UV-VIS detector lamp turns on, and the two rear fans of the detector start spinning.
  - Once the software is loaded, several graphics will appear, displaying in real time the status of the instrument and related components. Refer to the *Gilson Glider Prep Software (GGP) User's Guide* for more information.

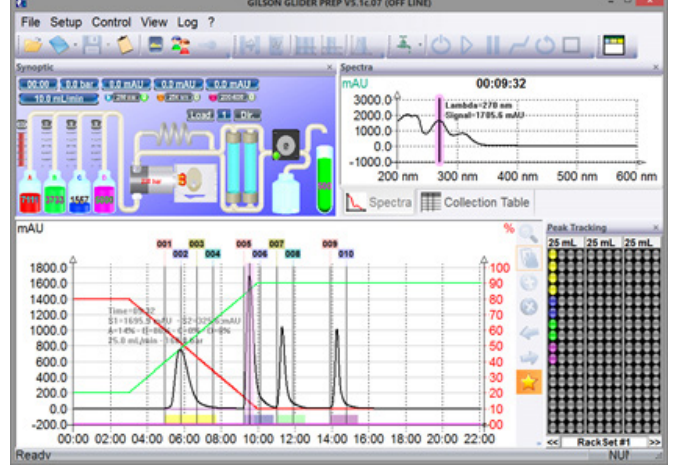

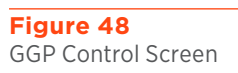

NOTICE

Do not use sharp tools to touch the screen. Use the stylus or your fingers.

### **Prime the Pump**

When tubing is empty and the pump is unprimed, it may be difficult to pump new solvent into the system. To ease this process:

- Launch the **Purge Mode** in GGP Software. (Refer to the *Gilson Glider Prep Software (GGP) User's Guide*.)
- 2. Loosen the knurled knob (one-half turn counter-clockwise) of the purge valve located above the pump heads.
- 3. Once solvent has flowed through the purge outlet tubing, stop the pump and tighten the knurled knob (clockwise) to close the purge valve.

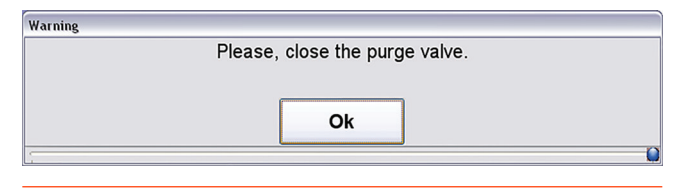

Figure 49 Close Purge Valve Message

Purge Valve Outlet

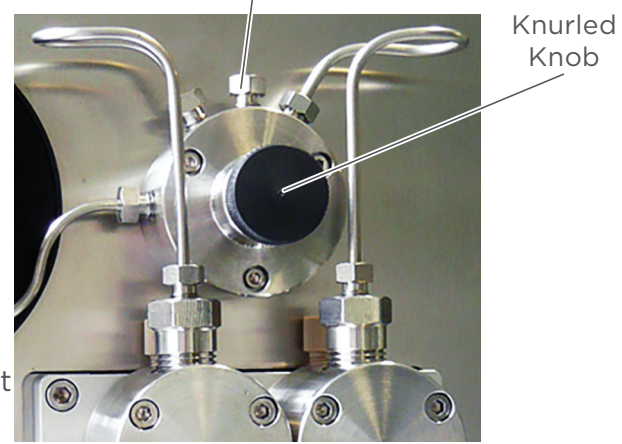

Figure 50 Purge Valve Knurled Knob

### Loop Injection with Automatic Valve

Use the six-way automatic loop injection valve to manually load the sample in the sample loop and inject it automatically in the column. Refer to <u>PLC with Autosampler Configuration</u> on page 93 when using the GX-241 Liquid Handler as an autosampler.

The sample loop should be loaded when the system is stopped or during an equilibration phase. In both cases, the red LED **Load** light will be activated.

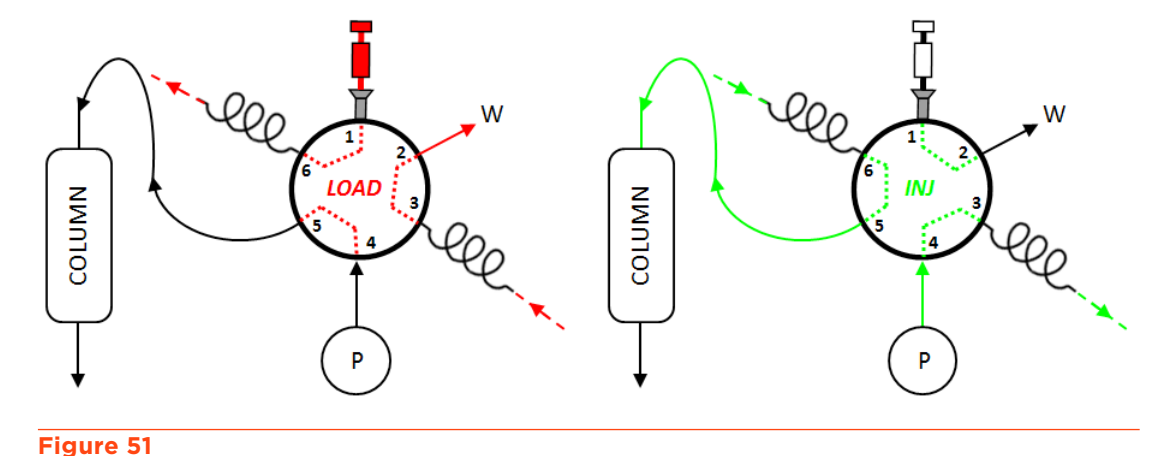

Automatic Load and Injection Diagrams

To inject the sample in the column:

- 1. Fill a syringe with the desired volume of sample.
- 2. Place the syringe in the Luer female fitting in the top position of the injection valve (Port 1).
- 3. Load the sample into the sample loop. Any surplus will flow through the waste tubing (Port 2).
  - When the injection mode **Valve Injection** is selected in the method edition (refer to the *Gilson Glider Prep Software (GGP) User's Guide*), the sample is automatically injected before the elution phase starts, as indicated by the green LED **Inj**. light. The sample is pushed into the fluid path and is pushed into the chromatography column by the solvents used.

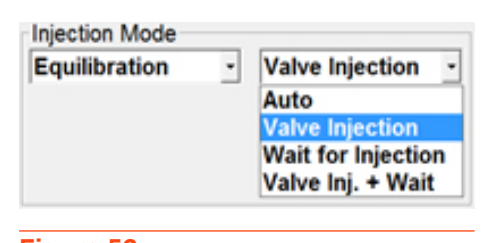

Figure 52 Injection Mode Setting

### **Loop Injection with Manual Valve**

Use the six-way manual loop injection valve to manually load the sample into the sample loop and manually inject it into the column. This action can be done at any time while the pump is running.

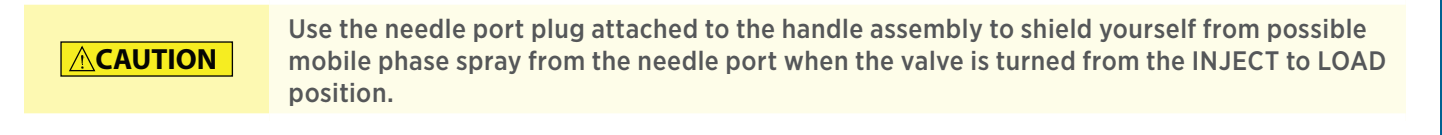

| NOTICE | Rinse the valve with water after using buffer solutions to prevent crystals from forming, which can cause scratches on the rotor seal of the valve. |
|--------|----------------------------------------------------------------------------------------------------|
|--------|----------------------------------------------------------------------------------------------------|

The sample loop should be loaded when the system is stopped or during an equilibration phase.

To inject the sample into the column:

- 1. Rotate the manual injection valve handle to the LOAD position.
- 2. Fit the large-bore syringe needle (supplied) on a syringe and fill it with the desired volume of sample.
- 3. Pull the locking pin to unlock and remove the needle port plug.

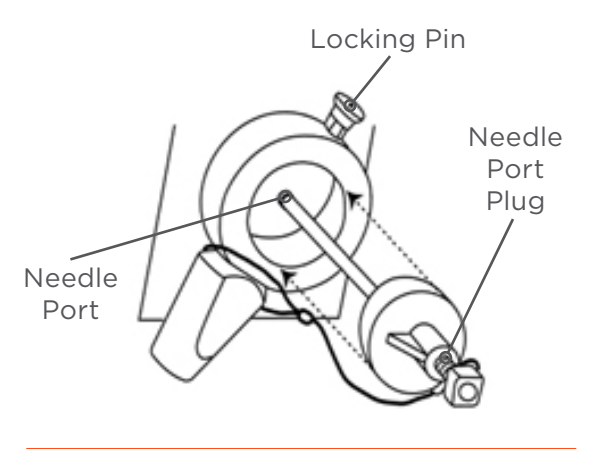

Figure 53 Manual Injection Valve - Needle Port

4. Insert the syringe with the needle into the needle port and load the sample into the sample loop. Any surplus will flow through the waste tubing (Port 6).

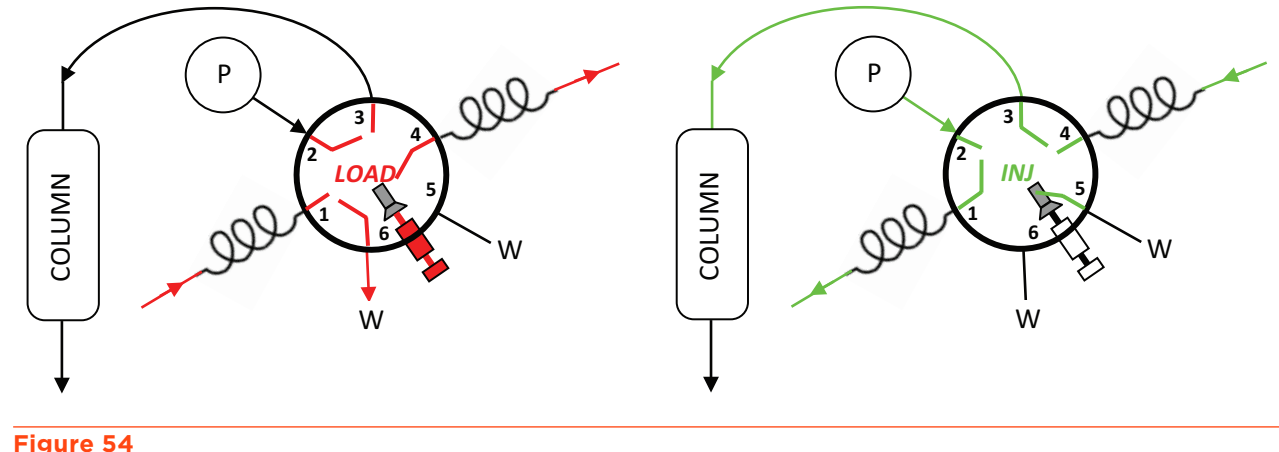

Manual Injection - Load and Inject Diagrams

- 5. Switch the valve from the LOAD to INJECT position with a 60° rotation of the handle.
  - The sample is pumped into the fluid path and pushed into the chromatography column via the mobile phase used.
  - When the injection mode **Wait for Injection** is selected in the method edition (refer to the *Gilson Glider Prep Software (GGP) User's Guide*), the elution phase will start upon user confirmation that the valve has been manually switched.

| Injection Mode                            | Ware                                   | ling |  |
|-------------------------------------------|----------------------------------------|------|--|
| Equilibration · Wait for Injectior · Auto | Load your sample and then press "Yes". |      |  |
| Wait for Injection                        | Yes                                    | No   |  |
| Valve Inj. + Wart                         |                                        |      |  |

### Figure 55

Injection Mode Setting - Wait for Injection Message

### **Power Down**

- 1. Stop the pump and the running method.
- 2. Close the control software.
- 3. Turn off the PC and wait for the touchscreen to turn off.
  - The UV-VIS detector lamp will remain on.
- 4. Switch the main power switch to 'O'. Refer to **External Connections** on page 33.
  - All indicator lights turn off.
  - The UV-VIS detector lamp switches off.

Chapter 4

# MAINTENANCE

### IN THIS CHAPTER

- Helpful Hints | 60
- Maintenance Schedule | 61
- Replace a Pump Seal | 62
- Replace the Mixing Chamber Piston | 68
- Test and Repair the UV-VIS Detector | 69

This chapter describes actions that should be performed on a routine basis to ensure the long term safe and trouble-free operation of the PLC Purification System. The frequency of the maintenance activities is dependent on the nature of the application, such as the solvents used, the volume of the mobile phases delivered by the pump, the level of cleanliness of the facility, etc. The system has been designed for reliability and needs very little routine maintenance when operated correctly.

When performing the maintenance described in this chapter, use good laboratory practice (GLP), including, but not limited to, wearing protective clothing and preparing the maintenance space for service. After completing the maintenance operation, verify the safe and good working order of the part and instrument.

Three models of pump are available in the range (50 mL/min, PLC 2050; 250 mL/min, PLC 2250; and 500 mL/min, PLC 2500). Parts of the heads kit are different according to the pump model (seals, pistons, cleaning discs, heads, etc.).

Reduced accuracy of the pump may be caused by seal wear or to a fault in the check valves. This chapter contains the following information and procedures for replacing consumable parts and maintaining the instrument.

### **Helpful Hints**

To keep the system at optimal performance, Gilson recommends the following:

- Follow the preventative **Maintenance Schedule** on page 61.
- Do not start the pump without fluid in the system as this may prematurely wear the seals.
- Do not leave buffer in the system. Doing this may cause blockages and wear the seals.
- Run a clean and appropriate solvent through all fluid paths before storing the system.
- Clean the valves if the system has not been used for a while.
- Wipe up all spills immediately.
- Allow liquids to equilibrate to room temperature before running them through the system; cold liquids may cause leakage.

### **Cleaning and Decontamination**

### Exterior

The instrument should be cleaned occasionally, using a dry, clean cloth. If necessary, use a cloth dipped in soapy water. If liquid is accidentally spilled on the instrument, wipe it up immediately. If a contamination is suspected, the external surfaces of the instrument should be wiped down with 10% aqueous IPA to remove any residue.

### **Fluid Path**

Depending upon your use of the instrument, it may be necessary to flush the entire fluid path. It is important to clean the fluid path if you won't be using the system for a while or if you're using a solution with a high salt concentration for a wash or as a diluent. Refer to the instructions below:

- 1. Prime the fluid path with distilled or deionized water.
- 2. Flush the fluid path with 30% ethanol or 30% aqueous IPA. The fluid path has now been cleaned appropriately for weekend storage (or longer).

### NOTE

Before running an application, prime and flush the fluid path with distilled or deionized water and with the solvents of this application.

### 

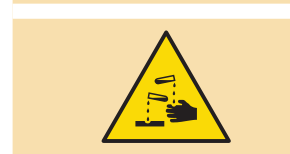

Potentially hazardous chemicals can be used with the system. Use care when handling chemicals and wear appropriate PPE. Handling toxic, flammable and hazardous chemicals can lead to health and safety risks.

### **Maintenance Schedule**

Gilson recommends performing periodic inspection and maintenance of components of PLC 2050/2250/2500 Purification Systems to ensure operational performance. The recommended inspection and maintenance periods are listed below, but are only general guidelines. The frequency of the maintenance will vary depending on the system usage and type of sample injected.

NOTICE

Follow all guidelines listed in this table to avoid damaging the PLC Purification System.

### Maintenance Schedule

| Operation                                                                                                    | Frequency |
|----------------------------------------------------------------------------------------------------|-----------|
| Verify the cleanliness of all liquid containers.                                                                                                    | Daily     |
| <ul> <li>Clean and rinse the gradient value and all other switching values with suitable solution.</li> <li>Perform maintenance any time an aqueous solution with strong buffers is used.</li> </ul>                                       | As needed |
| <ul> <li>Clean all parts in contact with solvents or samples with suitable solutions. Rinse thoroughly using a mix of water and alcohol.</li> <li>Perform maintenance any time an aqueous solution with strong buffers is used.</li> </ul> | As needed |
| Replace the detector deuterium lamp when efficiency is unreliable.                                                                                                    | As needed |
| <ul> <li>Check the suitable tightening of fittings and the proper state of tubing (not kinked, damaged, etc.).</li> <li>Perform maintenance any time solvent leaks or air bubbles are observed.</li> </ul>                                 | Weekly    |
| Check that the fan is operational.                                                                                                    | Monthly   |
| Clean the pump check valves. Refer to <b>Clean or Replace a Pump Check Valve</b> on page 65.                                                                                                    | Quarterly |
| Clean the pump piston rods (manually). Refer to <u>Clean the Pump Pistons</u> on page 67.<br>Perform maintenance any time the pump head is disassembled.                                                                                   | Quarterly |
| <ul> <li>Check the efficiency of the detector deuterium lamp. Refer to the UV-VIS Detector Service Guide.</li> <li>Perform maintenance any time higher noise levels or decreased sensitivity is observed in the chromatogram.</li> </ul>   | Quarterly |
| Clean the detector flow cell. Refer to the UV-VIS Detector Service Guide.                                                                                                    | Quarterly |
| <ul><li>Replace the tubing and associated fittings (except the preformed, SS tubing).</li><li>Replace damaged tubing and fittings any time damage is observed.</li></ul>                                                                   | Yearly    |
| Replace the pump seals. Refer to <b>Replace a Pump Seal</b> on page 62                                                                                                    | Yearly    |
| <ul> <li>Replace the pump check valves. Refer to <u>Clean or Replace a Pump Check Valve</u> on page 65.</li> <li>Perform maintenance any time abnormal pressure, flow rate fluctuation, or noisy baselines occur.</li> </ul>               | Yearly    |

### **Replace a Pump Seal**

### NOTICE

The life of the seals is dependent on the flow rate, pressure, type of liquids used and temperature used in the machine, but mostly on the cleanliness of the mobile phase and sample. The presence of micro-particles will cause accelerated wear and tear of the seals. Similarly, any dried buffer particles on the piston will damage the seal.

When disassembling or reassembling the pump, make sure that each component is clean and take care that the system is assembled in a clean environment.

There are four seals: one for each pump head, and one for each cleaning disc.

To disassemble a pump head with cleaning disc, and to replace a seal, follow the instructions below:

### **Remove the Pump Head and the Cleaning Disc**

- 1. Purge the system with a suitable solvent.
- 2. Switch off the system and disconnect it from the mains. (Refer to **External Connections** on page 33).
- 3. Disconnect the ETFE inlet tubing by hand (PEEK nut).
- 4. Disconnect the SS outlet tubing with a 3/8" spanner (SS nut). When loosening the SS nut, use a 17 mm spanner to hold the check valve housing. You have to remove the tubing (i.e., disconnect it from the purge valve holder).

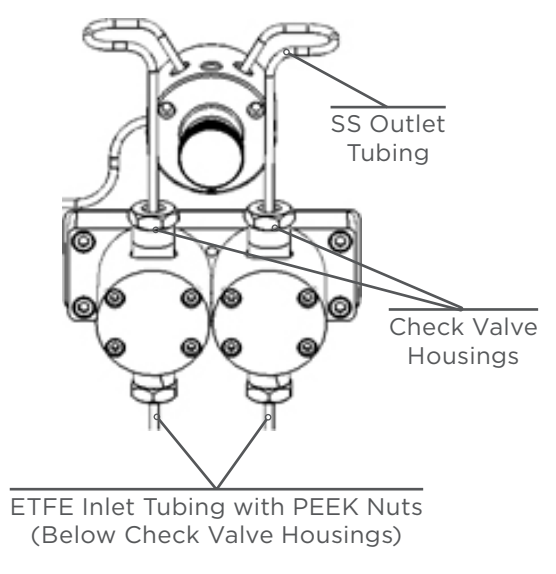

Figure 56 Removing the Outlet and Inlet Tubing

- 5. Loosen the four M4 screws (counter-clockwise) of the head in an alternating criss-cross pattern with a 3 mm Allen wrench.
- 6. Hold the pump head and consecutively pull out the four screws.
- 7. Carefully remove the pump head. The piston and the cleaning disc (PEEK part) will be visible.
- 8. Carefully remove the cleaning disc to fully expose the piston.

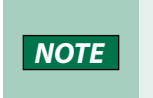

If needed, disconnect the ETFE junction tubing for cleaning discs by hand (PEEK nuts under pump head).

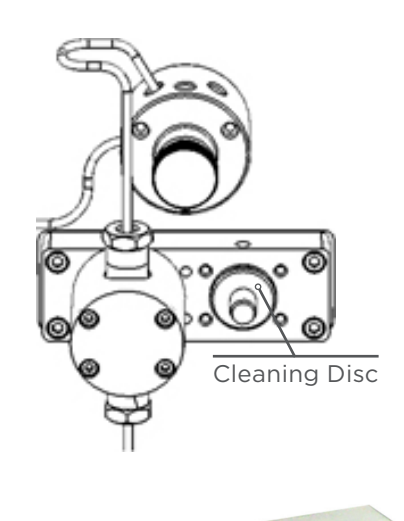

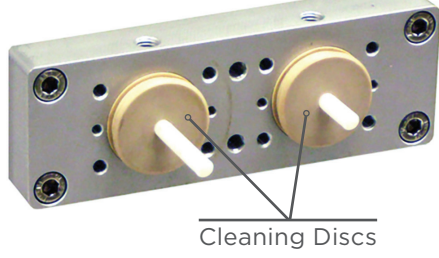

Figure 58 Removing the Pump Heads

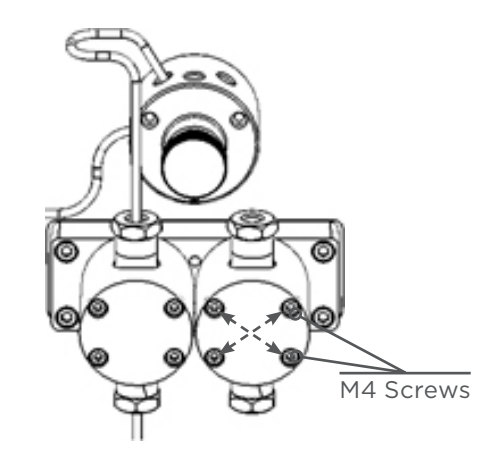

**Figure 57** Loosening and Removing M4 Screws

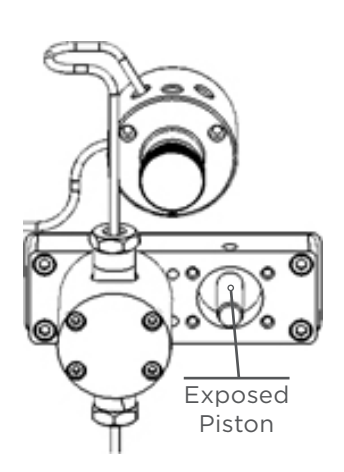

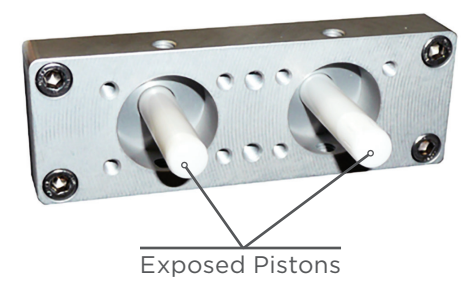

Figure 59 Removing the Cleaning Discs

9. Once the part is removed, carefully take out the old seal.

### NOTICE

Do not score the seat of the seal. If the seat is scored, it is necessary to replace the pump head or the cleaning disc (not under warranty).

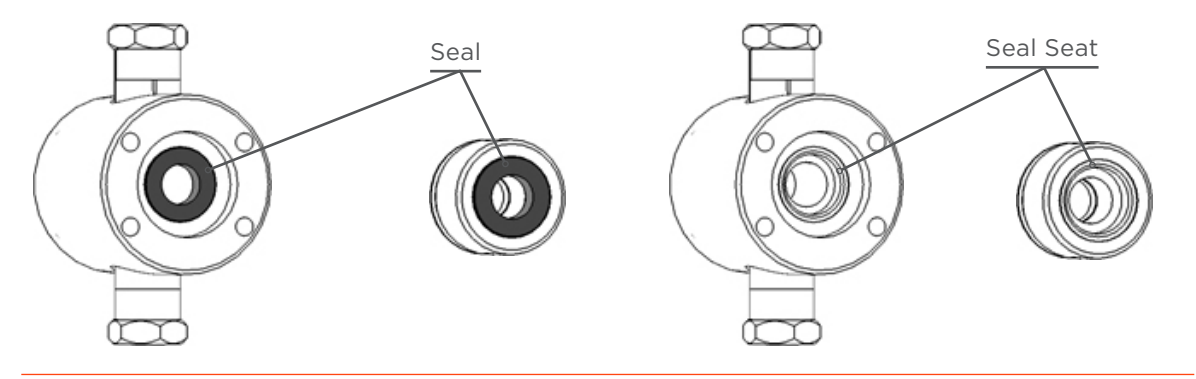

### Figure 60

Back Pump Head and Back Cleaning Disc

### **Replace the Seal**

- 1. Thoroughly clean the seal seat with IPA or ethanol to remove possible worn seal particles, and then plunge the new seal in IPA for lubrication.
- 2. Correctly position the new seal on the pump head or cleaning disc.

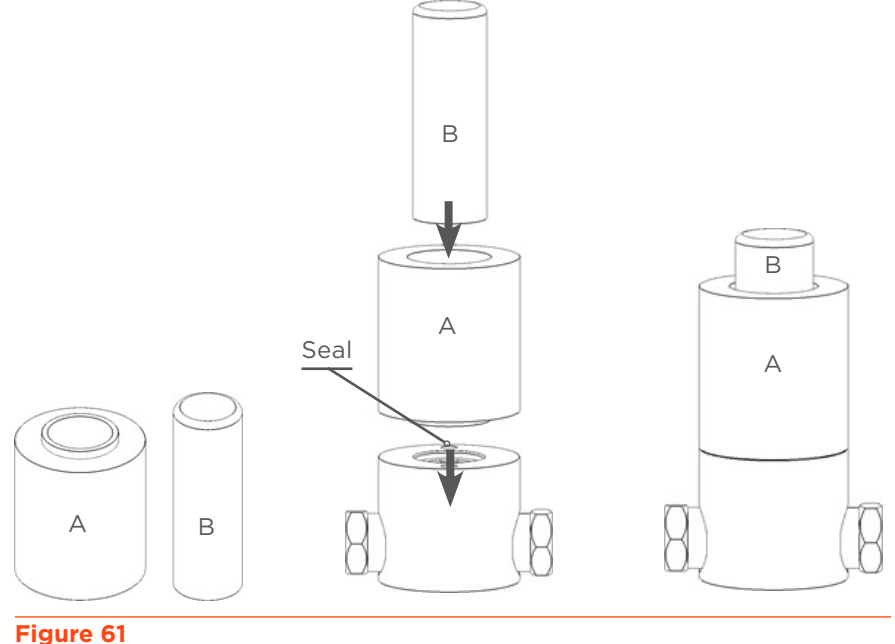

Pump Seal Seating Instructions

- 3. Use the special tool, A and B, pictured below.
- 4. Position the part A and slip the part B into A.
- 5. Push briskly the part B with the palm of your hand.
- 6. Remove the tool and examine the seal to ensure it is properly placed.
- 7. Clean the piston rod with alcohol to remove possible worn seal particles.

- 8. Put back the cleaning disc on the piston. Insert it inside the heads holder.
- 9. Verify that the alignment between the cleaning disc and the heads holder holes is correct.
- 10. Put back the pump head on the piston by checking that the outlet check valve housing is on top, and the inlet check valve housing is at the bottom.
- 11. Insert the four fastening screws. Tighten slowly in an alternating criss-cross pattern with a 3 mm Allen wrench.
- 12. Reconnect the tubing. When tightening the SS nut on the outlet check valve housing, use a 17 mm spanner to hold the housing and keep the suitable tightening.

### **Clean or Replace a Pump Check Valve**

Abnormal pressure fluctuation or the observation of pump noise in the chromatogram data is usually caused by check valve problems. Dirty or damaged check valves do not open and close properly, which can cause pressure fluctuations and irregular flow.

There are four check valves: two per head, one for each inlet, and one for each outlet.

To clean or replace a check valve, follow the instructions below:

- 1. Purge the system with a suitable solvent.
- 2. Switch off the system and disconnect it from the mains. (Refer to External Connections on page 33).
- 3. For an inlet check valve (bottom), disconnect the ETFE inlet tubing by hand (PEEK nut).
- 4. For an outlet check valve (top), disconnect the SS outlet tubing with a 3/8" spanner (SS nut). When loosening the SS nut, use a 17 mm spanner to hold the housing. You have to remove the tube (i.e., disconnect it from the purge valve holder).
- 5. Once the tubing is removed, unscrew the check valve housing using a 17 mm spanner and remove the check valve. If the check valve is blocked inside the housing, use a small tool to extract it, in this case, the check valve must be replaced.

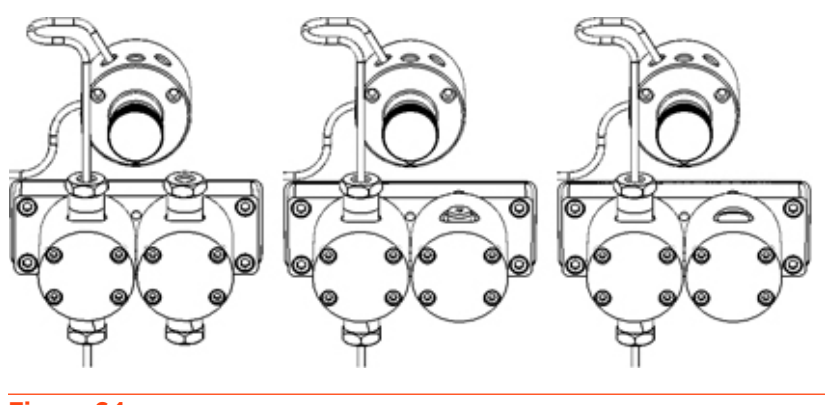

Figure 64 Removing the Check Valve Housing and the Check Valve

Figure 63 Removing the Outlet and Inlet Tubing

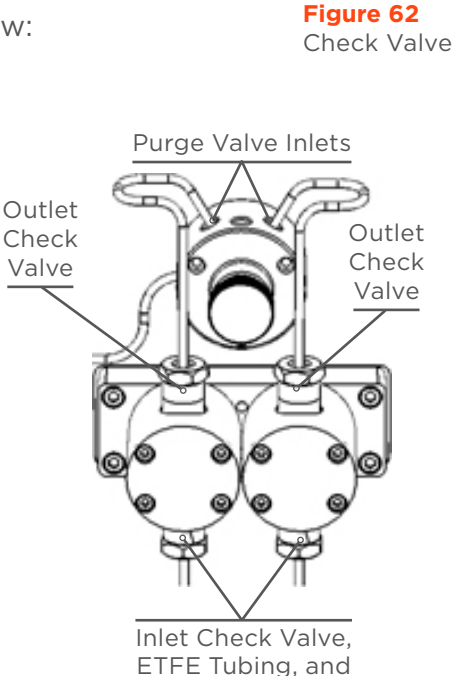

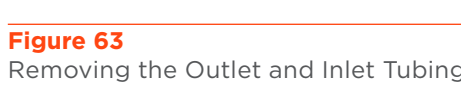

PEEK Nut

6. Clean the check valve or replace the check valve with a new one:

**Outlet Check Valve Placement** 

a. Clean the check valve by placing it in an ultrasonic bath with methanol or acetone for approximately five minutes.

### NOTICE

Ensure that the arrow on the check valve is directed downwards when it is cleaned in an ultrasonic bath, or damage to the surface quality, the ball and the seat will occur.

b. Replace the check valve. Whether it is for the inlet or the outlet, make sure the arrow is always directed upwards.

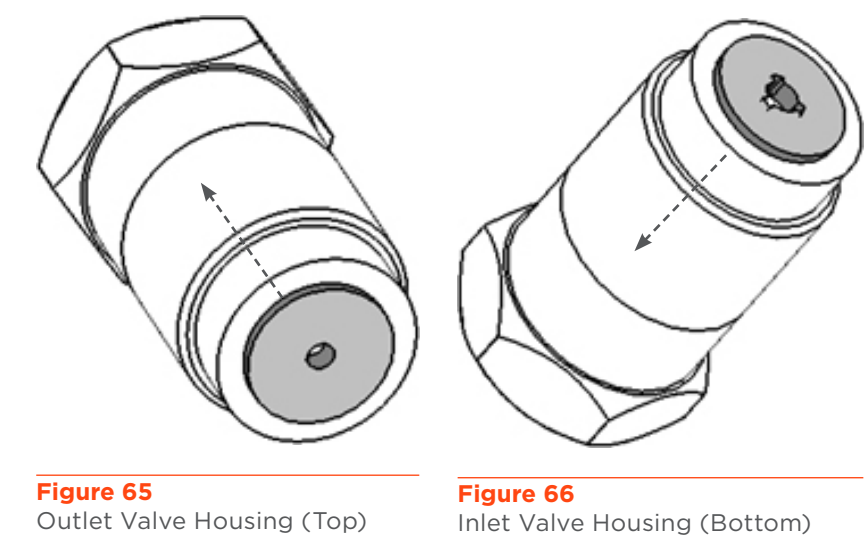

7. Tighten the valve housing in the pump head with a 17 mm spanner until you hear a little crunch, which means that the new check valve is properly seated. This noise corresponds to the collapsing of the top and bottom membranes.

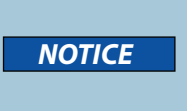

Do not overtighten the valve housing as this could degrade the check valve more quickly. If a liquid leakage or air bubble is detected, tighten slightly to improve the sealing.

Inlet Check Valve Placement

8. Reconnect the tubing. When tightening the SS nut on the outlet check valve housing, use a 17 mm spanner to hold the housing and keep the suitable tightening.

### **Clean the Pump Pistons**

- 1. Follow steps 1 through 8 in **Remove the Pump Head and the Cleaning Disc** on page 62.
- 2. Thoroughly clean the piston rods with a lint-free cloth and alcohol.
- 3. Follow the steps 17 through 21 in **Replace the Seal** on page 64 to reinstall the cleaning discs and pump heads.

### **Connect the Inlet and Outlet Tubing for the Cleaning Discs**

The high pressure heads incorporate a piston washing device called cleaning discs. These are typically used when aqueous buffers are pumped and function to manually wash the buffers from the back of the seals and to prevent early wear of these seals.

- 1. Fit the 1/8" PEEK nuts and ETFE ferrules (supplied) onto suitable lengths of wide bore 1/8" PTFE tubing.
- 2. Screw the fittings into the cleaning discs inlet and outlet at the back of the high pressure heads. Both connections are interchangeable, choose one for the inlet, and the other for the outlet.
- 3. Connect the cleaning discs inlet tubing to a dedicated device (a combination syringe with Luer or another external pumping system).
- 4. Put the cleaning discs outlet tubing into a waste container.

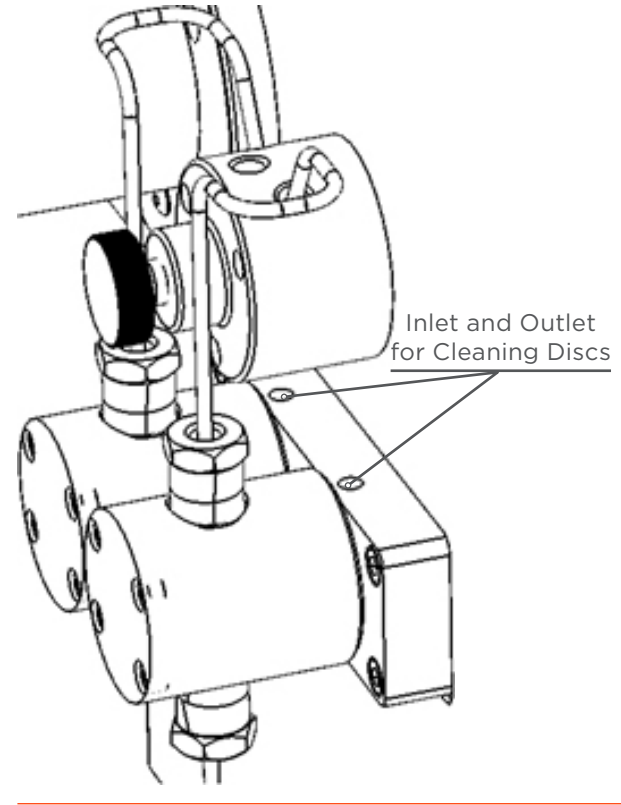

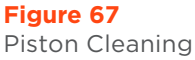

### **Replace the Mixing Chamber Piston**

The mixing chamber volume depends on the model of the pump:

- 4 mL for a 50 mL/min pump (PLC 2050)
- 12 mL for a 250 mL/min pump (PLC 2250)
- 16 mL for a 500 mL/min pump (PLC 2500)

These volumes are calculated to give the best performance within the specified flow rate range, but they can be easily modified by replacing the mixing chamber piston. For example, for a 500 mL/min system (supplied with a 16 mL chamber) at 50 mL/min, it can be useful to replace the chamber piston to ensure better mixing.

- 1. Purge the system with a suitable solvent.
- 2. Switch off the system and disconnect it from the mains.
- 3. Disconnect the SS tubing from the chamber outlet with a 3/8" spanner (SS nut). You have to remove the tubing (i.e., disconnect it from the injection valve inlet).

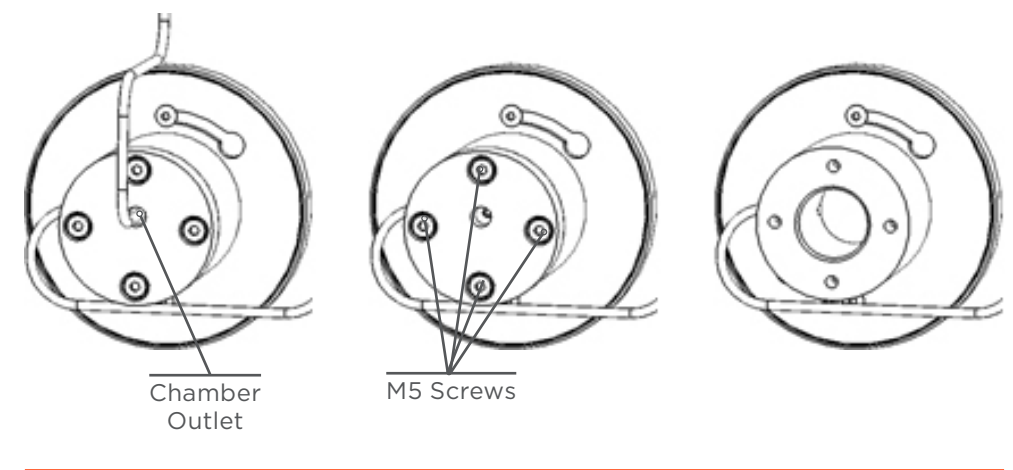

**Figure 68** Mixing Chamber Piston Removal

- 4. Remove the four M5 screws with a 4 mm Allen wrench.
- 5. Carefully pull the piston to remove it.
- 6. Get a new piston with its PTFE seal already inserted.
- Insert the new piston into the mixing chamber with the threaded hole on top.
- 8. Replace the four fastening screws and securely tighten them.
- 9. Replace the tubing and securely tighten the SS nuts.

PTFE Seal for Mixing Chamber Piston

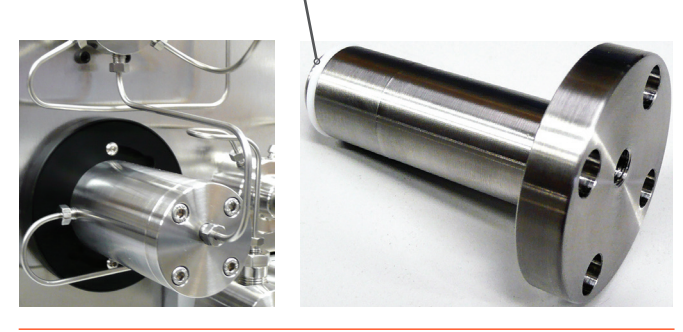

Figure 69 Mixing Chamber Piston

### **Test and Repair the UV-VIS Detector**

Several models of UV detectors are available with the PLC 2050/2250/2500 Purification Systems: UV monochromator single or dual wavelength, UV or UV-VIS PDA detectors (DAD) 4-wavelength with different wavelength ranges (200–400 nm, 200–600 nm or 200–800 nm).

A deuterium lamp is used as a source of light. In versions up to 800 nm, a secondary halogen lamp is used. The efficiency of the lamp and the cleanliness of the flow cell must be checked periodically.

If efficiency of detection is unreliable, detector lamp wear could be to blame. Deuterium lamp life can be checked with Gilson Glider Prep Software (GGP). From the GGP Software main menu, select the **?** icon, and then **Information**.

When disassembling or reassembling the detector, make sure that each component is clean and take care that the system is in a clean environment.

Refer to the *UV-VIS Detector Service Guide* for more information on detector testing, lamp replacement, and flow cell cleaning.

Chapter 5

# TROUBLESHOOTING

### IN THIS CHAPTER

- Troubleshooting Table | 72
- Repair and Return Policies | 77

### **Troubleshooting Table**

The following table details some basic symptoms, possible causes, and potential solutions for issues related to PLC 2050/2250/2500 Purification Systems. If the problem persists after all remedies have been attempted, contact Gilson customer service. Refer to **Customer Service on page 19**.

### **Fluidics and Pumping**

| SYMPTOM(S)                                                     | POSSIBLE CAUSE(S)                                                                                                    | REMEDY                                                                                                    | REFERENCE         |
|----------------------------------------------------------------|----------------------------------------------------------------------------------------------------|----------------------------------------------------------------------------------------------------|-------------------|
| Leakage or air bubbles.                                        | The fittings are not sufficiently tightened.                                                                                                    | Tighten the fittings.                                                                                                    |                   |
| The pump makes<br>abnormal noises.                             | The motor or motor<br>driver is damaged or not<br>properly installed.<br>The system belt or pulleys<br>are damaged.                              | Stop the pump.<br>Switch off the system.                                                                                                    | Refer to page 57  |
| Inaccurate or irregular<br>flow rates.                         | The fittings are not<br>sufficiently tightened.<br>Improper state of tubing<br>or fitting.<br>The fluid path is partially<br>or totally blocked. | Tighten the fittings and<br>check the state of the tubing.<br>Replace the fittings and/or<br>the tubing, if damaged.<br>Clean the fluid path.                                                                         | Refer to page 60. |
| Lack of solvent suction.<br>Inaccurate gradient<br>forming.    | The piston rods are dirty.<br>The pump piston seals are<br>worn.<br>The pump check valves<br>are dirty or damaged.                               | Check and/or clean all parts<br>in contact with solvents or<br>samples (gradient valve,<br>piston rods, seals, check<br>valves, etc.). Replace the<br>consumable parts (seals,<br>check valves, etc.), if<br>damaged. | Refer to page 59. |
| Abnormal pressure<br>fluctuation.<br>Noise on the data system. | The pump check valves are dirty or damaged.                                                                                                    | Check and/or clean and/<br>or replace the pump check<br>valves.                                                                                                    | Refer to page 65. |
| Abnormal overpressure.                                         | Improper state of tubing<br>or fitting.<br>The fluid path is partially<br>or totally blocked.                                                    | Determine the overpressure<br>location by isolating<br>different parts of the fluid<br>path.<br>Check the state of tubing.<br>Replace the tubing, if<br>damaged.<br>Clean the fluid path.                             | Refer to page 60. |
| Leakage near the pump heads or cleaning discs.                 | Worn pump piston seals.                                                                                                    | Replace the pump piston seals.                                                                                                    | Refer to page 62. |

Continued on Page 73
### **Fluidics and Pumping**

| SYMPTOM(S)                                                           | POSSIBLE CAUSE(S)                                                                                                    | REMEDY                                                                                                    | REFERENCE                                      |
|----------------------------------------------------------------------|----------------------------------------------------------------------------------------------------|----------------------------------------------------------------------------------------------------|------------------------------------------------|
| Leakage near the purge valve.                                        | Worn purge valve seal.                                                                                                    | Check the purge valve seal.<br>Replace the purge valve seal,<br>if damaged.                                                                                |                                                |
| No pressure acquisition.<br>Leakage near the pressure<br>transducer. | Damaged pressure<br>transducer.<br>Worn pressure transducer<br>seal.                                                                             | Check the pressure<br>transducer and its seal.<br>Replace the pressure<br>transducer and its seal if<br>damaged.                                           |                                                |
| Leakage near the mixing chamber.                                     | Worn mixing chamber<br>piston seal.                                                                                                    | Check the mixing chamber<br>piston seal.<br>Replace the mixing chamber<br>piston seal if damaged.                                                          | Refer to page 68.                              |
| Leakage near a high-<br>pressure valve.                              | The fittings are not<br>sufficiently tightened.<br>Improper state of tubing<br>or fitting.<br>The fluid path is partially<br>or totally blocked. | Tighten the fittings and<br>check the state of the tubing.<br>Replace the fittings and/or<br>tubing, if damaged.<br>Clean the valve and the fluid<br>path. |                                                |
| Leakage near the<br>UV detector flow cell<br>(liquid flow under the  | The fittings are not<br>sufficiently tightened.<br>Improper state of tubing<br>or fitting.                                                       | Check the tubing and fittings<br>connection on the UV cell<br>by removing the plastic<br>panel on the left side of the<br>system.                          |                                                |
| detector drain pan<br>tubing).                                       | Cracked quartz window inside the UV flow cell.                                                                                                   | Replace the cracked window<br>with a new one.<br>Replace the UV cell.                                                                                      | Refer to the UV-VIS<br>Detector Service Guide. |

### Detection

| SYMPTOM(S)                                                                                                    | POSSIBLE CAUSE(S)                                                            | REMEDY                                                                                                    | REFERENCE                                                                                                    |
|----------------------------------------------------------------------------------------------------|------------------------------------------------------------------------------|----------------------------------------------------------------------------------------------------|----------------------------------------------------------------------------------------------------|
| UV detector does not respond to commands.                                                                                                | No communication.<br>Electronic failure.                                     | Restart the system. If the<br>problem persists, export<br>the <b>Traces</b> log files from<br>GGP Software.<br>Run a basic diagnostic of<br>the detector.<br>Create a 'Service Report'<br>for the detector. | Refer to the UV-VIS<br>Detector Service Guide.<br>Refer to the Gilson Glider<br>Prep Software (GGP)<br>User's Guide. |
| Noise on UV signals.                                                                                                    | Use of non-degassed<br>solvents.<br>Unsuitable mixing of<br>solvents pumped. | Degas solvents pumped.<br>Increase the backpressure<br>value after the flow cell.<br>Use GGP Software to<br>make a calculated filtering<br>of the UV signals.                                               | Refer to the <i>Gilson Glider</i><br>Prep Software (GGP)<br>User's Guide.                                            |
| Higher noise levels or<br>decreased sensitivity on<br>UV signals.<br>Improper autozero.                                                  | Low UV lamp intensity.<br>Unreliable efficiency of<br>UV lamp.               | Check the UV lamp for<br>efficiency.<br>Check for UV noise and<br>drift.<br>Check the light intensity<br>curve.                                                                                             | Refer to the UV-VIS<br>Detector Service Guide.                                                                       |
| No signal during UV<br>acquisition.<br>UV detector lamp does<br>not switch on.                                                           | Worn UV deuterium lamp.                                                      | Replace the UV deuterium<br>lamp and perform an<br>intensity recalibration.                                                                                                    | Refer to the UV-VIS<br>Detector Service Guide.                                                                       |
| Low signal during UV<br>acquisition in visible<br>range.                                                                                 | Worn UV halogen lamp.                                                        | Replace the UV halogen<br>lamp and perform a scan<br>intensity.                                                                                                    | Refer to the UV-VIS<br>Detector Service Guide.                                                                       |
| Lowered UV light<br>transmission, persistent<br>higher noise levels or<br>decreased sensitivity on<br>UV signals with efficient<br>lamp. | Dirty or contaminated UV<br>flow cell                                        | Check the UV cell for cleanliness.                                                                                                    | Refer to the UV-VIS<br>Detector Service Guide.                                                                       |
| Peaks detected by UV<br>have a too low intensity<br>whatever the application.                                                            | UV flow cell optical path length is too small.                               | Replace the UV cell with<br>another cell with a higher<br>path length.                                                                                                    | Refer to the UV-VIS<br>Detector Service Guide.                                                                       |
| Peaks detected by<br>UV have a too high<br>of an intensity (signal<br>saturation) whatever the<br>application.                           | UV flow cell optical path length is too large.                               | Replace the UV cell with<br>another cell with a lower<br>path length.                                                                                                    | Refer to the UV-VIS<br>Detector Service Guide.                                                                       |

4

Continued on Page 75

### Collection

| SYMPTOM(S)                                                     | POSSIBLE CAUSE(S)                                                         | REMEDY                                                                                                    | REFERENCE                                                                 |
|----------------------------------------------------------------|---------------------------------------------------------------------------|----------------------------------------------------------------------------------------------------|---------------------------------------------------------------------------|
| Fraction collector<br>does not respond to<br>commands.         | No communication.<br>Electronic board firmware<br>failure.                | Restart the system. If the<br>problem persists, export<br>the <b>Traces</b> log files from<br>GGP Software.         | Refer to the Gilson Glider<br>Prep Software (GGP)<br>User's Guide.        |
| Fraction collector does not go to home position.               | Motor(s) or optical<br>sensor(s) are damaged or<br>not properly supplied. | Check the X and Y<br>movement when system<br>is off.<br>Check the state and<br>cleanliness of collector<br>sensors. |                                                                           |
|                                                                |                                                                           | Check rack code in the software matches the racks you are using.                                                    |                                                                           |
|                                                                | Wrong racks used.                                                         | Check positioning of racks on the tray.                                                                             |                                                                           |
| Fraction collector does<br>not collect properly into<br>tubes. | Wrong racks positioning.<br>Wrong collection<br>parameters.               | Check the collection<br>parameters in<br>GGP Software and then<br>adjust if needed.                                 | Refer to the <i>Gilson Glider</i><br>Prep Software (GGP)<br>User's Guide. |
|                                                                |                                                                           | Check that the collection probe is sufficiently tightened.                                                          |                                                                           |
|                                                                | Mechanical blockage.                                                      | Check for obstruction to<br>X and Y movement when<br>system is off.                                                 |                                                                           |
|                                                                | Dirty or damaged collection valve.                                        | Check the collection valve cleanliness.                                                                             |                                                                           |
|                                                                |                                                                           | Check the collection and waste tubing state.                                                                        |                                                                           |
|                                                                |                                                                           | Disassemble the collection valve for cleaning.                                                                      |                                                                           |
|                                                                |                                                                           | Replace the collection<br>valve or tubing if<br>damaged.                                                            |                                                                           |

### **Communications, Electronics, and Power**

| SYMPTOM(S)                                                       | POSSIBLE CAUSE(S)                                    | REMEDY                                                                                          | REFERENCE                                                          |
|------------------------------------------------------------------|------------------------------------------------------|-------------------------------------------------------------------------------------------------|--------------------------------------------------------------------|
|                                                                  |                                                      | Check the AC power source.                                                                      |                                                                    |
| The PLC Purification                                             | The PLC Purification                                 | Try a different AC outlet.                                                                      |                                                                    |
| System does not                                                  | System is not supplied with                          | Check the AC power cord.                                                                        |                                                                    |
| switch on.                                                       | voltage.                                             | Check the fuses and replace, if necessary.                                                      |                                                                    |
|                                                                  |                                                      | Restart the GGP software.                                                                       |                                                                    |
|                                                                  |                                                      | Restart the PC.                                                                                 |                                                                    |
|                                                                  | Incorrect configuration.                             | Restart the system.                                                                             |                                                                    |
| A communication error with the control                           | Incorrect initialization of an internal device.      | Check the<br>System Configuration in                                                            | Refer to the Gilson<br>Glider Prep Software                        |
| software.                                                        | No communication with an                             | GGP Software.                                                                                   | (GGP) User's Guide.                                                |
|                                                                  | Internal device.                                     | If the problem persists, export<br>the <b>Traces</b> log files from<br>GGP Software.            |                                                                    |
| The control software                                             | An abnormal malfunction not detected beforehand.     | Export the <b>Traces</b> log files from GGP.                                                    | Refer to the Gilson<br>Glider Prep Software<br>(GGP) User's Guide. |
| does not work<br>correctly.                                      |                                                      | Upgrade GGP Software to the newest version.                                                     |                                                                    |
| The touchscreen PC<br>does not turn on at<br>the same time the   | An unexpected shutting down of the PC or the         | Manually reboot the PC by<br>removing the small trapdoor on<br>the right side of the system and |                                                                    |
| PLC Purification                                                 | General outage                                       | by pressing the built-in push                                                                   |                                                                    |
| System turns on.                                                 |                                                      | button.                                                                                         |                                                                    |
| The stylus points to the wrong place on the touchscreen.         | An unwanted modification of touchscreen calibration. | Recalibrate the touchscreen with the calibration tool installed on the PC.                      | Refer to the Gilson<br>Glider Prep Software<br>(GGP) User's Guide. |
|                                                                  | No communication                                     | Restart the system.                                                                             |                                                                    |
| The pump does<br>not respond to<br>commands.                     | Electronic board firmware failure.                   | If the problem persists, export<br>the <b>Traces</b> log files from<br>GGP Software.            | Refer to the Gilson<br>Glider Prep Software<br>(GGP) User's Guide. |
| The automatic,<br>high-pressure<br>valve (injection,             |                                                      | Use GGP Software to manually switch the valve several times.                                    | Refer to the <i>Gilson</i>                                         |
| backflush, column<br>switching, etc.)                            | Defective valve or control module.                   | Check the valve's status LEDs on the front panel.                                               | Glider Prep Software<br>(GGP) User's Guide                         |
| does not respond to<br>commands and does<br>not switch properly. |                                                      | Check the control module and its LEDs.                                                          | Prep User's Guide.                                                 |

## **Repair and Return Policies**

Refer to the following information and then contact your local Gilson representative. Specific contact information can be found at **www.gilson.com**.

### **Before Calling Us**

Your local Gilson representative will be able to serve you more efficiently if you have the following information:

- Serial number and model number of the instruments involved. The serial number is located on the right side of the PLC 2050/2250/2500 Purification System.
- List of concise symptoms.
- List of operating procedures and conditions you were using when the problem arose.
- List of all instruments in the configuration and the connections to those instruments.
- List of other electrical connections in the room.
- Diagnostics report.

### Warranty Repair

Units covered under warranty will be repaired and returned to you at no charge. If you have any questions about applicability, contact your local Gilson representative.

### **Non-Warranty Repair**

For out-of-warranty repairs, contact your local Gilson representative who will discuss service options with you and can assist in making arrangements to return the equipment, if necessary.

### **Return Procedure**

Contact your local Gilson representative to obtain authorization before returning any Gilson equipment. To return a piece of equipment:

- Carefully pack the unit to prevent damage in transit. Check with your local Gilson representative regarding proper method of shipment. No responsibility is assumed by Gilson or your local Gilson representative for damage caused by improperly packaged instruments. Indicate the authorization reference on the carton and on the packing slip.
- Always insure for the replacement value of the unit.
- Include a description of symptoms, your name, address, phone number, and purchase order to cover repair costs, return and shipping charges, if your institution requires it.

### Unit End-of-Life

When a unit reaches the end of its useful life, refer to **www.gilson.com** for directives and information on the end-of life policy. This is in accordance with the European Union Directive 2002/96/EC on Waste Electrical and Electronic Equipment (WEEE).

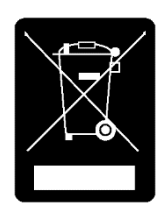

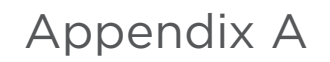

# WARRANTY

### General

A PLC Purification System is under warranty to be free from defects in material or workmanship under normal use within the instrument specifications indicated in this user's guide and under conditions given below.

The warranty period is one year from the date of initial shipment of the manufacturer. Note that it does not apply to the instrument if modified by the user or resold without permission from the manufacturer, nor to consumable parts after limited warranty expiration, nor to any failure of lifetime-expired parts. Refer to **Repair and Return Policies on page 77**.

The warranty is void in the following cases:

- Failure due to incorrect installation
- Failure due to using the incorrect AC power supply
- Failure due to mechanical force applied to the unit
- Failure due to improper handling by the user or an individual not authorized to operate the equipment
- Failure due to the use of improper spare parts or hardware
- Damage to the software, data, or hard disk due to a PC virus infection
- Corrosion of cabinet caused by leakage of solvent or samples
- Corrosion of electronic parts caused by highly corrosive atmospheric gas
- Failure due to the disassembly, modification, relocation, or transport after initial installation
- Failure due to the disconnection of main power without taking the specified normal shutdown procedure
- Failure due to the disregard of safety regulations
- Failure due to not following the maintenance schedule
- Failure due to acts of nature

#### NOTICE

Gilson is not responsible for any damage caused by improper use of the system, improper maintenance, unauthorized modifications or failure to comply with the procedures detailed in Gilson documentation.

## **Limited Warranty**

### **Fittings and Tubing**

### TERMS OF USE

- Normal tightening of fittings
- Use of clean solvents and containers
- Proper positioning, according to the instructions in this guide

### DAMAGES NOT COVERED

- Damaged threads caused by improper tightening
- Blocked flow paths caused by improper installation or unsuitable mobile phases
- Bent or cut tubing caused by improper positioning

### Valves

### TERMS OF USE

- Normal tightening of fittings
- Use of clean solvents and containers
- Following the preventative maintenance schedule

### DAMAGES NOT COVERED

- Damaged threads or crushed internal parts caused by improper tightening
- Blocked flow paths caused by improper installation or unsuitable mobile phases

### **Pump and Detector**

### TERMS OF USE

- Use of clean solvents and containers
- Following the preventative maintenance schedule

### DAMAGES NOT COVERED

- Damaged threads caused by improper installation, replacement, or the use of unsuitable solvents
- Blocked flow paths caused by improper installation or unsuitable mobile phases

# REPLACEMENT PARTS AND ACCESSORIES

#### 

All items listed must only be supplied by Gilson or an agent thereof. Use of alternative parts may lead to improper operation of the system or failure to comply with safety or EMC regulations.

#### NOTICE

The manufacturer's declaration of conformity becomes invalid if the user modifies the original product or installs additional components.

#### **Couplers and Adapters**

| PART NUMBER | DESCRIPTION                                      |
|-------------|--------------------------------------------------|
| 49041121    | Back pressure regulator, PEEK, 20 psi            |
| 21040164    | Bulkhead union, SS, 1/8" for PLC 2250/2500       |
| 21040165    | Bulkhead union, SS, 1/16" for PLC 2050           |
| 49041120    | Check valve, Luer, quick stop                    |
| 21040163    | Luer adapter, SS, female for 1/8" fitting        |
| 490410678   | Luer adapter, ETFE, female to 1/4-28 male        |
| 21040202    | Luer adapter, male with lock to 1/4-28 female    |
| 490410675   | Luer adapter, male with lock to 1/4-28 male      |
| 49060022    | Reducer, 5/16-24 to 10-32, 1 mm bore             |
| 21040201    | Tee, PEEK, 1/4-28, 2,4 mm bore for PLC 2050/2250 |
| 21040166    | Tee, SS, 1/8", 2 mm bore for                     |
| 21040167    | Tee, SS, 1/16", 1 mm bore for                    |
| 21040203    | Union adapter, 1/4-28, male to 1/4-28 male       |
| 4957515     | Y assembly, PEEK, 5/16-24 for PLC 2500           |

### **Detector Parts**

| PART NUMBER | DESCRIPTION                           |
|-------------|---------------------------------------|
| 21040018    | Acquisition module, external detector |
| 21040125    | Flow cell, 2.4 mm                     |
| 21040126    | Flow cell, 1.3 mm                     |
| 21040127    | Flow cell, 0.3 mm                     |
| 21040113    | Lamp, deuterium                       |

### Fittings

| PART NUMBER | DESCRIPTION                                             |
|-------------|---------------------------------------------------------|
| 21040193    | Ferrule, ETFE for 1/8" tubing (qty. 10)                 |
| 490410133N  | Ferrule, ETFE for 3/16" tubing                          |
| 49041122    | Ferrule, ETFE for 1/4" tubing                           |
| 21040198    | Ferrule, SS for 1/16" tubing (qty. 10)                  |
| 21040200    | Ferrule, SS for 1/8" tubing (qty. 10)                   |
| 21040194    | Nut, PEEK, short for 1/8" tubing                        |
| 21040195    | Nut, PEEK, long for 1/8" tubing                         |
| 49040132    | Nut, PEEK for 3/16" tubing                              |
| 49041123    | Nut, black PEEK for 1/4" tubing                         |
| 21040197    | Nut, SS for 1/16" tubing (qty. 10)                      |
| 21040199    | Nut, SS for 1/8" tubing (qty. 10)                       |
| 21040142    | Spring, 20 cm For ETFE 1/8" tubing                      |
| 49041019    | Plug for gradient valve, ETFE, 1/4-28 for PLC 2050/2250 |
| 21040196    | Plug for gradient valve, PEEK, 5/16-24 for PLC 2500     |
| 21040168    | Purge valve outlet, SS                                  |
| 21040169    | Shut off valve outlet, PEEK                             |

F

#### **Fraction Collector**

| PART NUMBER | DESCRIPTION                               |
|-------------|-------------------------------------------|
| 21040159    | FC probe, SS needle with fitting          |
| 21010188    | Needle, 100 mm tubes, 12 cm               |
| 21040019    | Rack set, 18 x 150 - 180 mm tubes         |
| 21040020    | Rack set, 13 x 100 mm tubes               |
| 21040021    | Rack set, 16 x 150 mm tubes               |
| 21040022    | Rack set, 21 x 150 mm tubes               |
| 21040023    | Rack set, 25 x 150 mm tubes               |
| 21040024    | Rack set, 28 x 150 mm tubes               |
| 21040025    | Rack set, 29.5 x 150 mm tubes             |
| 21040026    | Rack set, 13 x 73 mm hemolysis tubes      |
| 21040191    | Rack set, 12 x 65 mm tubes                |
| 21040027    | Rack funnel, 16 outlets                   |
| 21040028    | Rack overlays, 18 mm tubes                |
| 21040029    | Rack overlays, 13 mm tubes                |
| 21010189    | Test tubes, 18 x 150 mm, 25 mL (qty. 250) |
| 21010190    | Test tubes, 18 x 180 mm, 32 mL (qty. 250) |

### Miscellaneous

| PART NUMBER | DESCRIPTION                                    |
|-------------|------------------------------------------------|
| 21040177    | Additional clamp for LC columns                |
| 21040136    | Central processor unit with touchscreen        |
| 21040150    | Fuse, 6.3 AMP, 250 V                           |
| 21040205    | Gas regulator with $5\mu$ filter and manometer |
| 21040134    | Power supply, 24V DC, 300W                     |
| 21040135    | Power supply, 5V DC, 15W                       |
| 21040016    | Upgrade kit, PLC 2050 to 2250                  |
| 21040017    | Upgrade kit, PLC 2250 to 2050                  |
| 21040160    | Serial RS-232 cable for COM4 use               |

CONTINUED ON PAGE 85

X

#### Miscellaneous

| PART NUMBER | DESCRIPTION                             |
|-------------|-----------------------------------------|
| 21040162    | Stylus with adhesive holder             |
| 21040015    | Standalone column holder for LC columns |

### **Pump Parts**

| PART NUMBER | DESCRIPTION                          |
|-------------|--------------------------------------|
| 21040103    | Check valve, 10 mm                   |
| 21040110    | Cleaning disc, 4.5 mm, PLC 2050      |
| 21040111    | Cleaning disc, 10 mm, PLC 2250       |
| 21040112    | Cleaning disc, 14 mm, PLC 2500       |
| 21040107    | Piston, 4.5 x 65 mm, PLC 2050        |
| 21040108    | Piston, 10 x 65 mm, PLC 2250         |
| 21040109    | Piston, 14 x 65 mm, PLC 2500         |
| 21040114    | Piston seal for mixing chamber, PTFE |
| 21040104    | Seal, 4.5 mm, PLC 2050               |
| 21040105    | Seal, 10 mm, PLC 2250                |
| 21040106    | Seal, 14 mm, PLC 2500                |
| 21040174    | Tool for seal insertion              |

### Sample Loops

| PART NUMBER | DESCRIPTION              |
|-------------|--------------------------|
| 21040030    | Sample loop, 1 mL, 1/8"  |
| 21040031    | Sample loop, 2 mL, 1/8"  |
| 21040032    | Sample loop, 5 mL, 1/8"  |
| 21040033    | Sample loop, 10 mL, 1/8" |
| 21040034    | Sample loop, 20 mL, 1/8" |
| 21040035    | Sample loop, 30 mL, 1/8" |
| 21040036    | Sample loop, 40 mL, 1/8" |
| 21040037    | Sample loop, 50 mL, 1/8" |

### Tubing

| _        |
|----------|
|          |
| 10       |
| Ш        |
| R        |
| Ō        |
| SS       |
| Ш        |
| <u>U</u> |
| O A      |
|          |
|          |
| Ā        |
| S        |
| <b>H</b> |
| L<br>∠   |
| 6        |
| E        |
| Z        |
| Σ        |
| ш        |
| U<br>A   |
|          |
| ٩        |
| Ш<br>Х   |
|          |

| PART NUMBER | DESCRIPTION                                        |  |
|-------------|----------------------------------------------------|--|
| 21040137    | ETFE, 2.4 mm ID, 1/8" OD, 1 meter                  |  |
| 21040138    | ETFE, 1.6 mm ID, 1/8" OD, 1 meter                  |  |
| 21040170    | FEP, 4.75 mm ID, 1/4" OD, 1 meter                  |  |
| 21040139    | PFA, 1/8" ID, 3/16" OD, 1 meter                    |  |
| 21040117    | Preformed, right head to transducer, PLC 2250/2500 |  |
| 21040118    | Preformed, left head to transducer, PLC 2250/2500  |  |
| 21040119    | Preformed, transducer to mixer, PLC 2250/2500      |  |
| 21040120    | Preformed, mixer to injection valve, PLC 2250/2500 |  |
| 21040121    | Preformed, right head to transducer, PLC 2050      |  |
| 21040122    | Preformed, left head to transducer, PLC 2050       |  |
| 21040123    | Preformed, transducer, to mixer, PLC 2050          |  |
| 21040124    | Preformed, mixer to injection valve, PLC 2050      |  |
| 21040101    | Solvent inlet tubing assembly, ETFE, PLC 2050/2250 |  |
| 21040102    | Solvent inlet tubing assembly, PFA, PLC 2500       |  |
| 21040140    | SS, 2.1 mm ID, 1/8" OD, 1 meter                    |  |
| 21040141    | SS, 1 mm ID, 1/8" OD, 1 meter                      |  |
| 21040171    | SS, 1 mm ID, 1/16" (OD), 1 meter, PLC 2050         |  |
| 21040115    | Waste outlet, ETFE, PLC 2050/2250                  |  |
| 21040116    | Waste outlet, ETFE, PLC 2500                       |  |

#### Valves

| PART NUMBER | DESCRIPTION                                            |  |  |
|-------------|--------------------------------------------------------|--|--|
| 21040143    | Binary gradient, 1/8" with cable, PLC 2050/2250        |  |  |
| 21040144    | Binary gradient, 3/16" with cable, PLC 2500            |  |  |
| 21040152    | Three-way, 1/8" with cable                             |  |  |
| 21040013    | Manual column selection with tubing kit, PLC 2050      |  |  |
| 21040014    | Manual column selection with tubing kit, PLC 2250/2500 |  |  |
| 21040181    | Manual injection with tubing kit, PLC 2050             |  |  |
| 21040182    | Manual injection with tubing kit, PLC 2250/2500)       |  |  |
| 21040172    | Shut off, injection valve outlet, 1/8                  |  |  |
| 21040146    | Solenoid, 1/8", gradient former, PLC 2050/2250         |  |  |
| 21040176    | Solenoid, 3/16", gradient former, PLC 2500             |  |  |
| 21040173    | Valve, 4-port, 2-position, 1/8" replacement head       |  |  |
| 21040151    | Valve, 6-port, 2-position, 1/8" replacement head       |  |  |
| 21040145    | Quaternary gradient, 1/8" with cable, PLC 2050/2250    |  |  |
| 21040175    | Quaternary gradient, 3/16" with cable, PLC 2500        |  |  |

Appendix C

# MATERIALS

### **Liquid Contact Materials**

The information provided in the following table is accurate to the best of our knowledge and belief, but it is intended for general information only (classified by alphabetical order).

| MATERIAL                                                      | DESCRIPTION                                                                                                    |
|---------------------------------------------------------------|----------------------------------------------------------------------------------------------------|
| ETFE                                                          | Ethylene tetrafluoroethylene is the generic name for the material such as Tefzel <sup>®</sup> .<br>A fluoropolymer used for sealing surfaces, it is resistant to most chemical attack;<br>however, some chlorinated chemicals will cause a physical swelling of ETFE tubing.                                                                                                    |
| FEP                                                           | Fluorinated ethylene propylene is another member of the fluorocarbon family with<br>similar chemical properties. It is generally more rigid than PTFE, with somewhat<br>increased tensile strength. It is typically more transparent than PTFE, slightly less<br>porous, and less permeable to oxygen. FEP is not as subject to compressive creep at<br>room temperature as PTFE, and because of its slightly higher coefficient of friction is<br>easier to retain in a compression fitting.                                                                                                    |
| Fused Silica, SiO <sub>2</sub> Glass                          | High purity sand deposits provide the raw material for bulk refractory grade, which is electric arc melted at extremely high temperatures. Optical and general purpose fused silica rods and tubing are drawn from a melt made from high purity chemicals. Fiber optic purity is made by thermal decomposition of high purity gaseous silica containing chemicals. The glass may be clear or translucent, in which case it is often referred to as fused quartz. The glass has very high viscosity, and this property allows the glass to be formed, cooled and annealed without crystallizing. Fused silica glass is a very low thermal expansion material, and so is extremely thermal shock resistant. The material is also chemically inert up to moderate temperatures except to hydrofluoric acid, which dissolves silica. It will devitrify above about 1100°C in the presence of contaminants such as sodium, phosphorus and vanadium, with the formation of cristobalite crystals which destroy the properties of the glass. The dielectric properties are stable up through gigahertz frequencies. |
| Graphite Fiber-Reinforced<br>Polytetrafluoroethylene<br>(GFP) | GFP is a reinforced graphite fiber PTFE material used in moderate to extreme service conditions. This material has excellent wear resistance in a wide range of speeds, in medium pressures and in high temperatures. GFP performs well in water and other liquid solutions and has limited use in vacuum or inert gas applications. Dynamic surfaces in contact with a seal made from GFP should have a hardness of Rc 40 or higher. GFP is recommended for applications that require good wear in liquids and humid conditions at temperatures from -320°F to +500°F (-196°C to +260°C), such as down-hole logging tools, adhesive, and epoxy dispensing equipment, and chemical and laboratory equipment. GFP has excellent chemical compatibility. This material is compatible with most fluids and gases, except some acids, such as sulfuric, nitric and hydrofluoric acids.                                                                                                    |

#### **Liquid Contact Materials**

CONTINUED ON PAGE 90

| Liquid Contact materials | Liquid | Contact | <b>Materials</b> |
|--------------------------|--------|---------|------------------|
|--------------------------|--------|---------|------------------|

| MATERIAL          | DESCRIPTION                                                                                                    |
|-------------------|----------------------------------------------------------------------------------------------------|
| Hastelloy C       | This is the material most often recommended for corrosion resistance. This versatile nickel-chromium molybdenum alloy has excellent resistance to most acids, including strong oxidizers such as ferric and cupric chlorides; nitric, formic and acetic acids; wet chlorine; sea water and brine solutions; and mixtures containing nitric acid or oxidizing acids with chloride ions.                                                                                                    |
|                   | The best choice for most special applications where HPLC grade stainless cannot<br>be used, Hastelloy C has excellent resistance to pitting, stress corrosion cracking,<br>and oxidizing atmospheres up to temperatures well beyond any other standard<br>components of the chromatographic system.                                                                                                    |
|                   | Kalrez <sup>®</sup> perfluoroelastomer parts (FFKM) resist over 1,800 different chemicals, while offering the high temperature stability of PTFE (327°C).                                                                                                    |
| Kalrez®           | They are used in highly aggressive chemical processing, semiconductor wafer fabrication, pharmaceutical, oil and gas recovery, and aerospace applications. The long-term, proven performance of Kalrez® parts can mean less frequent seal changes, repairs and inspections, increasing process and equipment uptime for greater productivity and yield.                                                                                                    |
| Ketron® CA30 PEEK | Ketron <sup>®</sup> CA30 PEEK is a polyetheretherketone material with 30% carbon fiber<br>reinforced. The addition of carbon fibers enhances the compressive strength and<br>stiffness of PEEK, and dramatically lowers its expansion rate. It offers designers<br>optimum wear resistance and load carrying capability in a PEEK-based product. This<br>grade provides more thermal conductivity than unreinforced PEEK, increasing heat<br>dissipation from bearing surfaces improving bearing life and capability.  |
| PCTFE             | This material is a homopolymer of chlorotrifluoroethylene which has many of the<br>properties similar to other fluoropolymers such as PTFE or FEP, but is mechanically<br>superior in rigidity (does not deform easily), and has very low gas permeability. Its<br>dimensional stability makes it attractive for use as a component of a structural part<br>where the high temperature and chemical resistance of fluoropolymers is required.<br>PCTFE shows high compressive strength and low deformation under load. |
| DEEK              | Considered relatively inert and biocompatible, poly-etheretherketone tubing can<br>withstand temperatures up to 100°C. Under the right circumstances, 0.005"–<br>0.020" (ID) tubing can be used up to 5000 psi for a limited time, and 0.030 to 3000<br>psi. Larger IDs are typically good to 500 psi. These limits will be substantially reduced<br>at elevated temperatures and in contact with some solvents or acids.                                                                                              |
| FLEN              | Its mechanical properties allow PEEK to be used instead of stainless in many situations<br>and in some environments where stainless would be too reactive. However, PEEK can<br>be somewhat absorptive of solvents and analytes, notably methylene chloride, DMSO,<br>THF, and high concentrations of sulfuric and nitric acid. This tubing is highly prone to<br>«kinking», or sealing off, if held in a sharp bend over time.                                                                                        |

CONTINUED ON PAGE 91

#### **Liquid Contact Materials**

| MATERIAL                                                                                                    | DESCRIPTION                                                                                                    |  |
|----------------------------------------------------------------------------------------------------|----------------------------------------------------------------------------------------------------|--|
| PFA Perfluoroalkoxy is a fluorocarbon with chemical and mechanical properties s<br>to FEP. More rigid than either PTFE or FEP. FEP (fluorinated ethylene propyle<br>is another member of the fluorocarbon family with similar chemical properti<br>is generally more rigid than PTFE, with somewhat increased tensile strength<br>typically more transparent than PTFE, slightly less porous, and less permeak<br>oxygen. FEP is not as subject to compressive creep at room temperature as<br>because of its slightly higher coefficient of friction is easier to retain in a com<br>fitting. |                                                                                                    |  |
| PTFE                                                                                                    | Polytetrafluoroethylene is the generic name for the class of materials such as Teflon <sup>®</sup> .<br>It offers superior chemical resistance but is limited in pressure and temperature<br>capabilities. Because it's so easy to handle, it is often used in low pressure situations<br>where stainless steel might cause adsorption. PTFE tubing is relatively porous, and<br>compounds of low molecular weight can diffuse through the tubing wall.                                        |  |
| Ruby / Sapphire                                                                                                    | Synthetic rubies and sapphires are single-crystal aluminum oxides, practically pure for the sapphire (+99,99% $Al_2O_3$ ). The color of the ruby is produced by adding a few ppm (parts per million) of chromium oxide (CrO <sub>3</sub> ). Synthetic rubies and sapphires have a hexagonal-rhombic crystal structure, density of 3.99 g/cm <sup>3</sup> and a water absorption coefficient of 0%.                                                                                             |  |
|                                                                                                    | The principal properties of synthetic rubies and sapphires include a hardness and high mechanical strength, excellent resistance to wear, very low friction coefficient, chemically inert, good thermal conductivity, ideal electrical insulation.                                                                                                    |  |
| Stainless Steel, Type 316                                                                                                    | This chromium-nickel alloy has a low carbon and high nickel content, and contains 2 to 4% molybdenum. Its corrosion resistance is somewhat better than chromium-nickel grades without molybdenum (such as 304), particularly in acidic environments. The molybdenum tends to increase passivity, improves the alloy's corrosion resistance in general, and helps minimize pitting or pin hole corrosion under certain conditions. This grade has good creep strength at elevated temperatures. |  |
|                                                                                                    | This is the standard tubing material for chromatography, suitable for a wide variety of applications. It is cold drawn seamless, not welded, with close tolerances held on both ID and OD.                                                                                                    |  |
|                                                                                                    | Austenitic stainless steels may be used for most chromatographic applications. Type 316 is most commonly used for HPLC because of its superior chloride ion resistance.                                                                                                    |  |

CONTINUED ON PAGE 92

#### **Liquid Contact Materials**

| MATERIAL                 | DESCRIPTION                                                                                                    |
|--------------------------|----------------------------------------------------------------------------------------------------|
| Stainlage Steel Type 716 | Type 316L is an extra low carbon alloy that offer better corrosion resistance adjacent to brazes. This alloy contains a maximum of only 0.03% carbon. This amount of carbon is small enough to eliminate harmful carbon precipitation adjacent to brazes during the brazing operation.                                                                                                    |
| Stamess Steel, Type STOL | This extra low carbon grade is only recommended for equipment made for service<br>below the lower sensitizing temperature of 800 deg. F, especially when corrosive<br>conditions are severe. It is not recommended for use at high temperature. This grade<br>can be highly polished with no surface blemishes.                                                                                                    |
| Titanium                 | Good for organic and inorganic salts except aluminum and calcium chlorides, and<br>all alkalis except boiling concentrated potassium hydroxide. Good with dilute, low<br>temperature formic, lactic, sulfuric, hydrochloric, and phosphoric acids, but rapidly<br>attacked by hydrofluoric acid. Good with dilute nitric acid at low temperatures;<br>corrodes at high concentrations and temperatures. Can ignite with fuming nitric acid.<br>Attacked by oxalic acid, concentrated phosphoric acid, hot trichloroacetic acid, and<br>zinc chloride. |
|                          | Due to the nature of this metal, valves made of titanium typically have a shorter lifetime than HPLC grade stainless steel or Hastelloy.                                                                                                    |
|                          | The zirconium oxide or zirconia (ZrO2) has a tetragonal crystal structure with a grain size not exceeding 0.50 microns, density greater than 6,00 g/cm <sup>3</sup> , and a Vickers hardness value of about 1200.                                                                                                    |
| Zirconium Oxide          | The principal properties of zirconia ZrO <sub>2</sub> include a high mechanical strength, fracture toughness, extreme hardness, compressive strength, low thermal conductivity, excellent resistance to corrosion and wear, excellent tribological properties and good biocompatibility.                                                                                                    |

#### Trademark Description References

ETFE, FEP, Hastelloy C, PEEK, PFA, PTFE and Titanium descriptions provided by Valco Instruments Co. Inc. (www.vici.com)

Fused Silica, SiO2 Glass description provided by Accuratus Corporation (www.accuratus.com)

GFP description provided by Bal Seal Engineering, Inc. (www.balseal.com)

Kalrez® descriptions provided by DuPont (www.dupont.com)

Ketron® CA30 PEEK description provided by Quadrant (www.quadrantplastics.com)

PCTFE description provided by Fluorotherm (www.fluorotherm.com)

Stainless Steel, Type 316 description provided by New England Small Tube Corporation (www.nesmalltube.com) and Valco Instruments Co. Inc.

Stainless Steel, Type 316L description provided by New England Small Tube Corporation (www.nesmalltube.com)

Ruby/Sapphire and Zirconium Oxide descriptions provided by Ceramaret SA (www.ceramaret.ch)

Appendix D

# PLC WITH AUTOSAMPLER CONFIGURATION

#### IN THIS CHAPTER

- Unpack and Place the System | 94
- Plumb the Instruments | 94
- Connect the Transfer Tubing | 94
- Make the Communication and Power Connections | 94
- Install the Racks | 94
- Control Software | 94
- Installation | 95
- Plumbing Connections | 96
- Transfer Tubing Connection | 98
- Rear Panel Connections | 98
- Operational Description of VERITY® 4020 Single Syringe Pump | 101

## **Unpack and Place the System**

The PLC Purification System, GX-241 Liquid Handler, and VERITY<sup>®</sup> 4020 Single Syringe Pump are shipped separately. Follow the instructions provided in the **Unpacking** sections of the *PLC Purification Systems User's Guide*, *GX-241 Liquid Handler User's Guide*, and *VERITY 4X20 Syringe Pump User's Guide* to unpack the modules.

### **Plumb the Instruments**

Make plumbing connections for each module (except transfer tubing) before making system plumbing connections. Refer to **Plumbing Connections on page 96** and follow all instructions detailed in **Installation on page 95**.

- 1. Make all plumbing connections (except for transfer tubing) as described in the 'Plumbing Connections' sections of the VERITY 4X20 Syringe Pump User's Guide and GX-241 Liquid Handler User's Guide.
- 2. Make all plumbing connections described in the 'Installation' chapter of this user's guide.

# **Connect the Transfer Tubing**

Connect the transfer tubing as described in Transfer Tubing Connection on page 98.

### **Make the Communication and Power Connections**

- 1. Make the communication and power connections as described in the 'Power Connection' sections of the VERITY 4X20 Syringe Pump User's Guide and GX-241 Liquid Handler User's Guide.
- 2. Make the power connections as described in the 'Installation' chapter of this user's guide.
- 3. Make the communication and power connections as described in **Rear Panel Connections on page 98**.

### **Install the Racks**

Install appropriate racks on the GX-241 Liquid Handler. Refer to the 'Rack Installation' section of the *GX-241 Liquid Handler User's Guide*.

### **Control Software**

Control of the PLC Purification System with the GX-241 Liquid Handler as autosampler with VERITY® 4020 Single Syringe Pump is via Gilson Glider Prep (GGP) Software software accessed via the touchscreen of the PLC Purification System.

### Installation

Install the GX-241 Liquid Handler and the VERITY® 4020 Single Syringe Pump as described in the *GX-241 Liquid Handler User's Guide* and the *VERITY® 4X20 Syringe Pumps User's Guide*. Complete instructions for each step are included in the 'Installation' chapter. The instrument and its components should be set up in the order shown below.

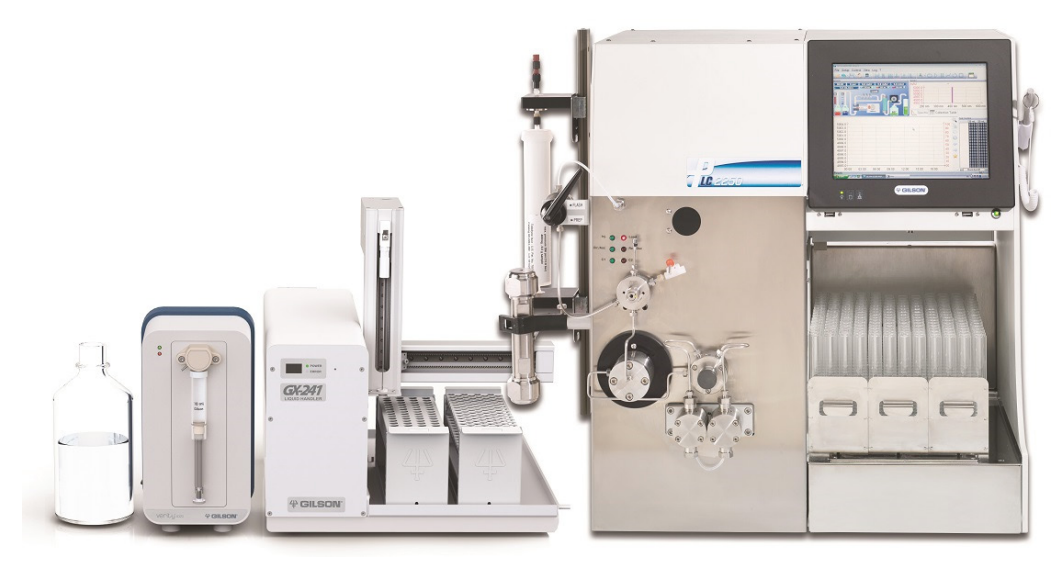

Figure 70 PLC Purification with GX-241 Liquid Handler and VERITY® 4020 Single Syringe Pump

- 1. Set up the GX-241 Liquid Handler according to the instructions provided in the 'Installation' chapter in the *GX-241 Liquid Handler User's Guide*.
- 2. Place the liquid handler to the left of the PLC Purification System.
- 3. Place the 3 x 100 mL solvent reservoir rack (PN SPL-2334-HDW), which must be installed adjacent to the rinse station.
- 4. Set up the VERITY<sup>®</sup> 4020 Single Syringe Pump according to the instructions provided in the 'Installation' chapter of the *4X20 Syringe Pumps User's Guide*.
- 5. Place the syringe pump to the left of the GX-241 Liquid Handler.
- 6. Install the syringe. The syringe is ordered separately, according to the PLC sample loop size. Refer to the table below for part numbers.

### Syringes

| Part<br>Number | Description   |
|----------------|---------------|
| 25025344       | Syringe 5 mL  |
| 25025345       | Syringe 10 mL |
| 25025346       | Syringe 25 mL |

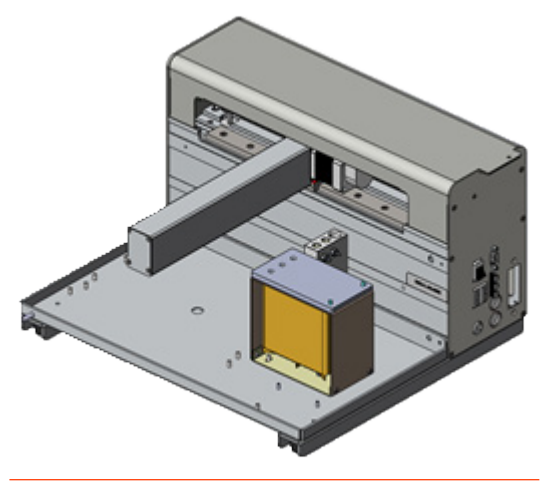

Figure 71 Location of 3 x 100 mL Solvent Reservoir

### **Plumbing Connections**

Make all connections as described in the user's guide, except the transfer tubing connection, as this is different with the PLC Purification System. Refer to the GX-241 Liquid Handler User's Guide and the VERITY<sup>®</sup> 4X20 Syringe Pumps User's Guide. Complete instructions for each step are included in the 'Installation' chapters.

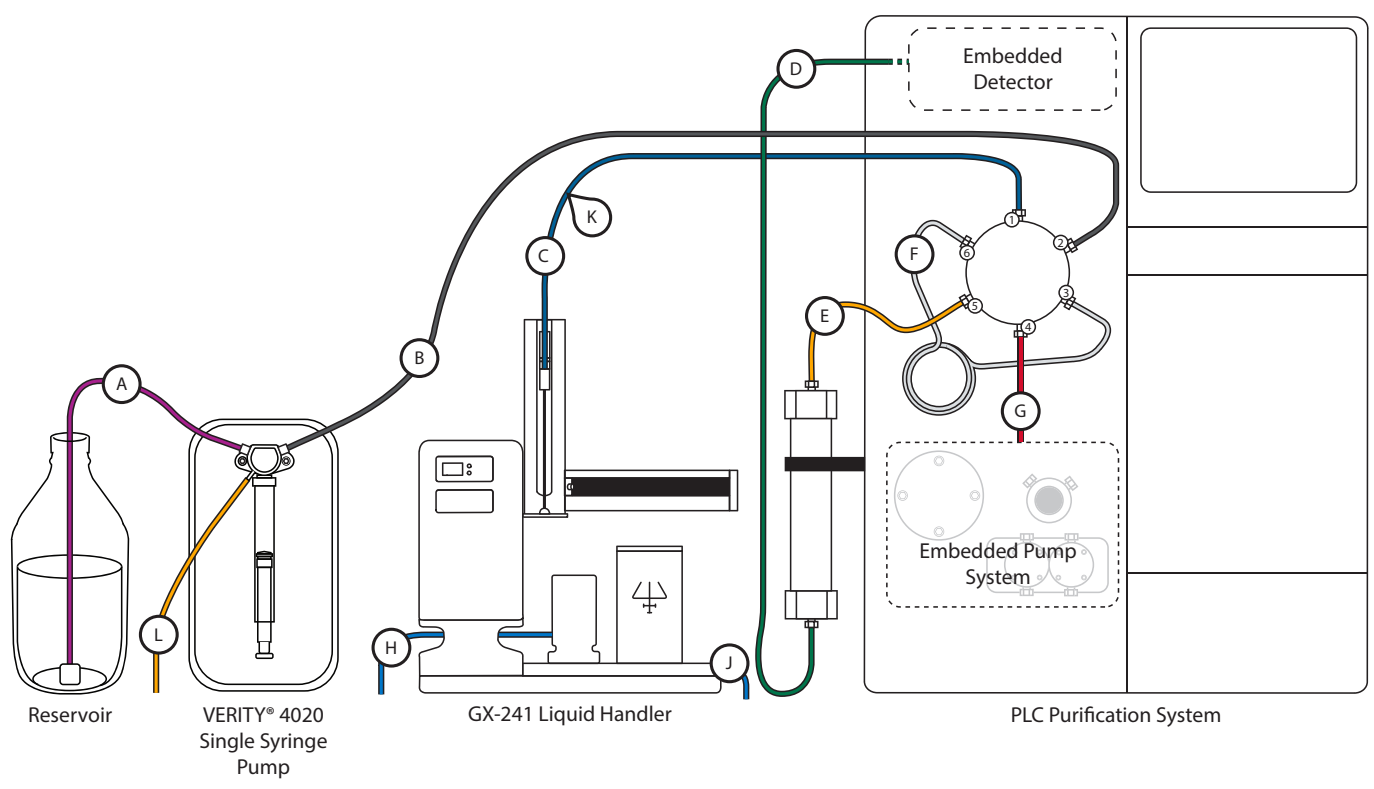

#### Figure 72

Plumbing Diagram for the PLC Purification System with GX-241 Liquid Handler and VERITY® 4020 Single Syringe Pump

#### PLC Purification System with GX-241 Liquid Handler Plumbing Connections

| Conn | nection    |                                                                           | Tubing                                                                                                    | Fittings                     |
|------|------------|---------------------------------------------------------------------------|----------------------------------------------------------------------------------------------------|------------------------------|
| A FF | FROM       | Reservoir                                                                 | Solvent inlet tubing assembly • 3 mm (OD), 2 mm (ID)                                                                                                    | 20 μL filter<br>(PN 4957226) |
|      | ТО         | Syringe pump inlet                                                        | (PN 499484021)                                                                                                    | PEEK                         |
| В    | FROM<br>TO | Syringe pump outlet<br>Port 2<br>Automated sample loop<br>injection valve | Transfer tubing<br>• 5.5 mL for 5 mL syringe<br>(PN 499671112)<br>• 10.5 mL for 10 mL syringe<br>(PN 499474103)<br>• 30 mL for 25 mL syringe<br>(PN 499483602) | PEEK                         |
|      |            |                                                                           |                                                                                                    |                              |

CONTINUED ON PAGE 97

### PLC Purification System with GX-241 Liquid Handler Plumbing Connections

| Connection |                                       | Tubing                                             |                                                 | Fittings                                                                                                    |                                   |
|------------|---------------------------------------|----------------------------------------------------|-------------------------------------------------|----------------------------------------------------------------------------------------------------|-----------------------------------|
|            | FROM                                  | GX-241                                             | 1/16" (OD) PTFE probe tubing                    |                                                                                                    | 1/4"-28 PEEK                      |
| С          | то                                    | Port 1<br>Automated sample loop<br>injection valve |                                                 |                                                                                                    | 10-32 SS                          |
|            | FROM                                  | Column                                             | Varies,                                         | based on PLC model and                                                                                                    | Varies, based on                  |
|            | ТО                                    | Detector                                           | connec                                          | ted column                                                                                                    | connected column                  |
| E          | FROM                                  | Port 5<br>Automated sample loop<br>injection valve | Varies, based on PLC model and connected column |                                                                                                    | Varies, based on<br>PLC model and |
|            | ТО                                    | Column                                             |                                                 |                                                                                                    | connected column                  |
|            | EDOM                                  | Port 3                                             |                                                 | loop tubing                                                                                                    |                                   |
| F          | FROM                                  | injection valve                                    |                                                 | • 1 mL (PN 21040030)                                                                                                    |                                   |
|            | то                                    | Port 6<br>Automated sample loop<br>injection valve | 1/8"<br>(OD)                                    | <ul> <li>2 mL (PN 21040031)</li> <li>5 mL (PN 21040032)</li> <li>10 mL (PN 21040033)</li> <li>20 mL (PN 21040034)</li> </ul> | 5/16"-24 SS                       |
|            | FROM                                  | Embedded pump system<br>(mixing chamber)           | 1/8" (OD), SS                                   |                                                                                                    | 5/16"-24 SS                       |
| G          | то                                    | Port 4<br>Automated sample loop<br>injection valve |                                                 |                                                                                                    |                                   |
|            | FROM                                  | Rinse station                                      | Rinse station assembly<br>(PN 26054000)         |                                                                                                    | Installed                         |
| н          | ТО                                    | Waste                                              |                                                 |                                                                                                    | N/A                               |
|            | FROM                                  | GX-241 locator plate                               | Tygon® waste tubing<br>(PN 470331206)           |                                                                                                    |                                   |
| J          | ТО                                    | Waste                                              |                                                 |                                                                                                    | IN/A                              |
|            | FROM                                  | Syringe pump vent                                  | Vent tubing<br>(PN F4420577)                    |                                                                                                    | N/A                               |
|            | ТО                                    | Waste                                              |                                                 |                                                                                                    | N/A                               |
| К          | K Spiral wrap to contain probe tubing |                                                    |                                                 |                                                                                                    |                                   |

# **Transfer Tubing Connection**

The transfer tubing is routed from the syringe pump to the outlet of the automatic loop injection valve of the PLC Purification System. Refer to **Plumbing Connections on page 96**.

The transfer tubing is ordered separately, according to the syringe size. Refer to the table below for part numbers.

| Part Number | Syringe Size | Description             |
|-------------|--------------|-------------------------|
| 499671112   | 5 mL         | Transfer tubing 5.5 mL  |
| 499474103   | 10 mL        | Transfer tubing 10.5 mL |
| 499483602   | 25 mL        | Transfer tubing 30 mL   |

### **Transfer Tubing**

To install the transfer tubing:

- 1. Connect one end with 1/4"-28 fitting to the transfer tubing side of the valve of the VERITY 4020 Syringe Pump (right-hand port), and finger-tighten the nut.
- 2. Connect the other end to the outlet of the shut-off valve, connected to the waste outlet (port 2) of the automatic loop injection valve of the PLC Purification System and finger-tighten the nut.

## **Rear Panel Connections**

### Diagram

The following diagram provides a general overview of the connections described in this section.

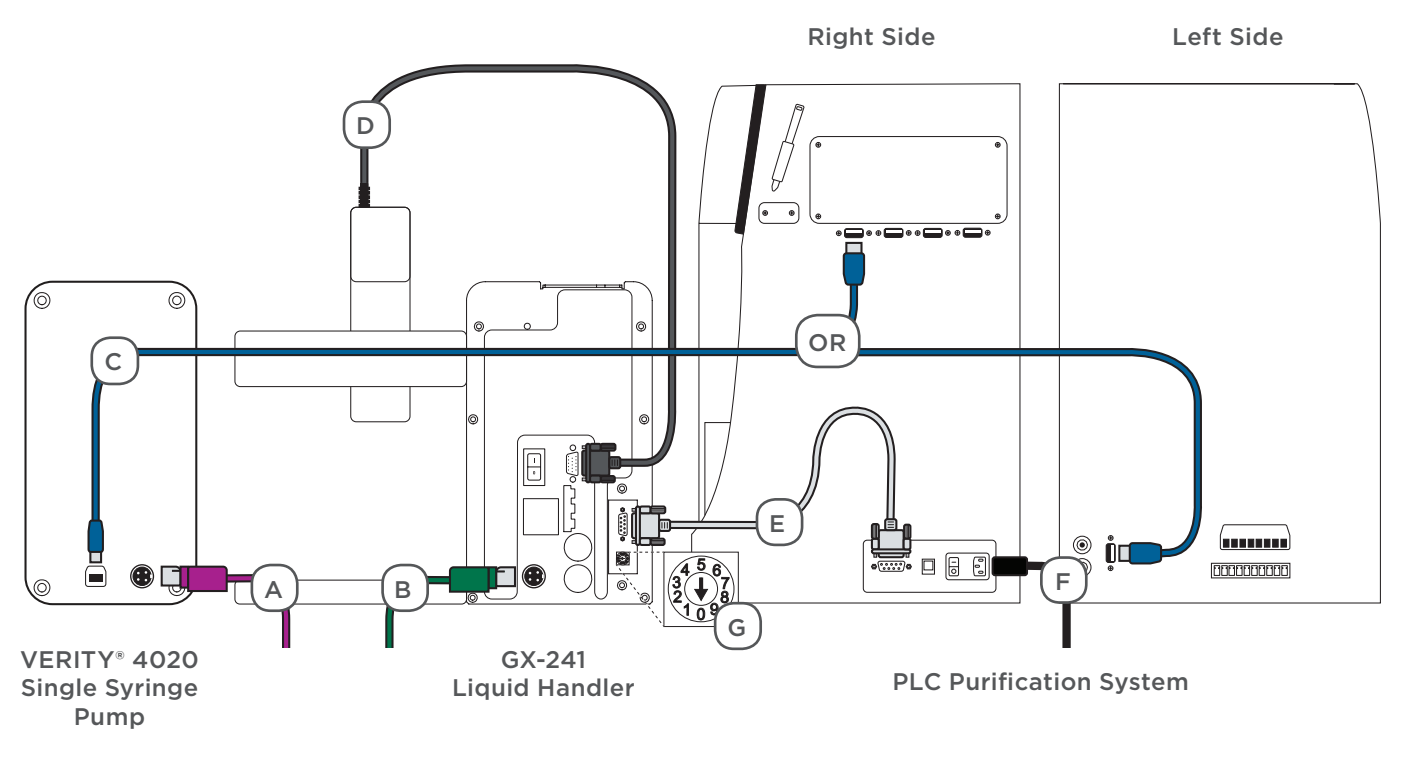

#### Figure 73

Electrical Diagram for the PLC Purification System with GX-241 Liquid Handler and VERITY® 4020 Single Syringe Pump

### GX-241, Syringe Pump, and PLC Purification System Electrical Connections

| Conr | nection |                                                    | Description                                                            |  |  |
|------|---------|----------------------------------------------------|------------------------------------------------------------------------|--|--|
| A    | FROM    | VERITY® 4020 Single Syringe Pump                   | External power supply and power cord<br>(appropriate for line voltage) |  |  |
|      | то      | External power supply, and then to AC power source |                                                                        |  |  |
| В    | FROM    | GX-241 Liquid Handler                              | External Power Supply and Power Cord                                   |  |  |
|      | то      | External power supply, and then to AC power source | (appropriate for line voltage)                                         |  |  |
| С    | FROM    | VERITY® 4020 Single Syringe Pump                   | USB cable, B-type end (square)                                         |  |  |
|      | то      | PLC Purification System                            | USB cable, A-type end (flat)                                           |  |  |
|      | FROM    | Z-arm                                              | Z-arm cable*                                                           |  |  |
| D    | ТО      | GX-241 Liquid Handler                              | *Ensure power is off before connecting Z-arm.                          |  |  |
| E    | FROM    | GX-241 Liquid Handler                              | RS-232 cable                                                           |  |  |
|      | то      | PLC Purification System                            |                                                                        |  |  |
| F    | FROM    | PLC Purification System                            | Power cord                                                             |  |  |
|      | ТО      | Power outlet                                       |                                                                        |  |  |
| G    | Unit ID |                                                    |                                                                        |  |  |

### **GX-241 Liquid Handler**

The GX-241 Liquid Handler is shipped configured for RS-232 communication with a unit ID of 8, which is the supported configuration in the PLC Purification System.

To make the RS-232 connection between the GX-241 Liquid handler and the PLC Purification System, use the RS-232 cable supplied.

- 1. Attach the male end of the RS-232 cable to the RS-232 port located on the rear panel of the liquid handler. Tighten the retaining screws.
- 2. Attach the female end of the RS-232 cable to the RS-232 serial communication port (COM4) located on the right panel of the PLC system. Tighten the retaining screws.

### UNIT ID

At the factory, the unit ID on the liquid handler is set to 30. The selector on the rear panel has the arrow aligned with 0. The unit ID is 30 plus the selected number. There is no need to change this number.

### Z-ARM CONNECTION

Connect the cable from the Z-arm to the Z-ARM port on the rear panel and then use a small, flat-blade screwdriver to tighten the screws to secure it

### VERITY<sup>®</sup> 4020 Single Syringe Pump

The VERITY<sup>®</sup> 4020 Single Syringe Pump communicates with GGP Software via USB.

To make the USB connection between the syringe pump and the PLC Purification System, use the USB cable supplied in the accessory kit. Use the end with the A-type (flat) connector to connect to a USB port of the PLC system, and use the end with the B-type (square) connector to connect to the syringe pump.

### **Power Connections**

Use the power cord on the external power supply to make the connection between the power receptacle on the GX-241 Liquid Handler and the external power supply.

The connection from the external power supply to the GX-241 Liquid Handler uses a connector with a locking collar. Check the alignment of the pins and then push in until it clicks and locks in place. To disconnect, pull back on the locking collar and then disconnect the cable from the rear panel of the GX-241 Liquid Handler.

Locate the appropriate power cord for the line voltage and then make the connection between the external power supply and the AC power source.

Repeat the previous operation for the power connection of the VERITY 4020 Syringe Pump and its external power supply.

# Start Up

Follow all prior instructions to make all rear panel and plumbing connections.

To start the GX-241 Liquid Handler and the VERITY 4020 Syringe Pump:

- 1. Power on the external supply, and then power on the GX-241 Liquid Handler, using the power switch on the rear panel.
  - The green power indicator light on the front panel illuminates.
  - The two-digit front panel display indicates 0 (no error).
- 2. Power on the VERITY 4020 Syringe Pump, using the power switch on the side panel.
  - The green power indicator light on the front panel illuminates.
  - The syringe pump initializes. It stops with the valve set to the outlet (transfer tubing) position.
- 3. Power on the PLC Purification System and wait for GGP Software to start.

# **Operational Description of VERITY® 4020 Single Syringe Pump**

The VERITY 4020 Syringe Pump has a single syringe and valve. The instrument only dispenses to the GX-241 Liquid Handler probe via the automatic loop injection valve of the PLC Purification System.

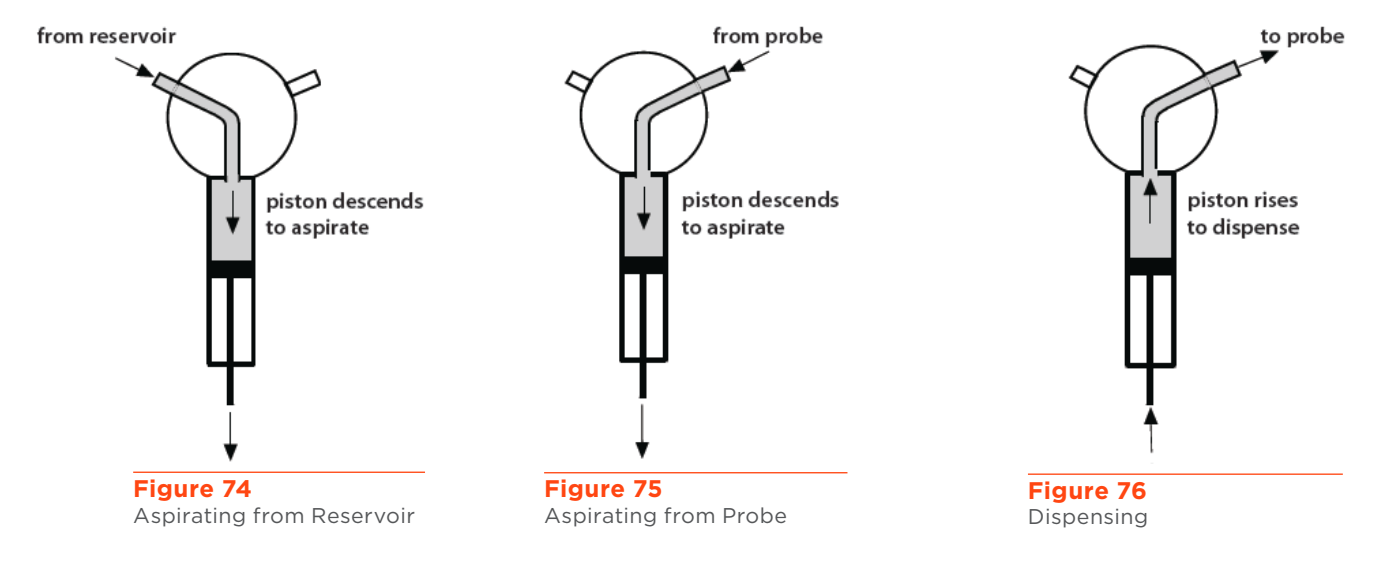

#### It is impossible to dispense to the reservoir.

**NOTE** When aspirating from the probe, it is important to take into account the volume of transfer tubing connecting the pump outlet to the probe. The liquid aspirated from the probe must never enter the valve. The maximum volume of liquid that can be aspirated from the probe is limited to the volume of the syringe, or the volume of the transfer tubing, whichever is smaller.

Appendix E

# PLC WITH MS DETECTOR CONFIGURATION

#### IN THIS CHAPTER

- Unpack and Place the System | 104
- Control Software | 104
- Installation | 104
- Electrical and Gas Connections | 106
- Plumbing Connections | 110
- Start Up | 111

PLC WITH MS DETECTOR CONFIGURATION

### **Unpack and Place the System**

The PLC Purification System, VERITY 1910 MS Detector and MiDas are shipped separately. Follow the instructions provided in the **Unpacking** sections of this user's guide, VERITY® 1910 MS Detector User's Guide, and MiDas™ User's Guide to unpack the system. Refer to Installation below for details on placing the system.

### **Control Software**

Control of the PLC Purification System with VERITY® 1910 MS Detector and MiDas™ pump is via Gilson Glider Prep (GGP) Software accessed via the touchscreen of the PLC Purification System.

## Installation

Install the VERITY® 1910 MS Detector and the MiDas™. Complete instructions are included in the 'Installation' chapters of each instrument user's guide. In addition, the VERITY® 1910 MS Detector with MiDas™ Setup Guide, included with the system, provides a broad overview of setup, operation, plumbing and electrical connections.

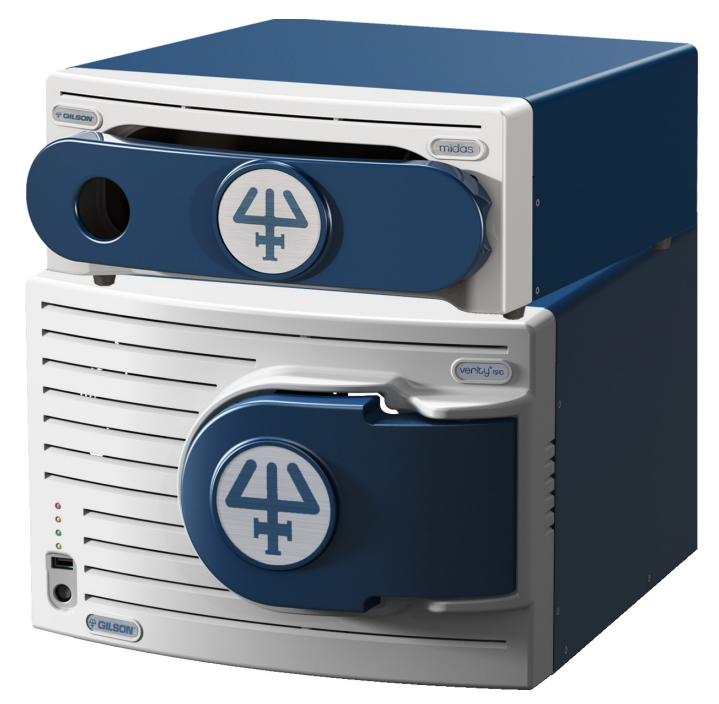

Figure 77 VERITY® 1910 MS Detector and MiDas™

### Setup

Set up the MS detector adjacent to the PLC Purification System. The unit must be installed on a lab bench with the MiDas positioned along the edge of the lab bench to provide space for the gutter and drain tube. The MiDas can be stacked on top of the MS detector.

| Allow sufficient spacing around the VERITY 1910 MS Detector for proper cooling and for the connection of mains plug, gas inlets, syringe pump, HPLC etc.                                                                                                    |  |
|----------------------------------------------------------------------------------------------------|--|
| The VERITY 1910 MS Detector is too heavy to be lifted or moved by one person<br>safely. To avoid personal injury and for general safety, if moving or lifting the<br>VERITY 1910 MS Detector, always get another person to assist you. Always follow local<br>health and safety regulations. |  |
| The maximum weight that can be supported by the VERITY 1910 MS Detector is 132 lbs. (60 kg).                                                                                                    |  |

Connect the drain tube to the outlet on the gutter provided with the MiDas. Place the front feet of the MiDas through the holes in the gutter. Stack the MiDas with gutter on the VERITY 1910 MS Detector. Align the rear panel of the MiDas with the rear panel of the VERITY 1910 MS Detector. Place the optional keyboard and mouse on the lab bench or on top of the MiDas.

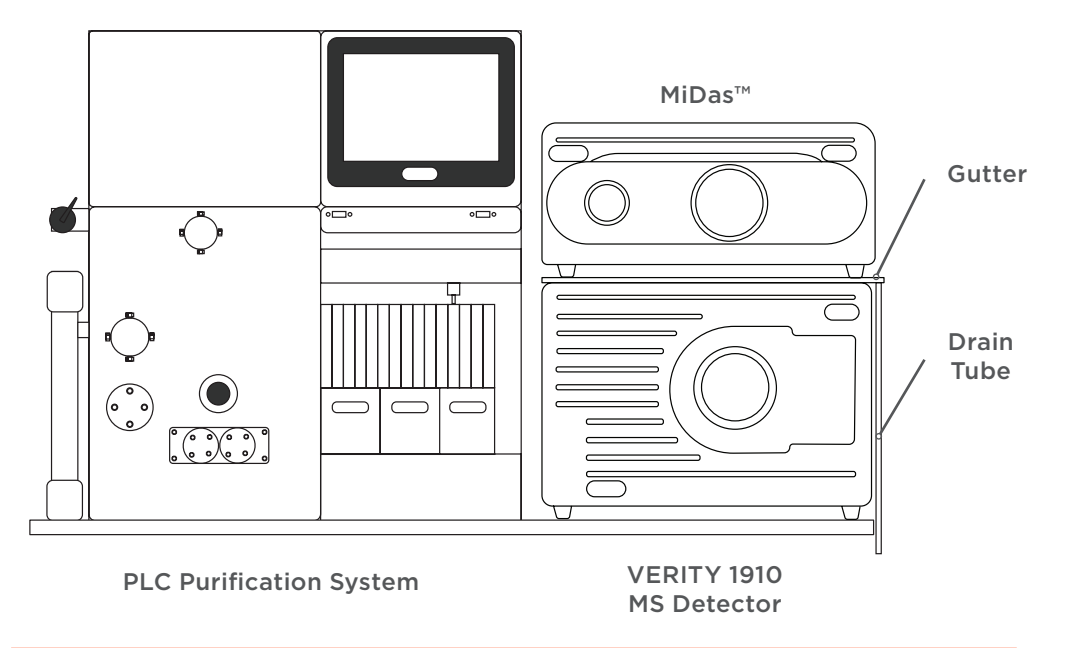

#### Figure 78

Placement of PLC Purification System with Stacked VERITY\* 1910 MS Detector and MiDas^{\rm TM}

### **Electrical and Gas Connections**

The rear panel on the VERITY<sup>®</sup> 1910 MS Detector includes connections for power, nitrogen gas, and vacuum exhaust. It also includes an Ethernet communications port to connect to the PLC Purification System, a USB port to connect to the MiDas, an RS-232 port for an external syringe pump (necessary for calibration), and ports for PC peripherals.

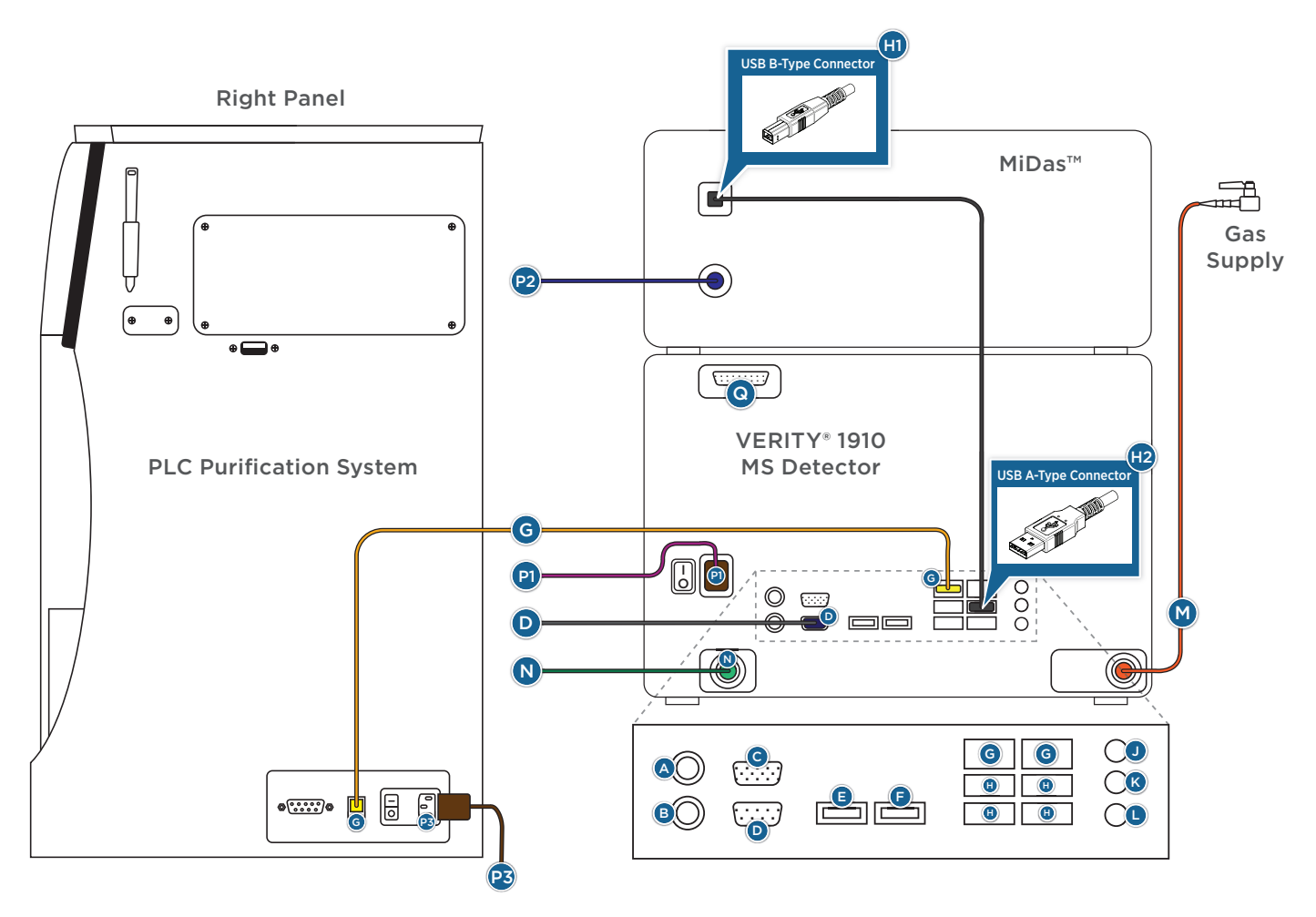

#### Figure 79

Electrical Diagram for the PLC Purification System with the VERITY® 1910 MS Detector and MiDas™

#### **Rear Panel Connections**

| Connection | Tubing or<br>Cable | Port | Destination                  |  |
|------------|--------------------|------|------------------------------|--|
| RS-232     | RS-232             | D    | Syringe Pump/Calibration Kit |  |
| Ethernet   | Cat5e Ethernet     | G    | PLC Purification System      |  |
| USB        | USB                | H2   | MiDas (H1)                   |  |
| Gas        | 1/4" PTFE          | М    | Nitrogen Gas Supply          |  |
| Exhaust    | 8 mm OD            | Ν    | Fume Hood or Exhaust System  |  |
| Demar      | Power              | P1   | Grounded Power Outlet        |  |
| Power      |                    | P2   |                              |  |

#### **Rear Panel Components**

| Port | Description              |                  | Port | Des                      | Description             |  |
|------|--------------------------|------------------|------|--------------------------|-------------------------|--|
| А    | PS/2 Keyboard            |                  | J    | Analog In                |                         |  |
| В    | PS/2 Mouse               |                  | К    | Analog Out               |                         |  |
| С    | VGA Monitor              |                  | L    | Microphone In            |                         |  |
| D    | RS-232 (for calibration) |                  | М    | Gas                      |                         |  |
| E    | eSATA (not used)         |                  | N    | Exha                     | Exhaust                 |  |
|      | HDMI                     |                  | Ρ    | Power                    |                         |  |
| E    |                          |                  |      | P1                       | VERITY 1910 MS Detector |  |
| Г    |                          |                  |      | P2                       | MiDas                   |  |
|      |                          |                  |      | P3                       | PLC Purification System |  |
| G    | PLC Purification System  |                  | Q    | Auxiliary I/O (not used) |                         |  |
|      | USB                      |                  |      |                          |                         |  |
| Н    | H1                       | B-Type Connector |      |                          |                         |  |
|      | H2 A-Type Connector      |                  |      |                          |                         |  |
|      |                          |                  |      |                          |                         |  |

### **Communication, Power and Gas Connections**

| When operating the VERITY 1910 MS Detector it must be possible to disconnect the instrument from mains supply at any time. In the event of an emergency the power connector of the instrument must be easily accessible and removable.                         |
|----------------------------------------------------------------------------------------------------|
| When installing or operating the instrument you must ensure that there is sufficient space behind the instrument to unplug the power cord.                                                                                                    |
|                                                                                                    |
| The VERITY 1910 MS Detector must never be operated from a power outlet that has no ground connection. The absence of a ground connection can lead to electric shock or short circuit.                                                                          |
| Never use a power cord other than the one supplied by Gilson. The use of an inadequately rated power cord can lead to electric shock or short circuit.                                                                                                    |
| Never use any cabling not supplied or recommended by Gilson. Use of unspecified cabling may lead to improper operation or failure to comply with safety or EMC regulations.                                                                                    |
| The VERITY 1910 MS Detector provides double/reinforced insulation to mains circuits. Any external equipment that is connected to the VERITY 1910 MS Detector through the rear panel must itself also provide double/reinforced insulation to the mains supply. |
|                                                                                                    |

Make the following rear panel connections in sequence. Refer to **Electrical and Gas Connections** on page 106.

#### ETHERNET

The Ethernet port on the VERITY 1910 MS Detector is used for remote control with Gilson Glider Prep (GGP) Software.

Plug the Ethernet cable into the Ethernet port (G) located on the rear panel of the VERITY 1910 MS Detector. Plug the other end into the RJ45/LAN/Ethernet (G) port located on the right panel of the PLC Purification System.

#### USB

The four USB ports available on the VERITY 1910 MS Detector facilitate communication to the MiDas and allow users to connect a USB keyboard and mouse to the VERITY 1910 MS Detector (for LOCAL control).

#### USB CABLE CONNECTION

To make the USB connection between the MiDas and the VERITY 1910 MS Detector, use the USB cable supplied. Connect the A-type (flat) end to the VERITY 1910 MS Detector port (H2), and then connect the B-type (square) end to the MiDas port (H1).

#### PC PERIPHERALS

Use the supplied VGA cable to connect the monitor to the VGA port (C) on the rear panel of the VERITY 1910 MS Detector. Tighten the standoff screws.

Connect the supplied keyboard and mouse to a free USB port (H). For a standard (PS/2) keyboard and mouse, connect to port (A) and port (B), respectively.
# PLC WITH MS DETECTOR CONFIGURATION

### **RS-232 (FOR CALIBRATION)**

When using a VERITY 19X0 MS Detector Calibration Kit (sold separately, PN 14410023), locate the RS-232 cable, and then connect the female end to port (D) on the rear panel of the VERITY 1910 MS Detector. Connect the male end to the syringe pump. Tighten the standoff screws.

### POWER CONNECTIONS

Do not turn on the instruments until instructed.

### MiDas™

Connect the supplied power cord with external power supply to port (P2) on the rear panel of the MiDas.

### **VERITY® 1910 MS Detector**

Connect the supplied power cord with external power supply to port (P1) on the rear panel of the VERITY 1910 MS Detector. The power supply in the VERITY® 1910 MS Detector accepts any line voltage in the range 100–240V. There is no voltage selector at the rear of the VERITY 1910 MS Detector and there are no externally accessible fuses.

### GAS SUPPLY

A standard lab free oil and dry nitrogen gas supply is required. The supply pressure must be 2-6 bar (29-87 psi) and deliver a minimum flow of 2.5 mL/min with a purity greater than or equal to 99.5%. In addition, an in-line gas filter can be used to trap common contaminants found in labs. Gas supply tubing to the instrument should be 6 mm or 1/4" (OD) PTFE (supplied), copper, or stainless steel. Nylon or similar plastic tubing contains volatile compounds that can contaminate your chemical signal and should not be used.

Connect a suitable length of clean PTFE tubing from the gas supply to the nebulizer gas port (M).

### PUMP EXHAUST

There is a pump exhaust at the rear of the unit that can be connected to an air extraction system via gas tubing (e.g., a fume cupboard or an air-con outlet). The exhaust connection requires 8 mm tubing (not supplied), and adapters for 5/16" or 3/8" tubing are available on request. Any common lab tubing material can be used, including nylon.

If the chemicals you are using are not harmful or hazardous, then the exhaust port (N) can optionally be connected to a silencer (supplied), which removes any unwanted noise from the pumps. If the VERITY 1910 MS Detector is not contained in a vented hood, connect a suitable length of 8 mm tubing from the pump exhaust (N) to the laboratory's exhaust system.

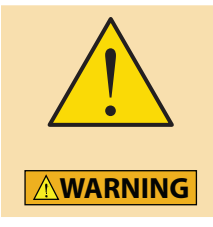

To prevent injury and damage to equipment, ensure the blanking plug is removed from the exhaust port before activating the pumps.

# **Plumbing Connections**

After setting up the system, make the plumbing connections as described on the following pages and in the *VERITY®* 1910 MS Detector User's Guide and the MiDas™ User's Guide. Complete instructions for each step are included in the 'Installation' chapter.

The flow rates of the PLC Purification Systems are too high for microspray operation with the VERITY 1910 MS Detector. The analysis of samples with a PLC Purification System can therefore only be carried out using a split flow interface (SFI) set up with the correct split ratio.

The outlet from the column is directed to the splitter module in the MiDas, where the fluid stream is split between the integrated UV detector and the VERITY 1910 MS Detector.

Refer to the diagrams below and the table that follows when making front panel plumbing connections.

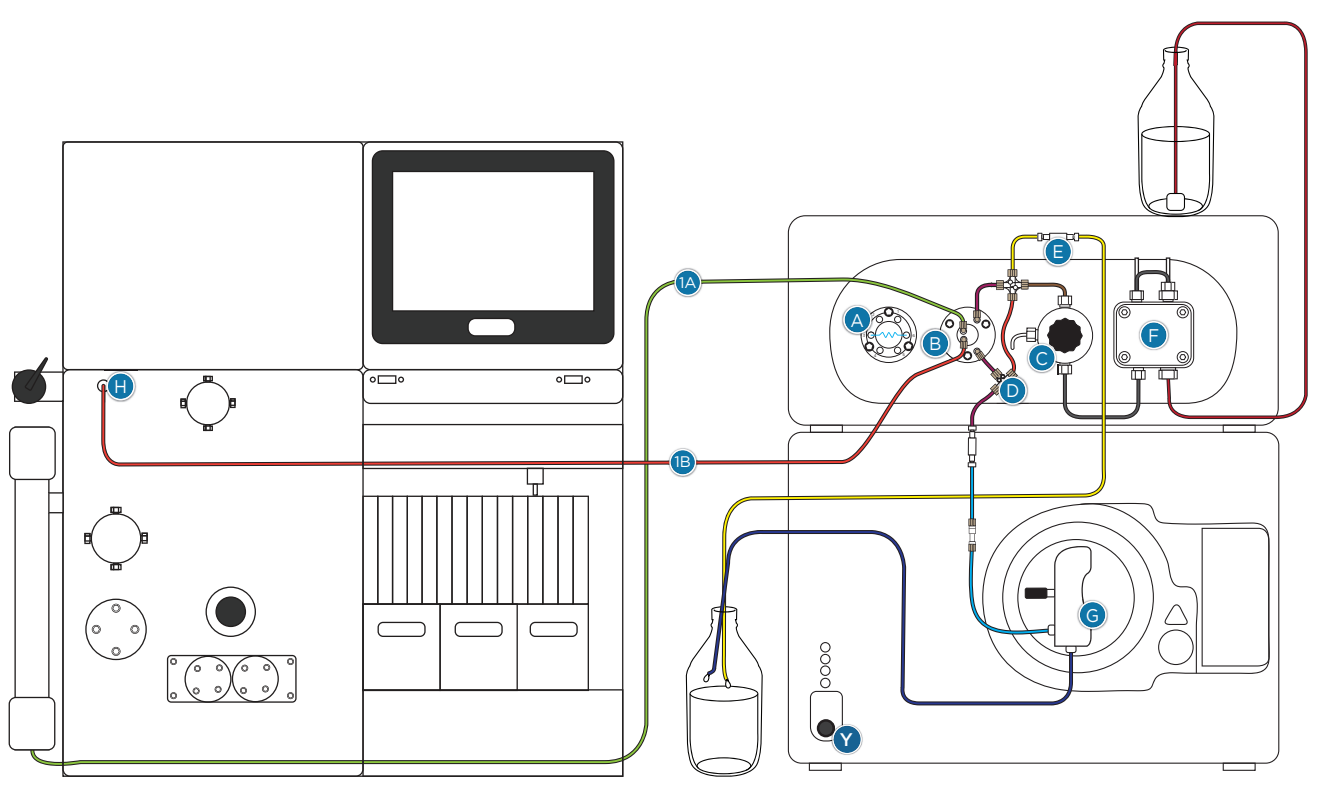

### Figure 80

Plumbing Diagram for the PLC Purification System with the VERITY® 1910 MS Detector and MiDas™

### **Components and Connections**

| A | Direct sampling valve          | F  | Make up pump                                                    |
|---|--------------------------------|----|-----------------------------------------------------------------|
| В | Splitter                       | G  | Split flow interface                                            |
| С | Purge valve of make up pump    | 1A | Flow from column                                                |
| D | Pressure bypass assembly       | 1B | Flow to integrated UV/VIS or DAD in the PLC Purification System |
| Е | Pressure relief valve assembly | Н  | Detector bulkhead union                                         |

# Start Up

Follow all prior instructions to make all rear panel and plumbing connections.

The VERITY 1910 MS Detector has a safety interlock system to protect users from high voltages. This system is operated by the door in the front cover.

When the door is closed, the safety interlock is off and high voltages can be applied. When the door is fully closed it should be pushed gently forward until the catch engages with the front cover. The catch is designed to prevent accidental activation of the safety interlock.

When the door is opened, the safety interlock is engaged and high voltages are disabled. The door will click into position when the door reaches 90° and will remain fixed in this orientation until pushed close.

To start the VERITY 1910 MS Detector and the MiDas:

- 1. Connect the power cords to grounded power outlets. The MiDas turns on.
- 2. Switch on the monitor by pressing its 0/| button.
- 3. Close the MS detector door.
- 4. Switch on the MS detector by flipping the power switch on the rear panel (near power socket 'P1').
- 5. Power on the MS detector by pressing the ON/OFF power button (Y) on the front panel.
  - The green LED status indicator on the front panel of the MS detector illuminates (hardware interlock engaged).
  - The green communication LED on the front panel of the MiDas illuminates.
  - The monitor turns on and the Masscape® Software starts.
- 6. In Masscape Software:
  - a. Log in to Masscape Software as Superuser or above.
  - b. Select the **Customise** tab from the Masscape Software main screen.
  - c. Navigate to the **Remote Options** tab.
  - d. Ensure the options shown are selected or not selected.

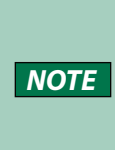

To perform calibration of the detector, the VERITY 1910 MS Detector must be in LOCAL mode. The complete procedure to perform calibration via Masscape Software is detailed in the Masscape® Software User's Guide "4500 MiD Software Guide Version 3.1x".

7. Power on the PLC system and wait for Gilson Glider Prep (GGP) Software to load.

If the PLC Purification System and the VERITY 1910 MS Detector are properly configured and the communication established,

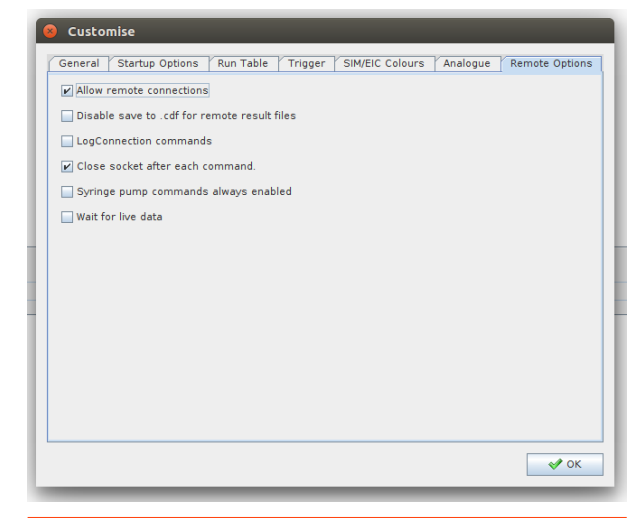

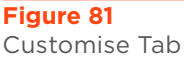

the Masscape Software is in 'Remote Mode' (visible in Masscape Software).

For more information about how to control a VERITY 1910 MS Detector and PLC Purification System using GGP Software, refer to the instructions document on the documentation USB shipped with the VERITY 1910 MS Detector.

# PLC WITH INTEGRATED ELSD CONFIGURATION

### IN THIS CHAPTER

- Technical Specifications | 114
- Description | 115
- Make the Rear Panel Connections | 116
- Install the Nebulizer and Nebulization Chamber | 119
- Front Panel Connections | 120
- Install the Chamber Shield | 122
- Operation | 122
- Split Flow Rates and Ratios | 125
- Maintenance | 126
- Troubleshooting | 127
- Clean the Nebulizer | 128
- Decontaminate the Nebulizer | 129

# **Technical Specifications**

Please be aware of the following before operating the instrument.

### PLC Purification System with Integrated ELS Detector

| SPECIFICATION                                                    | DEFINITION                                                                      |                                                              |  |
|------------------------------------------------------------------|---------------------------------------------------------------------------------|--------------------------------------------------------------|--|
| Communication                                                    | USB (internal)                                                                  |                                                              |  |
| Control                                                          | GGP software install                                                            | ed on the integrated touchscreen PC                          |  |
| Data rate                                                        | Up to 30 Hz                                                                     |                                                              |  |
| Detection                                                        | Photodiode with high sensitivity                                                |                                                              |  |
| Filter                                                           | Moving average                                                                  |                                                              |  |
| Gain setting                                                     | Dynamic gain management: SAGA (SEDEX Automated Gain Adjustment)                 |                                                              |  |
|                                                                  | SPECIFICATION                                                                   | DEFINITION                                                   |  |
| Coore voor view or on to*                                        | Pressure                                                                        | 2-4.5 bar (29-67 psi)                                        |  |
| *For oil-free, dry and filtered                                  | Purity                                                                          | Gas purity has negligible impact on ELS detector performance |  |
| gas, nitrogen, or air.                                           | Tubing                                                                          | Polyamide (PA), 6 mm (OD)                                    |  |
|                                                                  | Fitting                                                                         | Stainless steel (SS), 6 mm with push-lock fitting            |  |
| Light source                                                     | ght source Selected high efficiency blue LED (470 mm) with elapsed-time counter |                                                              |  |
| Nebulizer*                                                       | SPECIFICATION                                                                   | DEFINITION                                                   |  |
| *Model SEDEX FP™ (Flash/<br>Prep)                                | Flow rate range                                                                 | 100 μL/min to 5 mL/min                                       |  |
| Temperature range                                                | Ambient to 100°C                                                                |                                                              |  |
| Weight*<br>*In addition to a standard<br>PLC Purification System | 5 kg (11 lbs.)                                                                  |                                                              |  |

л Ю

# Description

The low temperature, evaporative light-scattering (ELS) detector integrated in the PLC Purification System detects compounds in the eluent of the liquid purification chromatography system. It is capable of monitoring eluent flow rates from 100  $\mu$ L/min. to 5 mL/min.

ELS detection is a nearly universal technique that can detect any analyte less volatile than the mobile phase. Unlike other modes of detection, such as UV, it is not dependent on the absorption of radiation, nor do the absorption characteristics of the solvent affect detection. Thus, solvents which absorb UV radiation can be used. As the solvent is completely evaporated, a gradient can be performed to optimize the separation.

ELSD is a three step process:

- 1. Nebulization is achieved with a venture nebulizer.
- 2. Evaporation is achieved with a heated tube. This is an adjustable parameter.
- 3. Light diffusion detection is measured with a photodiode.

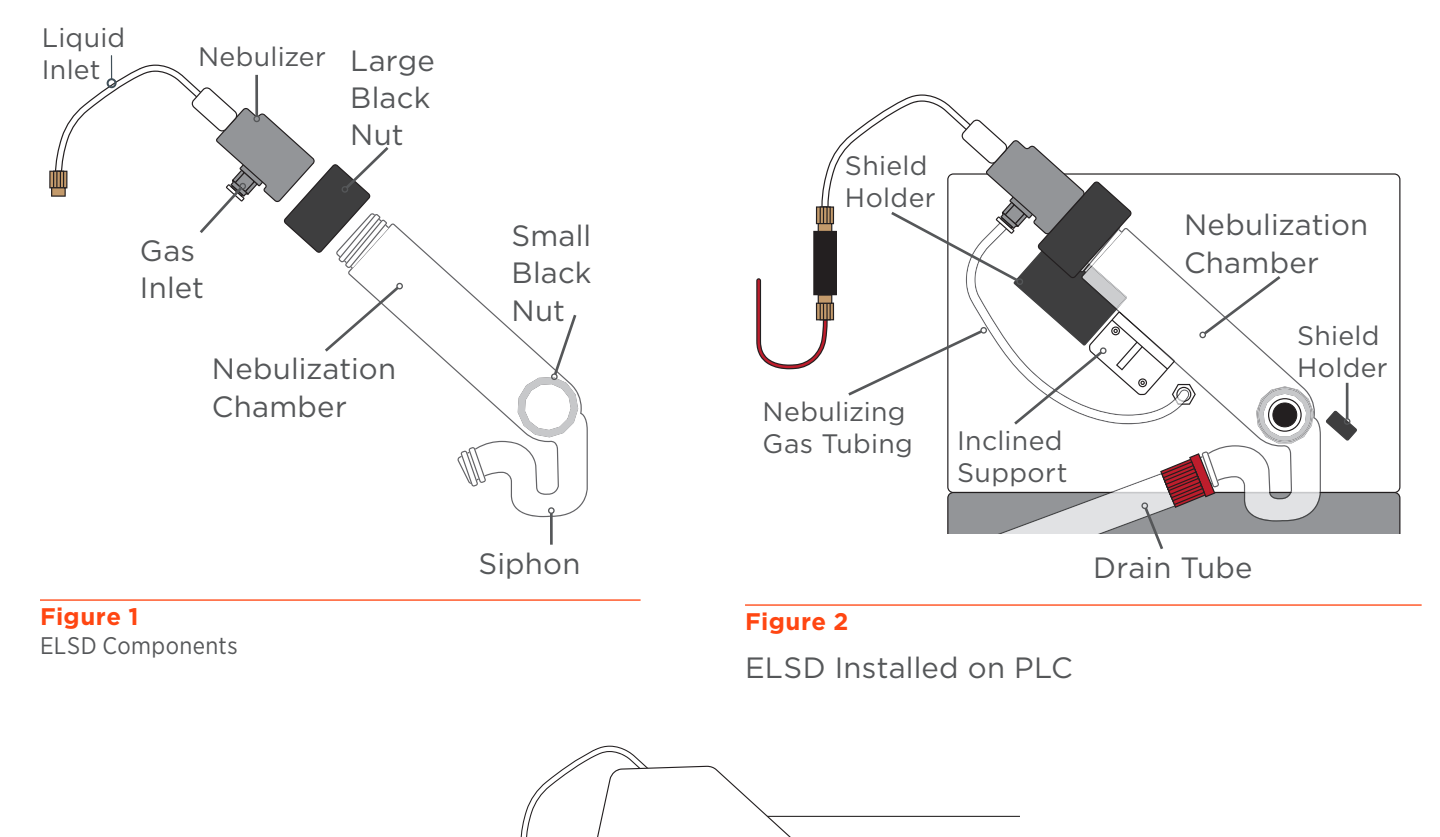

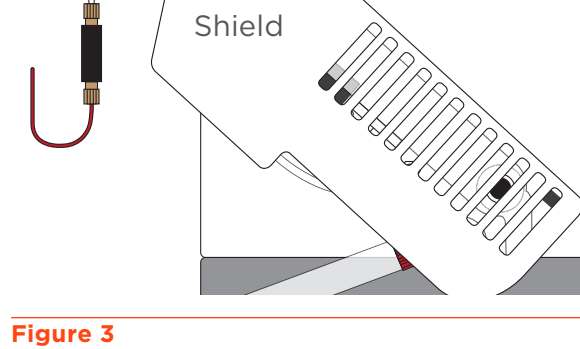

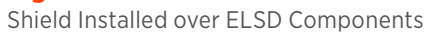

# **Make the Rear Panel Connections**

### **Rear Panel Diagram**

The rear panel provides connections for a gas inlet and exhaust outlet. The exhaust outlet evacuates gaseous mobile phase vapor and solute particles from the detector.

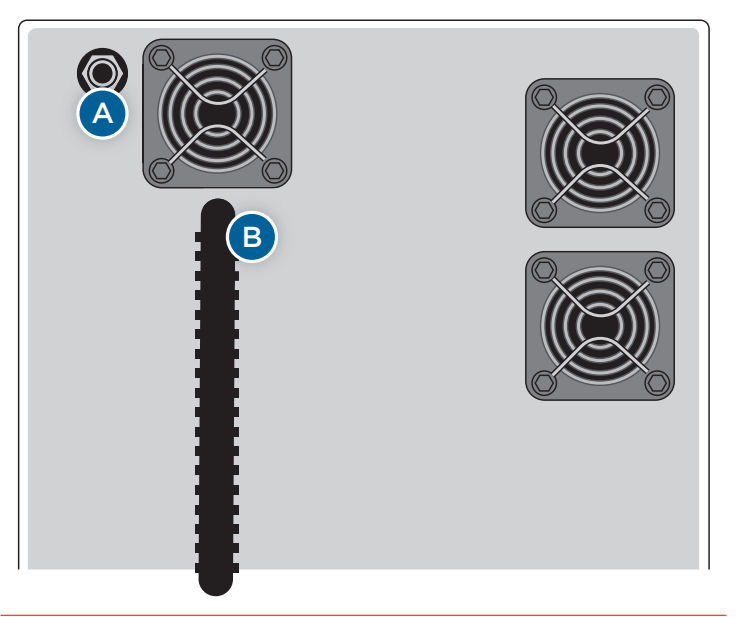

### Figure 4

Rear Panel Components Diagram for PLC with ELSD

### **Rear Panel Components**

| PART | DESCRIPTION |
|------|-------------|
| А    | Gas         |
| В    | Exhaust     |

# **Connect the Gas Supply**

A supply of filtered, oil-free, dry, and clean gas (nitrogen or air) is required to operate the ELS detector.

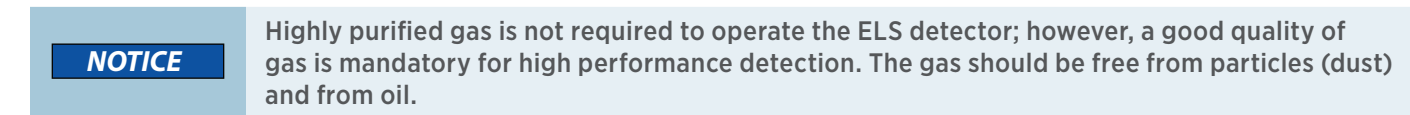

|         | Fire and explosion hazard.                                                                                                    |
|---------|----------------------------------------------------------------------------------------------------|
| WARNING | Do not use a combustible gas with combustible solvents or analytes.                                                                          |
|         | Inspect the supplied tubing for damage after installation and before use. Any damage to tubing could permit gas to leak into the laboratory. |

The gas supply must include a pressure gauge that is stable and regulated by an external manometer. The ELS detector is typically operated with a gas pressure of 2 bar (29 psi) and gas consumption of 3 L/min. A gas regulator (sold separately, PN 21040205) with a 5  $\mu$ m filter, manometer, and fittings is available for purchase.

To connect the PLC Purification System to the gas supply:

- 1. Connect a suitable length of clean, 6 mm (OD) tubing from the gas regulator outlet to the gas inlet (Port A).
- 2. Connect a suitable length of clean, 6 mm (OD) tubing from the gas source to the gas regulator inlet.
- 3. Insert the tube into the fitting until it reaches the back, and then pull the tube to check engagement of the grab.

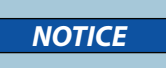

Ensure that the gas pressure supplied to the detector is less than 4.5 bar (67 psi). If the pressure increases above 4.5 bar, the pressure sensor may be damaged (not covered by the warranty).

### Vent the Exhaust Line

The carrier gas containing volatilized mobile phase and analytes exits the detector through the black exhaust tube. This tube can be cut and should be directed into a fume hood or exhaust vent.

### Vent to Fume Hood

Ensure that the fume hood draws gas from the detector, i.e., there is positive pressure between the detector and the fume hood.

|        | Use a moderate vacuum to avoid turbulence in the nebulization chamber siphon or to prevent liquid from spilling into the evaporation tube. |  |
|--------|----------------------------------------------------------------------------------------------------|--|
| NOTICE | Avoid loops or bends in the black exhaust tubing to avoid condensation traps that can result in poor measurement results.                  |  |
|        | Negative pressure between the fume hood and ELS detector can introduce contaminants from the fume hood into the ELS detector.              |  |

Connect the exhaust tubing to the fume hood. If necessary, use the two adjustable, self-adhesive clips supplied to guide the vent tube.

| Ensure that the vent tube does not become<br>blocked, bent, or restricted from the detector to<br>the fume hood.<br>Avoid long tube installations in an upward<br>direction, which can create condensation that<br>flows back into the detector. |  |
|----------------------------------------------------------------------------------------------------|--|
|                                                                                                    |  |

If an extension line is required because the supplied tubing is not long enough, a suitable length of 3/4" (ID) tubing can be fitted over the exhaust tubing.

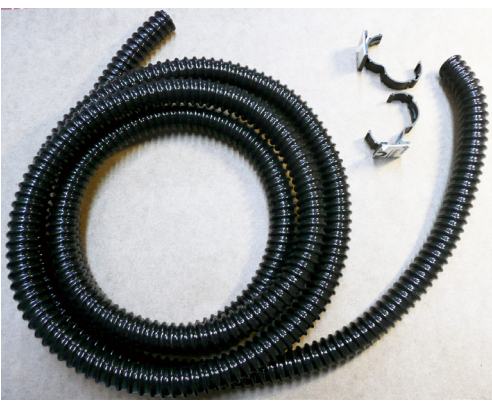

Figure 5 Exhaust Tubing and Self-Adhesive Clips

NOTE

# Install the Nebulizer and Nebulization Chamber

### NOTICE

The nebulizer and the nebulization chamber are fragile. Unpack and handle them with care. Ensure that each component is clean before installation.

To install the nebulizer and nebulization chamber:

- 1. Remove the yellow cap from the evaporation tube.
- 2. Remove the paraffin film from the nebulization chamber.
- 3. Position the nebulization chamber onto the stainless steel (SS) evaporation tube with the siphon directed down. The chamber should be pushed as far as possible.
- 4. Rest the nebulization chamber on its inclined support, and then tighten the small black nut at the bottom.
- 5. Place the nebulizer on the top of the nebulization chamber, and then tighten the large black nut with the gas inlet fitting directed down.

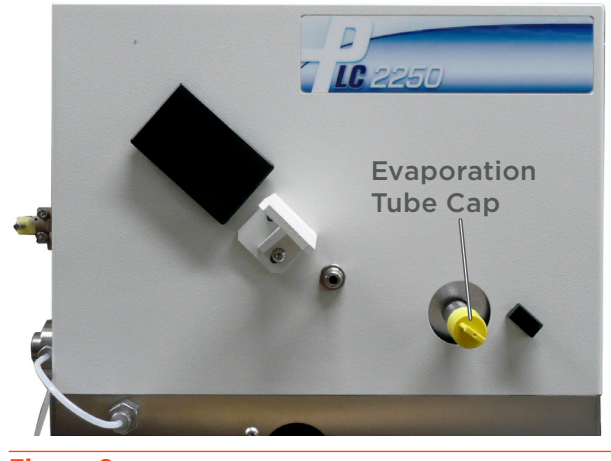

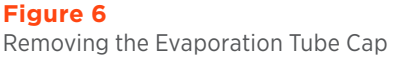

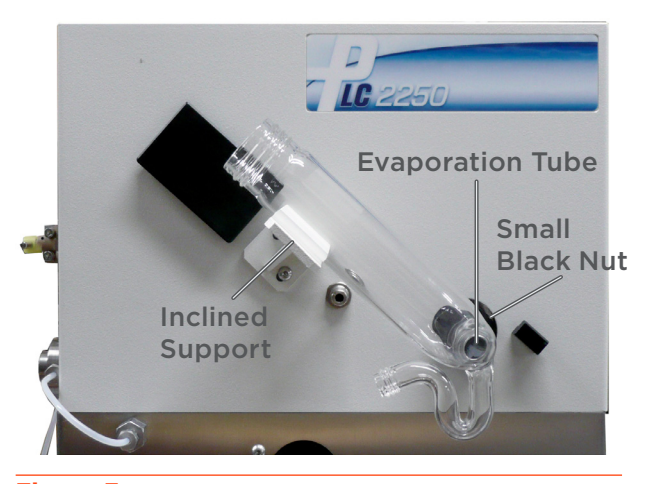

**Figure 7** Positioning the Nebulization Chamber

6. Fill the siphon of the nebulization chamber with the mobile phase that will be used for the separation. The liquid should fill the bend in the siphon, but not pool in the evaporation tube. Ensure that no liquid leak could affect the detector performance or create laboratory pollution.

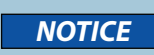

If using a volatile solvent (e.g., hexane or dichloromethane), use water to fill the siphon.

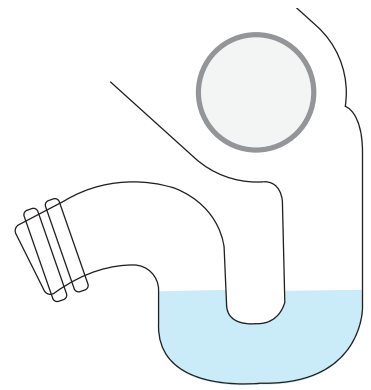

Figure 8 Fill Area for Siphon Overflow

# **Front Panel Connections**

# **Connect the Siphon Overflow**

- Connect the supplied drain tube assembly to the end of the siphon tube, using the red, tapered hose connector with PTFE seal.
- 2. Lead the drain tube to waste.

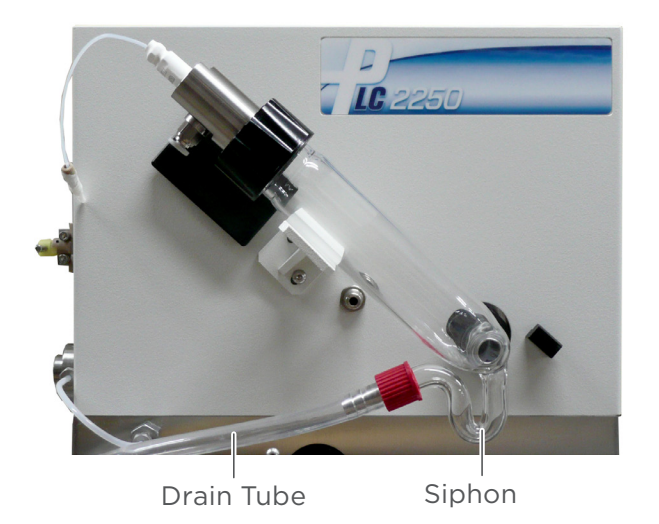

Figure 9 Siphon Overflow Connections

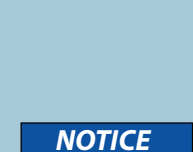

Ensure that the waste container is directly below the siphon outlet and that there are no loops or bends in the drain tubing.

Affix the drain tubing to the inlet of the waste container, so that the end of the tubing never submerges into the liquid.

f the solvent you are using is not compatible with the drain tube, such as tetrahydrofuran (THF), use a piece of PTFE tubing or any material compatible with your solvent in its place. When using this type of tubing, which is generally more rigid, ensure that it is safely installed, so that it will not damage the nebulization chamber (glassware).

# **Connect the Nebulization Gas Supply**

Use the short, 4 mm (OD) gas tubing supplied to connect the gas outlet on the front panel to the gas inlet fitting on the nebulizer.

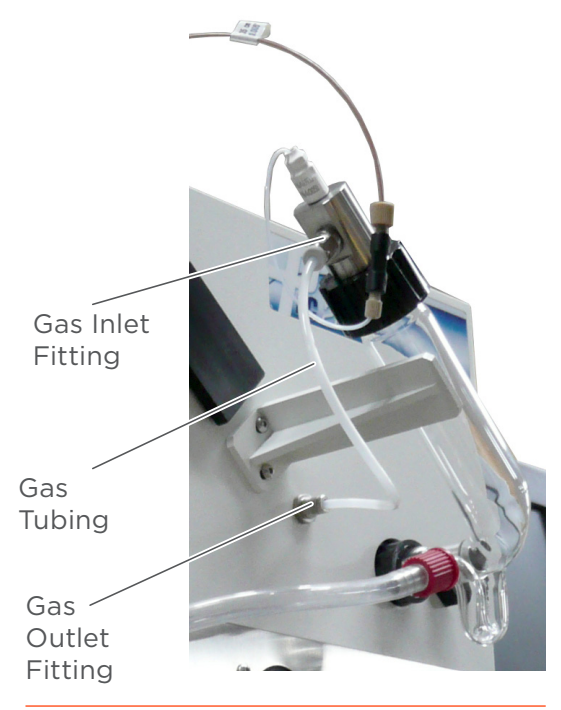

Figure 10 Nebulization Gas Supply Connections

# **Connect the Splitter Tubing**

Since ELS detection is a destructive technique, the PLC Purification System includes a splitter to divert a fraction of the purification flow to the ELS detector while the remainder flows to the UV-VIS detector, and then on to the fraction collector.

Use the supplied, 1/16" (OD) PEEK tubing to connect the splitter outlet to the ELS detector nebulizer, taking care not to kink the tubing.

- 1. Screw the 1/16" (OD) PEEK fitting of the nebulizer inlet tubing to the black, 10-32 PEEK union on the splitter tubing until it is fingertight.
- 2. Unscrew the plug from the PEEK shut-off valve located on the top-left side of the system.
- Screw the other end of the splitter tubing with PEEK fittings into the shut-off valve outlet until it is fingertight.

Shut-Off Valve Union

Figure 11 Splitter Tubing Connections

# Install the Chamber Shield

The chamber shield encloses the nebulization chamber and is held in place by two black plastic holders in front. The chamber shield is designed to minimize glassware breakage and prevent tubing deterioration. Take care not to damage the splitter tubing, nebulizer, and nebulization chamber, and then slide the shield diagonally downward.

To install the chamber shield slide the chamber shield into the exposed notches of the two shield holders.

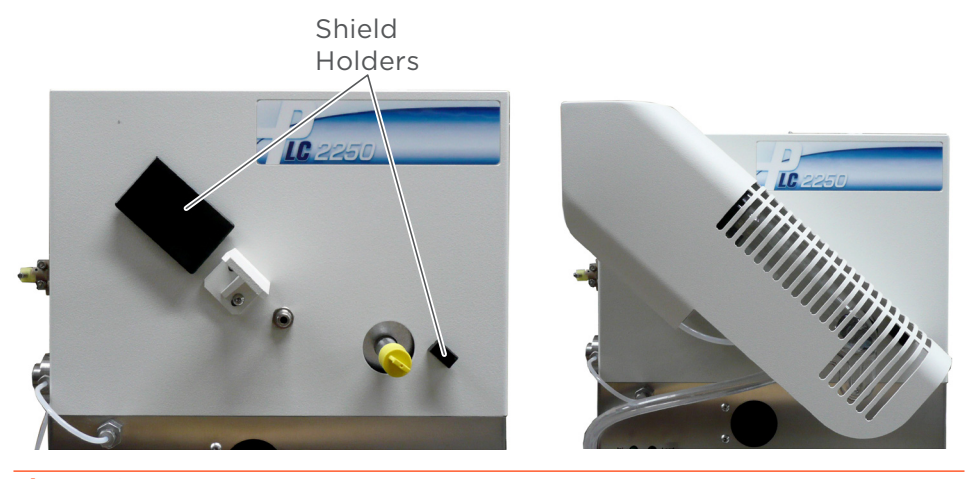

Figure 12 Installing the Chamber Shield

# Operation

# Start Up

Make all rear and front panel connections before start up.

To use the ELS detector:

- 1. Open the gas source.
- 2. Unlock the regulating device of the gas regulator by lifting it to be able to adjust the gas pressure supplied to the system.
- 3. Turn the regulating device clockwise (+) to set the gas pressure to 2 bar (29 psi) on the manometer.
- 4. Once the gas pressure is adjusted, lock the regulating device by pressing it.
- 5. Open the split way by switching the quarter-turn shut-off valve (small handle turned up), that allows to divert a minor fraction of the purification flow to the ELS detector.

6. Ensure that the overflow siphon for the nebulization chamber is filled with the mobile phase that will be used for the separation. If necessary, pump a few milliliters of solvent through the instrument to fill the siphon.

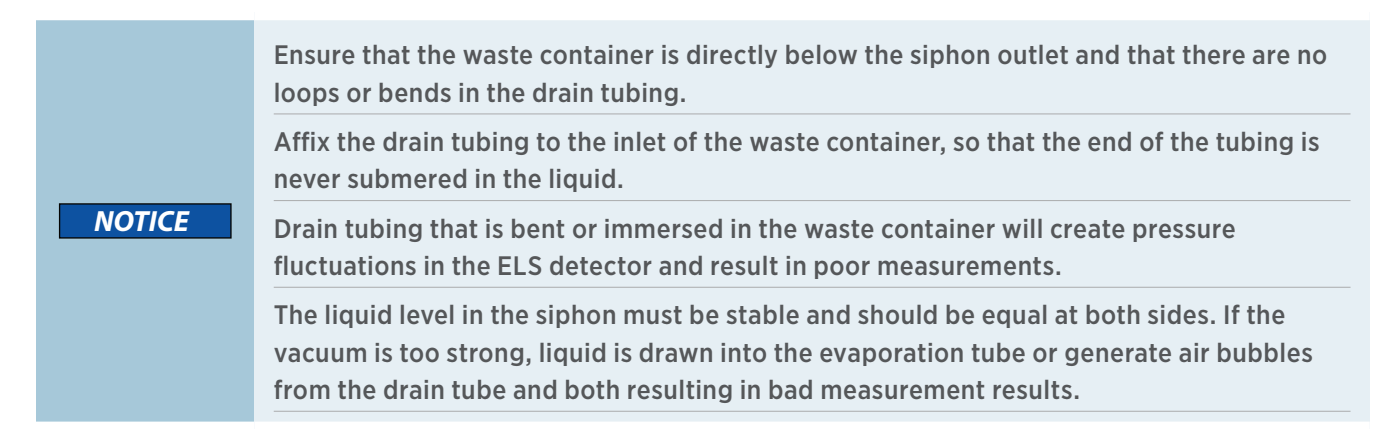

- 7. Power on the PLC system and wait for GGP Software to load.
  - If the PLC Purification System and the ELS detector are properly configured and communication is established, a second detector cell with two green dots appears on the software screen.
  - The ELS detector warms to reach the default temperature selected in the 'System Configuration' window of the GGP Software.

# Select the Optimum Temperature

There are two factors that should be taken into account when selecting the optimum temperature for the detector:

- Increasing temperature will optimize the evaporation of the mobile phase.
- Decreasing temperature will minimize the decomposition of thermally labile compounds and the volatilization of semi-volatile compounds.

A very reasonable start is to set the temperature to 60°C if an aqueous mobile phase is used and 40°C if an organic mobile phase is used (these temperatures are suggested for a flow rate of 1 mL/min). At higher flow rates, more elevated temperatures may be required to minimize the noise.

If the mobile phase used is not easily volatile, such as DMSO or DMF, temperature should be increased to allow correct evaporation process.

The temperature can be readily adjusted during the method optimization process.

If you suspect that the compound of interest is thermally labile or semi-volatile, a lower temperature could be used to improve the sensitivity by reducing the thermal decomposition or evaporation. For a given flow rate and solvent, there is, however, a point at which the noise in the chromatogram is dramatically increased because not all of the mobile phase is vaporized.

The minimum temperature that can be used is dependent on the flow rate and the nature of the mobile phase.

# **Pretreat the Sample**

If the sample contains any particulate matter, it should be filtered through a 0.2 or 0.45  $\mu m$  filter before injection.

# **Treat the Column**

The chromatographic column typically contains microparticles which are used to separate the compounds of interest. Under certain conditions, the column packing will undergo chemical and/or mechanical breakdown, this may lead to the introduction of particulate matter into the detector, which may lead to an increase in the noise.

The breakdown of the column packing is dependent on a variety of factors including the particle size, type of column packing, the manufacturer of the column and the nature of the mobile phase (high pH may degrade silica based columns).

When you install a new column, we suggest to pump the mobile phase through it for few minutes before connecting it to the detector. This will flush out the microparticles that remained in the column after its manufacture.

# **Split Flow Rates and Ratios**

The following table provides results of tests performed on a PLC 2250 Purification System (250 mL/min max.) using the 1/16" OD, 0.005" ID, 35 cm PEEK splitter tubing.

| ELUTION FLOW RATE (mL/min) | SPLIT FLOW RATE IN ELSD (mL/min) | SPLIT RATIO (%) |
|----------------------------|----------------------------------|-----------------|
| 5                          | 0.08                             | 1.62            |
| 10                         | 0.29                             | 2.87            |
| 20                         | 0.70                             | 3.51            |
| 50                         | 1.58                             | 3.15            |
| 75                         | 2.04                             | 2.72            |
| 100                        | 2.36                             | 2.36            |
| 150                        | 3.14                             | 2.09            |
| 250                        | 4.77                             | 1.91            |

### Split Flow Rates and Ratios with Acetonitrile (ACN)

### Split Flow Rates and Ratios with 90% Water - 10% Acetonitrile (ACN)

| ELUTION FLOW RATE (mL/min) | SPLIT FLOW RATE IN ELSD (mL/min) | SPLIT RATIO (%) |
|----------------------------|----------------------------------|-----------------|
| 5                          | 0.12                             | 2.32            |
| 10                         | 0.24                             | 2.44            |
| 20                         | 0.47                             | 2.33            |
| 50                         | 0.80                             | 1.60            |
| 75                         | 1.01                             | 1.34            |
| 100                        | 1.21                             | 1.21            |
| 150                        | 1.61                             | 1.07            |
| 250                        | 2.35                             | 0.94            |

# Maintenance

The ELSD is designed to require a minimum of maintenance activities. If preventive maintenance activities are followed, the detector should provide high sensitivity measurements without any further intervention by the operator.

# **General Maintenance Recommendations**

- Maintain the ELS detector in a clean laboratory environment.
- If the ELS detector will not be used for one hour, flush out any mobile phase that contains acids, bases, or salts to prevent foreign matter deposits on components or instrument corrosion.
- Only use clean, particle- and oil residue-free gas.

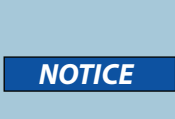

Closing the gas supply while the pump is still running may result in serious nebulizer damage.

If the ELS detector will not be used for one hour, close the shut-off valve on the splitter to avoid clogging the nebulizer or depositing foreign matter into the detector.

After each run and before shutting down the PLC Purification System, the ELS detector should be cleaned to ensure good performance. Follow the preventative maintenance steps below to clean the ELS detector after the final analysis:

- 1. Allow the mobile phase to continue flowing after analysis to flush any remaining particles from the detector. The mobile phase should not contain any additive or buffer.
- 2. Incrementally increase the temperature to dissolve any remaining deposits.
- 3. Stop the mobile phase flow, but allow the gas to flow for at least 30 minutes to prevent particle deposit.
  - If needed, stop the gas flow at the source.
  - If needed, shut down the system.

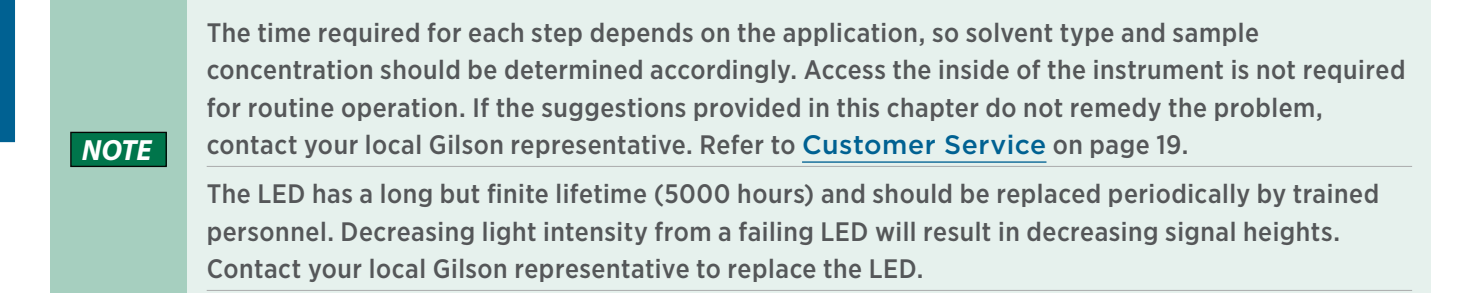

# Troubleshooting

Considering that the operator has already determined that other components of the system are operating in an appropriate way, the following information can help to determine the cause of the problem.

### NOTICE

Never disassemble the nebulizer. Disassembling the rear part of the nebulizer (at the level of the white engraved heat-shrinking tubing) will permanently damage it.

- 1. Check to ensure that the liquid level in the siphon is appropriate, and there is no liquid pooling close to the evaporation tube inlet.
- Check that the gas pressure is sufficient and stable. The selected pressure for most applications is 2 bar (29 psi) and gas consumption is 3 L/min. Pressure above 4.5 bar (67 psi) can damage the pressure sensor. The gas filter should be clean and in place. Only use gas free of particle and oil residue.
- 3. Ensure that the flow rate of the pump is constant and check that there are no leaks in the PLC system.
- 4. The mist from the nebulizer should be homogeneous. If it is not homogeneous, the nebulizer, the needle or the PTFE tube may be partially obstructed. To remove the obstruction, pump a solvent that can dissolve the foreign material. As an alternative, the nebulizer can be placed in an ultrasonic bath to dissolve the foreign material. Instructions about cleaning of the nebulizer are given on next page.
- 5. If the sensitivity of the detector is low, ensure that there are no leaks in the system. Make sure you are using a fresh sample and consider running the test using a backpressure loop instead of a column. Alternatively, the light source may need to be replaced or the nebulizer could be obstructed.
- 6. A decrease in the sensitivity is often caused by the nebulizer (main cause). Clean the nebulizer. If the sensitivity does not return to normal, the nebulizer might need to be replaced. Please note that the root cause might also be in different module, i.e. volumes injected by the autosampler might be too low or dead volumes in capillary connections may cause peak broadening.
- 7. If the detector signal is saturated or if there is a decrease in the dynamic range of the system, it is possible that a residue is passing through the detector cell. This will lead to an intense signal due to a significant amount of light-scattering. This residue may be a result of the elution of strongly retained materials from the column, or may come from the solvent. To determine the cause of the problem, bypass the column and observe the signal intensity.
  - If the signal returns to normal, strongly retained materials are eluting from the column. Flush the column with a strong solvent to elute all material.
  - If the signal does not return to normal, the solvent contains a too high residue material, after evaporation and is not suitable for use with the detector.
- 8. If the noise of the detector without solvent is high or if ghost peaks occur, it is possible that foreign material is present in the drift tube. In this situation, increase the temperature to 95°C and pump appropriate solvent at the rate of 2 mL/min, using a gas pressure of 2.0 bar (29 psi). The solvent will be determined by the nature of the samples that were previously analyzed with the detector. If you do not know the nature of the sample, ethanol is a good choice. Do not use solvents that can potentially corrode the instrument. Maintain the flow and temperature during three hours at least.

# **Clean the Nebulizer**

With time, the nebulizer can get clogged by sample and mobile phase materials. A dirty or clogged nebulizer can cause increased baseline noise and decreased sensitivity. The following procedure can be used to clean the nebulizer.

The nebulizer is a consumable component. Nebulizer lifespan depends directly on the conditions of use and care. This section provides general directions for nebulizer maintenance, but if cleaning procedures are ineffective, consider a nebulizer replacement.

|        | Handle the nebulizer carefully, and do not disassemble the rear component protected by a white, heat-shrinking tubing. Improper handling of the nebulizer will permanently damage it.                      |
|--------|----------------------------------------------------------------------------------------------------|
| NOTICE | The nebulizer rear part results from a very tricky setting which must not be disassembled for any reason. If it has been removed or unscrewed, the only solution is to proceed to a nebulizer replacement. |

### **Remove the Nebulizer**

- 1. Switch off the PLC Purification System.
- 2. Disconnect the PLC Purification System from the mains.
- 3. Stop the flow of gas to the PLC Purification System.
- 4. Remove the chamber shield.
- 5. Disconnect the nebulizer liquid inlet from the splitter tubing.
- 6. Disconnect the gas inlet tubing from the nebulizer.
  - To remove the tube, apply manual pressure to the white push sleeve to disengage the grab ring, and then withdraw the tube from the fitting.
- 7. Hold the nebulizer with one hand, and then unscrew the black plastic nut to remove the nebulizer from the glass chamber with the other hand. Do not pull or twist the nebulizer capillary.
- 8. Remove the gas inlet fitting and the black plastic nut to avoid damaging the seals with the cleaning solvent.

### **Clean the Nebulizer**

- 1. Fill an ultrasonic bath with water. Fill a beaker (50 or 100 mL) with approximately 2 cm of appropriate solvent. The solvent is dependent on the nature of the material that is present in the nebulizer. In most cases, ethanol is a satisfactory solvent.
- 2. Place the nebulizer vertically in the beaker. The nebulizer outlet should be placed at the bottom of the bath and the nebulizer inlet liquid tubing should be pointing up. Take care to ensure that the rear component of the nebulizer is not in contact with the solvent.
- 3. Clean the nebulizer for approximately 30 minutes.
- 4. Replace the solvent with water and clean for an additional 30 minutes.

### **Reinstall or Replace the Nebulizer**

- 1. Reinstall the gas inlet fitting and the black plastic nut with seal.
- 2. Install the nebulizer in reverse order.
- 3. Install the chamber shield.
- 4. Test the nebulizer to ensure that it is working properly.

NOTICE

Replace the nebulizer if the cleaning and preventative maintenance steps provided are ineffective.

# **Decontaminate the Nebulizer**

Set the evaporation temperature to 95°C and the gas pressure to 2 bar (29 psi). Pump the appropriate solvent through the system at the rate of 2 mL/min. The solvent will be determined by the nature of the samples that were previously analyzed with the detector. If you do not know the nature of the sample, ethanol is a good choice. Do not use solvents that can potentially corrode the instrument. Maintain the flow and temperature for a minimum of three hours.

LT380160-01